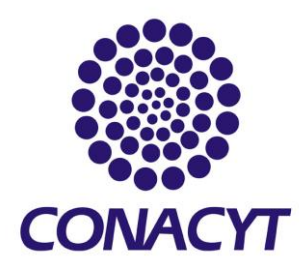

# Manual de usuario para la captura del Currículum Vitae Único (CVU)

DIRECCIÓN ADJUNTA DE PLANEACIÓN Y EVALUACIÓN

## Contenido

| I. Objetivo del Manual                                               | 8  |
|----------------------------------------------------------------------|----|
| II. Ingreso y seguridad aplicativa                                   | 8  |
| III. Datos generales                                                 |    |
| 3.1 Datos generales                                                  |    |
| 3.2 Domicilio de residencia                                          | 15 |
| IV. Formación académica                                              |    |
| 4.1 Grados académicos                                                |    |
| 4.2 Certificaciones médicas                                          |    |
| 4.3 Otro                                                             |    |
| V. Trayectoria profesional                                           |    |
| 5.1 Experiencia laboral                                              |    |
| 5.2 Estancias de investigación                                       |    |
| VI. Producción científica, tecnológica y de innovación               |    |
| 6.1 Publicación de artículos                                         |    |
| 6.2 Producción de libros                                             |    |
| 6.3 Capítulos publicados                                             | 40 |
| 6.4 Reportes técnicos                                                |    |
| 6.5 Memorias                                                         | 45 |
| 6.6 Documentos de Trabajo                                            |    |
| 6.7 Desarrollos tecnológicos                                         |    |
| 6.7 Innovación                                                       | 53 |
| 6.8 Desarrollo de software                                           | 55 |
| 6.9 Patentes                                                         | 57 |
| VII. Comunicación pública de la ciencia, tecnológica y de innovación | 58 |
| 7.1 Difusión                                                         | 59 |
| 7.2 Publicaciones de libros                                          | 62 |
| 7.3 Capítulos publicados                                             | 64 |
| 7.4 Participación en Congresos                                       | 66 |
| 7.5 Agregar colaborador en congresos                                 | 69 |
| 7.6 Divulgación                                                      | 73 |
| VIII Formación de Capital Humano                                     | 79 |
| 8.1 Docencia                                                         | 79 |

|    | 8.1.1 Docencia en PNPC              | 80  |
|----|-------------------------------------|-----|
|    | 8.1.2 Programas no PNPC             | 82  |
|    | 8.2. Tesis dirigidas                | 84  |
|    | 8.2.1 Tesis dirigidas en PNPC       | 84  |
|    | 8.2.2 Tesis dirigidas no PNPC       | 86  |
|    | 8.3 Diplomados                      | 88  |
|    | 8.3.1 Diplomados impartidos         | 88  |
| IX | ۲ Vinculación                       | 89  |
|    | 9.1 Redes temáticas de CONACYT      | 89  |
|    | 9.3 Redes de investigación          | 92  |
|    | 9.4 Proyectos de investigación      | 94  |
|    | 9.5 Grupos de investigación         | 97  |
| Χ. | . Evaluaciones CONACYT y No CONACYT | 99  |
|    | 10.1 Evaluaciones CONACYT           | 99  |
|    | 10.2 Evaluaciones no CONACYT        | 102 |
| X  | I. Premios y distinciones           | 104 |
|    | 11.1 Distinciones CONACYT           | 104 |
|    | 11.2 Distinciones no CONACYT        | 107 |
| X  | II. Lenguas e Idiomas               | 111 |
|    | 12.1 Idiomas                        | 111 |
|    | 12.2 Lenguas indígenas              | 113 |

## Índice de Ilustraciones

| Ilustración 1. Servicios en línea                                                                                                    | . 8                                                                                                    |
|----------------------------------------------------------------------------------------------------|----------------------------------------------------------------------------------------------------|
| Ilustración 2. Ingreso al CVU                                                                                                    | . 9                                                                                                    |
| Ilustración 3. Seguridad aplicativa                                                                                                    | . 9                                                                                                    |
| Ilustración 4. Pantalla de inicio del CVU                                                                                                    | 10                                                                                                    |
| Ilustración 5 . Datos generales                                                                                                    | 11                                                                                                    |
| Ilustración 6. Datos Generales. Información precargada                                                                                                    | 11                                                                                                    |
| Ilustración 7. Datos Generales – Medios de contacto                                                                                                    | 12                                                                                                    |
| Ilustración 8. Datos Generales – Medio de contacto                                                                                                    | 12                                                                                                    |
| Ilustración 9. Datos Generales – Medio de contacto- Categoría de contacto                                                                                                    | 13                                                                                                    |
| Ilustración 10. Datos Generales – Medio de contacto- Guardar información                                                                                                    | 13                                                                                                    |
| Ilustración 11. Datos Generales – Medio de contacto- Guardar información                                                                                                    | 14                                                                                                    |
| Ilustración 12. Datos Generales: medio de contacto- Editar/Borrar Medio de Contacto                                                                                                    | 14                                                                                                    |
| Ilustración 13. Datos Generales – Guardar información                                                                                                    | 15                                                                                                    |
| Ilustración 14. Datos Generales – Guardado de información exitosa                                                                                                    | 15                                                                                                    |
| Ilustración 15. Datos generales-Domicilio de residencia                                                                                                    | 16                                                                                                    |
| Ilustración 16. Datos generales-Domicilio de residencia – Inicio de captura                                                                                                    | 16                                                                                                    |
| Ilustración 17.Datos generales-Domicilio de residencia – Inicio de captura- Domicilio Nacional                                                                                                    | 17                                                                                                    |
| Ilustración 18. Datos generales-Domicilio de residencia – Domicilio Nacional                                                                                                    | 17                                                                                                    |
| Ilustración 19 Datos generales-Domicilio de residencia - Domicilio Nacional- Identificación del                                                                                                    |                                                                                                    |
| inmueble                                                                                                    | 18                                                                                                    |
| Ilustración 20.Datos generales-Domicilio de residencia - Domicilio Nacional- Identificación de call                                                                                                    | es                                                                                                    |
| ~<br>                                                                                                    | 18                                                                                                    |
| Ilustración 21. Datos generales-Domicilio de residencia - Domicilio Nacional- Guardado de                                                                                                    |                                                                                                    |
| información                                                                                                    | 19                                                                                                    |
| Ilustración 22. Datos generales-Domicilio de residencia - Domicilio Nacional- Vialidad del domicilio                                                                                                    | c                                                                                                    |
| ~<br>                                                                                                    | 19                                                                                                    |
| Ilustración 23. Datos generales-Domicilio de residencia - Domicilio Nacional- Vialidad del domicili                                                                                                    | 0-                                                                                                    |
| Carretera o Camino                                                                                                    | 20                                                                                                    |
| Ilustración 24 Datos generales-Domicilio de residencia – Otro País diferente a México                                                                                                    | 20                                                                                                    |
| Ilustración 25. Formación académica - Componentes                                                                                                    | 21                                                                                                    |
| Ilustración 26. Formación académica- Grados académicos- Agregar Grado                                                                                                    | 21                                                                                                    |
| Ilustración 27 Formación académica- Grados académicos                                                                                                    |                                                                                                    |
|                                                                                                    | 22                                                                                                    |
| Ilustración 28. Formación académica- Grados académicos                                                                                                    | 22<br>23                                                                                                    |
| Ilustración 28. Formación académica- Grados académicos                                                                                                    | 22<br>23<br>23                                                                                                    |
| Ilustración 28. Formación académica- Grados académicos<br>Ilustración 29. Formación académica- Grados académicos – Tipo de institución - Nacional<br>Ilustración 30. Formación académica- Grados académicos – Tipo de institución - Extraniera                                                                                                    | 22<br>23<br>23<br>23<br>24                                                                                             |
| Ilustración 28. Formación académica- Grados académicos<br>Ilustración 29. Formación académica- Grados académicos – Tipo de institución - Nacional<br>Ilustración 30. Formación académica- Grados académicos – Tipo de institución - Extranjera<br>Ilustración 31. Formación académica- Grados académicos – Tipo de institución – Extranjera                                                                                                    | 22<br>23<br>23<br>24                                                                                                   |
| Ilustración 28. Formación académica- Grados académicos<br>Ilustración 29. Formación académica- Grados académicos – Tipo de institución - Nacional<br>Ilustración 30. Formación académica- Grados académicos – Tipo de institución - Extranjera<br>Ilustración 31. Formación académica- Grados académicos – Tipo de institución – Extranjera<br>Institución no registrada                                                                                                    | 22<br>23<br>23<br>24<br>24                                                                                             |
| Ilustración 28. Formación académica- Grados académicos — Tipo de institución - Nacional<br>Ilustración 29. Formación académica- Grados académicos — Tipo de institución - Nacional<br>Ilustración 30. Formación académica- Grados académicos — Tipo de institución - Extranjera<br>Ilustración 31. Formación académica- Grados académicos — Tipo de institución — Extranjera-<br>Institución no registrada                                                                                                    | 22<br>23<br>23<br>24<br>24<br>24<br>25                                                                                 |
| Ilustración 28. Formación académica- Grados académicos — Tipo de institución - Nacional<br>Ilustración 30. Formación académica- Grados académicos — Tipo de institución - Extranjera<br>Ilustración 31. Formación académica- Grados académicos — Tipo de institución — Extranjera<br>Institución no registrada<br>Ilustración 32. Formación académica- Grados académicos - Área de conocimiento<br>Ilustración 33. Formación académica- Grados académicos – Información guardada en el Sistema                                                                                                    | 22<br>23<br>23<br>24<br>24<br>25<br>25                                                                                 |
| Ilustración 28. Formación académica- Grados académicos – Tipo de institución - Nacional<br>Ilustración 29. Formación académica- Grados académicos – Tipo de institución - Extranjera<br>Ilustración 30. Formación académica- Grados académicos – Tipo de institución – Extranjera<br>Ilustración 31. Formación académica- Grados académicos – Tipo de institución – Extranjera-<br>Institución no registrada<br>Ilustración 32. Formación académica- Grados académicos - Área de conocimiento<br>Ilustración 33. Formación académica- Grados académicos – Información guardada en el Sistema I<br>Ilustración 34. Formación académica- Certificaciones médicas                                                                                                    | <ul> <li>22</li> <li>23</li> <li>23</li> <li>24</li> <li>24</li> <li>25</li> <li>25</li> <li>26</li> </ul>             |
| Ilustración 28. Formación académica- Grados académicos — Tipo de institución - Nacional<br>Ilustración 29. Formación académica- Grados académicos — Tipo de institución - Nacional<br>Ilustración 30. Formación académica- Grados académicos — Tipo de institución – Extranjera<br>Ilustración 31. Formación académica- Grados académicos — Tipo de institución — Extranjera-<br>Institución no registrada<br>Ilustración 32. Formación académica- Grados académicos - Área de conocimiento<br>Ilustración 33. Formación académica- Grados académicos – Información guardada en el Sistema :<br>Ilustración 34. Formación académica- Certificaciones médicas<br>Ilustración 35. Formación académica- Certificaciones médicas                                                                                                    | <ul> <li>22</li> <li>23</li> <li>23</li> <li>24</li> <li>24</li> <li>25</li> <li>25</li> <li>26</li> <li>26</li> </ul> |
| Ilustración 28. Formación académica- Grados académicos – Tipo de institución - Nacional<br>Ilustración 29. Formación académica- Grados académicos – Tipo de institución - Nacional<br>Ilustración 30. Formación académica- Grados académicos – Tipo de institución – Extranjera<br>Ilustración 31. Formación académica- Grados académicos – Tipo de institución – Extranjera-<br>Institución no registrada<br>Ilustración 32. Formación académica- Grados académicos - Área de conocimiento<br>Ilustración 33. Formación académica- Grados académicos – Información guardada en el Sistema<br>Ilustración 34.Formación académica- Certificaciones médicas<br>Ilustración 35. Formación académica- Certificaciones médicas- Agregar información<br>Ilustración 36. Formación académica- Certificaciones médicas- Información solicitada | <ul> <li>22</li> <li>23</li> <li>23</li> <li>24</li> <li>24</li> <li>25</li> <li>25</li> <li>26</li> <li>27</li> </ul> |

| Ilustración 38. Formación académica- Otros                          | . 28 |
|---------------------------------------------------------------------|------|
| Ilustración 39. Formación académica- Otros – Agregar información    | . 29 |
| Ilustración 40. Formación académica- Otros – Información requerida  | . 29 |
| Ilustración 41. Formación académica- Otros – Información requerida  | . 30 |
| Ilustración 42. Trayectoria profesional                             | . 30 |
| Ilustración 43. Experiencia laboral                                 | . 31 |
| Ilustración 44. Tipo de empleo                                      | . 31 |
| Ilustración 45. Tipo de institución                                 | . 32 |
| Ilustración 46. Información adicional de la trayectoria profesional | . 32 |
| Ilustración 47. Estancias de investigación                          | . 33 |
| Ilustración 48. Tipo de institución de la estancia                  | . 33 |
| Ilustración 49. Información adicional de la estancia                | . 34 |
| Ilustración 50. Producción científica, tecnológica y de innovación  | . 34 |
| Ilustración 51. Producción científica, tecnológica y de innovación  | . 35 |
| Ilustración 52. Publicación de artículos                            | . 35 |
| Ilustración 53. Selección de publicaciones                          | . 36 |
| Ilustración 54. Información adicional de artículos                  | . 36 |
| Ilustración 55. Publicación de libros                               | . 37 |
| Ilustración 56. Publicaciones de artículos                          | . 38 |
| Ilustración 57. Búsqueda de libros                                  | . 39 |
| Ilustración 58. Búsqueda de libros                                  | . 39 |
| Ilustración 59. Información adicional del libro                     | . 40 |
| Ilustración 60. Validación de libro                                 | . 40 |
| Ilustración 61. Capítulos publicados                                | . 41 |
| Ilustración 62. Búsqueda de capítulos de libros                     | . 41 |
| Ilustración 63. Captura de capítulo de libro                        | . 42 |
| Ilustración 64. Información adicional del capítulo de libro         | . 42 |
| Ilustración 65. Registro de capítulo de libro                       | . 43 |
| Ilustración 66. Reportes técnicos                                   | . 43 |
| Ilustración 67. Información adicional del reporte técnico           | . 44 |
| Ilustración 68. Otros autores del reporte                           | . 45 |
| Ilustración 69. Memorias                                            | . 45 |
| Ilustración 70. Información básica de memorias                      | . 46 |
| Ilustración 71. Información adicional de la memoria                 | . 46 |
| Ilustración 72. Captura de autores de la memoria                    | . 47 |
| Ilustración 73. Agregar más memorias                                | . 47 |
| Ilustración 74. Documentos de trabajo                               | . 48 |
| Ilustración 75. Información Adicional de documentos de trabajo      | . 48 |
| Ilustración 76. Información Adicional de Documentos de Trabajo      | . 49 |
| Ilustración 77. Desarrollos Tecnológicos                            | . 49 |
| Ilustración 78. Captura de desarrollos tecnológicos                 | . 50 |
| Ilustración 79. Información adicional de desarrollos tecnológicos   | . 51 |
| Ilustración 80. Desarrollos tecnológicos-Área de conocimiento       | . 51 |
| Ilustración 81. Guardar desarrollos                                 | . 52 |
|                                                                     |      |

| Ilustración 82. Innovación                                                                       | . 53        |
|--------------------------------------------------------------------------------------------------|-------------|
| Ilustración 83. Topo de innovación                                                               | . 53        |
| Ilustración 84. Innovación-sectores                                                              | . 54        |
| Ilustración 85. Innovación- área del conocimiento                                                | . 55        |
| Ilustración 86. Desarrollo de software                                                           | . 55        |
| Ilustración 87. Desarrollo de Software- Datos de desarrollo                                      | . 56        |
| Ilustración 88. Información adicional del desarrollo de software                                 | . 57        |
| Ilustración 89. Patentes                                                                         | . 57        |
| Ilustración 90. Datos de la patente                                                              | . 58        |
| Ilustración 91. Comunicación pública de la ciencia, tecnológica y de innovación (CPCTI)          | . 59        |
| Ilustración 92. CPCTI-Difusión                                                                   | . 59        |
| Ilustración 93. CPCTI-Publicación de artículos                                                   | . 59        |
| Ilustración 94. CPCTI-Captura de publicación de artículos                                        | . 60        |
| Ilustración 95. CPCTI-Búsqueda de artículos                                                      | . 60        |
| Ilustración 97. CPCTI-Llenado de publicación de artículos                                        | . 61        |
| Ilustración 98. CPCTI-Área de conocimiento-publicación de artículos                              | . 61        |
| Ilustración 99. CPCTI- Verificación de publicación de artículos                                  | . 61        |
| Ilustración 100. CPCTI-Ruta                                                                      | . 62        |
| Ilustración 101. CIPCTI-Publicación de libros                                                    | . 62        |
| Ilustración 102. CIPCTI-Publicación de libros-captura                                            | . 62        |
| Ilustración 103. CPCTI- Búsqueda de libros                                                       | . 63        |
| Ilustración 104. CPCTI-Captura de libros                                                         | . 63        |
| Ilustración 105. CPCTI-Verificación de libros                                                    | . 64        |
| Ilustración 106. CPCTI-Capítulos publicados                                                      | . 64        |
| Ilustración 107. CPCTI Búsqueda de capítulos                                                     | . 65        |
| Ilustración 108. CPCTI-Captura de capítulos                                                      | . 65        |
| Ilustración 109. CPCTI-Verificación de capítulo                                                  | . 66        |
| Ilustración 110. CPCTI-Participación en Congresos                                                | . 66        |
| Ilustración 111. CPCTI-Participación en Congresos, Agregar información                           | . 67        |
| Ilustración 112. CPCTI-Participación en Congresos, Agregar información – Tipo de participación - | . 67        |
| Ilustración 113. CPCTI-Participación en Congresos, Información completa                          | . 68        |
| Ilustración 114. CPCTI-Participación en Congresos -Guardar información                           | . 68        |
| Ilustración 115. CPCTI-Participación en Congresos –Información guardada                          | . 68        |
| Ilustración 116. CPCTI-Participación en Congresos –Información guardada –edita o borrar          |             |
| información                                                                                      | . 69        |
| Ilustración 117. CPCTI-Participación en Congresos – Agregar colaborador                          | . 70        |
| Ilustración 118. CPCTI-Participación en Congresos – Elegir adscripción del colaborador           | . 70        |
| Ilustración 119. CPCTI-Participación en Congresos – Agregar colaborador - Tipo de colaborador    | . 70        |
| Ilustración 120. CPCTI-Participación en Congresos – Agregar colaborador – Área del conocimient   | to-<br>. 71 |
| Ilustración 121.CPCTI-Participación en Congresos – Agregar colaborador – Medios de contacto-     | . 71        |
| Ilustración 122. CPCTI-Participación en Congresos – Agregar colaborador – Guardar información    | -72         |
| Ilustración 123. Participación en Congresos – Agregar colaborador – Información guardada         | . 72        |

| Ilustración 124. CPCTI-Comunicación pública de la ciencia, tecnología y de innovación- Divulgac | ión |
|-------------------------------------------------------------------------------------------------|-----|
|                                                                                                 | 73  |
| Ilustración 125. CPCTI-Divulgación – Agregar información                                        | 73  |
| Ilustración 126. CPCTI-Divulgación – Agregar información- Tipo de participación                 | 74  |
| Ilustración 127. Divulgación – Agregar información- Tipo de evento                              | 74  |
| Ilustración 128. Divulgación – Agregar información - Institución organizadora                   | 75  |
| Ilustración 129. Divulgación – Agregar información- Tipo de público                             | 75  |
| Ilustración 130. Divulgación – Agregar información                                              | 76  |
| Ilustración 131. Divulgación – Agregar información- Notas periodísticas                         | 76  |
| Ilustración 132. Divulgación – Agregar información- Producto obtenido                           | 76  |
| Ilustración 133. Divulgación – Agregar información- Revisión de información                     | 77  |
| Ilustración 134. Divulgación – Agregar información- Revisión de información llenada             | 78  |
| Ilustración 135. Divulgación – Agregar información- Revisión de información llenada adicional   | 78  |
| Ilustración 136. Divulgación-patente                                                            | 79  |
| Ilustración 137. Capital Humano                                                                 | 79  |
| Ilustración 138 Docencia - Docencia en programas PNPC- Agregar experiencia                      | 80  |
| Ilustración 139. Selección institución PNPC.                                                    | 80  |
| Ilustración 140. Selección de Programa                                                          | 81  |
| Ilustración 141. Datos docencia PNPC                                                            | 81  |
| Ilustración 142 Finalizar captura PNPC                                                          | 82  |
| Ilustración 143. Resumen experiencia docente no en PNPC.                                        | 82  |
| Ilustración 148 Tesis dirigidas en PNPC                                                         | 85  |
| Ilustración 149 Datos tesis PNPC                                                                | 85  |
| Ilustración 150 Resumen tesis no PNPC                                                           | 86  |
| Ilustración 151. Tesis dirigidas no PNPC                                                        | 86  |
| Ilustración 152. Tesis no dirigidas- tipo de institución                                        | 87  |
| Ilustración 153. Información de las tesis dirigidas no PNPC                                     | 87  |
| Ilustración 154. Diplomados- Agregar                                                            | 88  |
| Ilustración 155. Diplomados-Información de institución                                          | 88  |
| Ilustración 156. Información del diplomado                                                      | 89  |
| Ilustración 157. Vinculación                                                                    | 89  |
| Ilustración 158. Redes temáticas                                                                | 90  |
| Ilustración 159. Red temática CONACYT                                                           | 90  |
| Ilustración 160. Agregar red temática                                                           | 91  |
| Ilustración 161. Colaboradores                                                                  | 91  |
| Ilustración 162. Información del colaborador                                                    | 91  |
| Ilustración 163. Medios de contacto-Colaborador                                                 | 92  |
| Ilustración 164. Redes de investigación                                                         | 92  |
| Ilustración 165. Información de la red                                                          | 92  |
| Ilustración 166. Colaborador de la red                                                          | 93  |
| Ilustración 167. Información del colaborador                                                    | 93  |
| Ilustración 168. Área del conocimiento del colaborador                                          | 93  |
| Ilustración 169. Medios de contacto del colaborador                                             | 94  |
| Ilustración 170. Proyectos de investigación                                                     | 94  |

| Ilustración 171. Información de proyectos de investigación          | 95  |
|---------------------------------------------------------------------|-----|
| Ilustración 172. Agregar colaborador                                | 95  |
| Ilustración 173. Información del colaborador                        |     |
| Ilustración 174. Área del conocimiento del colaborador              |     |
| Ilustración 175. Medios de contacto del colaborador                 |     |
| Ilustración 176. Grupos de investigación                            | 97  |
| Ilustración 177. Grupo de investigación                             | 97  |
| Ilustración 178. Agregar colaborador                                |     |
| Ilustración 179. Información del colaborador                        |     |
| Ilustración 180. Área del conocimiento del colaborador              |     |
| Ilustración 181. Medios de contacto del colaborador                 |     |
| Ilustración 182. Pantalla de inicio                                 | 100 |
| Ilustración 183. Agregar Evaluaciones CONACYT                       | 100 |
| Ilustración 184. Nombre y fechas de evaluación                      | 101 |
| Ilustración 185. Dictamen y descripción de las evaluaciones CONACYT | 101 |
| Ilustración 186. Evaluaciones no CONACYT                            | 102 |
| Ilustración 187. Selección de instituciones                         | 102 |
| Ilustración 188. Evaluaciones: Inicio y Fin                         | 103 |
| Ilustración 189. Área de conocimiento de la evaluación              | 103 |
| Ilustración 190. Premios y distinciones                             | 104 |
| Ilustración 191. Distinciones CONACYT                               |     |
| Ilustración 192. Nombre de la distinción                            | 105 |
| Ilustración 193. Modificación a distinciones                        | 106 |
| Ilustración 194. Vista de las paginas                               | 106 |
| Ilustración 195. Distinciones no CONACYT                            | 107 |
| Ilustración 196. Tipo de institución no CONACYT                     | 107 |
| Ilustración 197. Extranjera                                         | 108 |
| Ilustración 198. Información de la institución                      | 108 |
| Ilustración 199. Sin institución                                    | 109 |
| Ilustración 200. Registro de la institución                         | 109 |
| Ilustración 201. Distinción nacional                                | 110 |
| Ilustración 202. Modificación de la distinción                      | 110 |
| Ilustración 203. Lenguas e idiomas                                  | 111 |
| Ilustración 204. Idiomas                                            | 111 |
| Ilustración 205. Información de idiomas                             | 112 |
| Ilustración 206. Idiomas captura                                    | 112 |
| Ilustración 207. Nueva captura                                      | 113 |
| Ilustración 208. Lenguas                                            | 113 |
| Ilustración 209. Nueva captura de lenguas                           | 114 |

## I. Objetivo del Manual

El manual que se presenta a continuación busca familiarizar en el uso y aprovechamiento del sistema del Currículum Vitae Único (CVU) a la población que pretende obtener el apoyo de alguno de los programas que oferta el Consejo Nacional de Ciencia y Tecnología (CONACYT). El nuevo CVU cuenta con diez secciones principales que son:

- 1. Datos básicos
- 2. Formación académica
- 3. Trayectoria profesional
- 4. Producción científica, tecnológica y de innovación
- 5. Comunicación pública de la ciencia, la tecnología y la innovación
- 6. Formación de capital humano
- 7. Vinculación
- 8. Evaluaciones
- 9. Premios y distinciones
- 10. Lenguas e idiomas

En estas secciones usted proporcionará toda la información requerida para acceder a los apoyos y estímulos que brinda CONACYT a través de todos sus programas.

## II. Ingreso y seguridad aplicativa

Para comenzar en el uso del CVU, es necesario ingresar a la página de internet de CONACYT, la cual se encuentra en <u>www.conacyt.gob.mx</u> y desplegar la pestaña "EL CONACYT". Ahí, aparecerá la opción de Sistemas en línea.

Ilustración 1. Servicios en línea

| > Dirección Adjunta de Desarrollo                                                  | Innovación                                                                  | <ul> <li>Renalcion de cuentas</li> </ul>                           |
|------------------------------------------------------------------------------------|-----------------------------------------------------------------------------|--------------------------------------------------------------------|
| Regional                                                                           |                                                                             | > Mejora regulatoria                                               |
| > Dirección Adjunta de Posgrados y                                                 | > Fondos mixtos                                                             | > Junta de Gobierno                                                |
| Becas                                                                              | > Fondos sectoriales                                                        |                                                                    |
| <ul> <li>Coordinación de Proyectos,</li> <li>Comunicación e información</li> </ul> | <ul> <li>Convenios para proyectos de<br/>investigación</li> </ul>           | Evaluación de Programas Conacyt                                    |
| <ul> <li>Órgano Interno de Control</li> </ul>                                      | <ul> <li>6a. Jornada nacional de<br/>innovación y competitividad</li> </ul> | Sistema Nacional de Evaluación<br>Científica y Tecnológica SINECYT |
| <ul> <li>Dirección de Cooperación<br/>Internacional</li> </ul>                     | > 7º Jornada Nacional de Innovación<br>y Competitividad                     | Convocatorias y Resultados                                         |
|                                                                                    | > 8ª Jornada Nacional de Innovación                                         | Conacyt                                                            |
| Conferencia Nacional de<br>Ciencia, Tecnología e                                   | y Competitividad                                                            | Resultados de las Convocatorias                                    |
| Innovación                                                                         | Centros de Investigación<br>Conacyt                                         | Sistema Nacional de                                                |
| Trabaja en el Conacyt                                                              | conacyc                                                                     | Investigadores                                                     |
| > Servicio Social y/o Prácticas                                                    | <ul> <li>Directorio de Centros de<br/>Investigación Conacyt</li> </ul>      | > Convocatorias y resultados                                       |
| Profesionales en el CONACYT                                                        | > PII A: Programas de Investigación                                         | > Avisos                                                           |
|                                                                                    | de Largo Aliento                                                            | > Marco legal                                                      |
| Desarrollo Regional                                                                |                                                                             | > Investigadores eméritos                                          |
| > Red Nacional de Consejos y                                                       | Integridad Pública                                                          | > Trámites y servicios                                             |
| Organismos Estatales de Ciencia y<br>Tecnología REDNACECYT                         | Rienes y Servicios                                                          | > Padrón de beneficiarios                                          |
| Libicación de los Conseios                                                         | Diches y servicios                                                          | > Archivo histórico                                                |
| Estatales                                                                          | Registro Nacional de                                                        | > Miembros de Comisiones                                           |
| > Oficinas Regionales                                                              | Instituciones y Empresas                                                    | > Miembros de la Junta de Honor                                    |
| > Publicaciones estatales                                                          | Científicas y Tecnológicas                                                  | > Otros                                                            |
| > Jornada de Innovación para el<br>Desarrollo del Noroeste 2014                    | RENIECYI                                                                    |                                                                    |
| Servicios en Línea                                                                 |                                                                             |                                                                    |
| Licitaciones públicas                                                              | I                                                                           |                                                                    |

En la parte final de la pantalla de servicios en línea aparecerá la sección de CVU. Haga clic en ingresar.

#### Ilustración 2. Ingreso al CVU

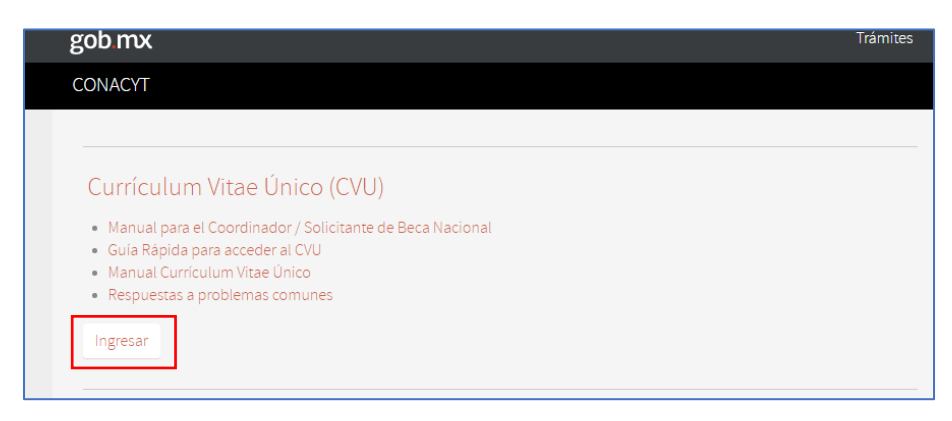

De esta manera, ingresará a la sección de registro en el sistema del CVU. Si no cuenta con usuario y contraseña, deberá registrase en la seguridad aplicativa, para lo cual requerirá tener a la mano su Clave Única de Registro de Población, la CURP y una cuenta de correo electrónico válida.

#### Ilustración 3. Seguridad aplicativa

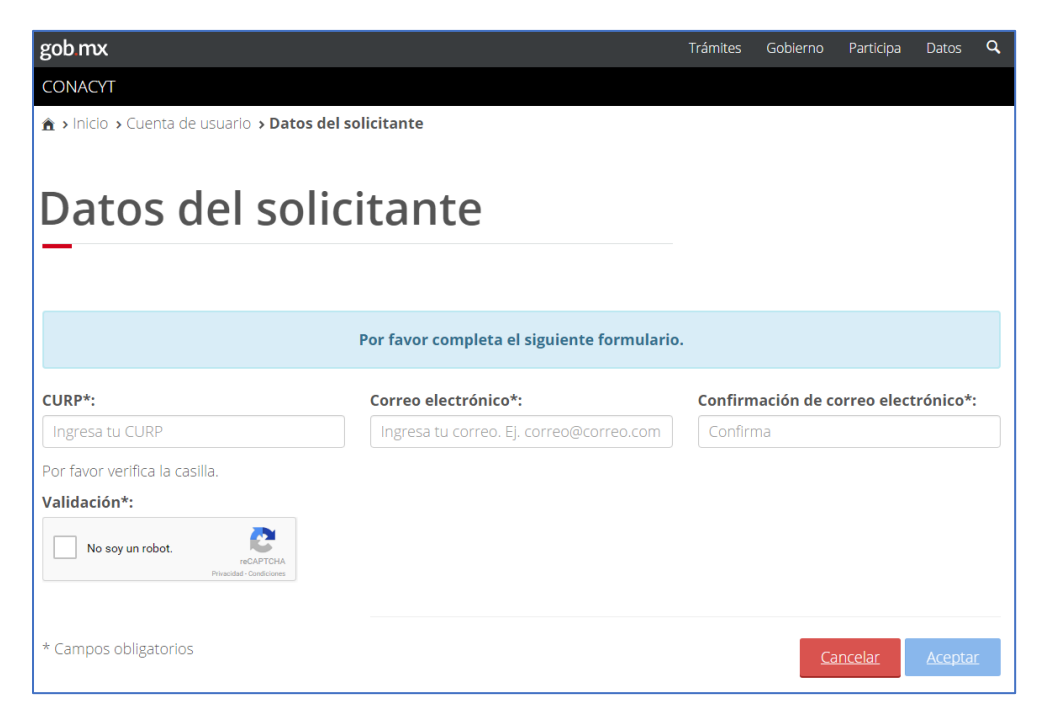

Una vez registrado, el sistema CVU, le enviará un correo de confirmación con su usuario y contraseña para ingresar al sistema. En la pantalla de Inicio están desglosadas las 10 secciones del CVU. Haga clic en el botón configurar al final de la pantalla. De esta manera podrá habilitar las secciones y subsecciones que deseé capturar. Márquelas y oprima el botón de guardar.

#### Ilustración 4. Pantalla de inicio del CVU

|                                                                           |                                                        | frankes Gobierno Participa Datos                   |
|---------------------------------------------------------------------------|--------------------------------------------------------|----------------------------------------------------|
| DNACYT                                                                    |                                                        | CVU - Secciones - Sa                               |
| <u>CVU</u> > <u>Secciones</u> > Inicio                                    |                                                        |                                                    |
|                                                                           |                                                        | iusanuro.quroziozano@gmai.com <u>saiir</u>         |
| nicio                                                                     |                                                        | <sup>©</sup> Tu sesión cerrará en 29 mins, 41 segs |
|                                                                           |                                                        | Ver mi CVU anterior                                |
|                                                                           |                                                        |                                                    |
|                                                                           |                                                        |                                                    |
| timado usuario con la finalidad de cre                                    | ar tu CVU personalizado, por favor activa              | las secciones en que cuentes con información       |
| Marcar todas las opciones                                                 | Desmarcar t                                            | todas las subsecciones                             |
|                                                                           |                                                        |                                                    |
| 1. Datos generales                                                        | 2. Formación académica                                 | 3. Trayectoria profesional                         |
| Datos generales (requerido)                                               | Grados académicos                                      | Experiencia laboral                                |
| Domicilio de residencia                                                   | Certificaciones médicas                                | Estancias de investigación                         |
| (requerido)                                                               |                                                        |                                                    |
|                                                                           |                                                        |                                                    |
| <ol> <li>Producción científica, tecnológica y</li> </ol>                  | de innovación                                          |                                                    |
|                                                                           |                                                        |                                                    |
| Científica                                                                |                                                        | Tecnológica y de innovación                        |
| Publicación de artículos                                                  | Memorias                                               | Desarrollos tecnológicos                           |
| Publicación de libros                                                     | Documentos de trabajo                                  | Innovación                                         |
| Capítulos publicados                                                      | Reseñas                                                | Desarrollo de software                             |
| Reportes técnicos                                                         |                                                        | Patentes                                           |
| 5. Formación de capital humano                                            |                                                        |                                                    |
|                                                                           |                                                        |                                                    |
| Docencia                                                                  | Tesis dirigidas                                        | Diplomados                                         |
| Programas PNPC                                                            | Programas en PNPC                                      | Diplomados                                         |
| Programas                                                                 | Programas                                              |                                                    |
|                                                                           |                                                        |                                                    |
| <ol> <li>Comunicación pública de la ciencia,</li> </ol>                   | tecnológica y de innovación                            |                                                    |
|                                                                           |                                                        |                                                    |
| Difusión                                                                  |                                                        | Divulgación                                        |
| Publicación de artículos                                                  | Capítulos publicados                                   | Divulgación                                        |
| Publicación de libros                                                     | Participantes en congresos                             |                                                    |
| 7 Vinculación                                                             |                                                        | 8 Evaluaciones                                     |
| , inconcluit                                                              |                                                        | o. Evaluaciones                                    |
| Redes temáticas CONACYT                                                   | Proyectos de investigación                             | Evaluaciones CONACYT                               |
| Redes de investigación                                                    | Grupos de investigación                                | Evaluaciones no CONACYT                            |
| 9. Premios y distinciones                                                 | 10. Lenguas e idiomas                                  |                                                    |
|                                                                           | D Idiama                                               |                                                    |
| Distinciones CONACYT      Distinciones on CONACYT                         | e latomas                                              |                                                    |
| <ul> <li>Distinciones CONACYT</li> <li>Distinciones no CONACYT</li> </ul> | <ul> <li>Idiomas</li> <li>Lenguas indígenas</li> </ul> |                                                    |

De esta manera aparecerán una serie de links que le permitirán capturar su información. Si tiene dudas en cuanto al manejo del sistema, no dude en comunicarse a los teléfonos y correos de soporte.

## III. Datos generales

Los Datos Generales cuentan con dos apartados: "Datos Generales" y "Domicilio de Residencia" (ilustración 5). Está información es obligatoria, sin embargo, existe información precargada que está vinculada a la información que se encuentra en su CVU anterior.

| Inicio                                                                   |                                               | O Tu sesión cerrará en 29 mins, 02 segs<br>Ver mi CVU anterior |
|--------------------------------------------------------------------------|-----------------------------------------------|----------------------------------------------------------------|
| 1. Datos generales<br>Datos generales (requer<br>Domicilio de residencia | 2. Formación académica<br>ido)<br>(requerida) | 3. Trayectoria profesional                                     |
| 4. Producción científica                                                 | , tecnológica y de innovación                 | Tecnológica y de innovación                                    |
| 5. Formación de capital                                                  | humano                                        |                                                                |
| Docencia                                                                 | Tesis dirigidas                               | Diplomados                                                     |
| Difusión                                                                 | a de la ciencia, tecnologica y de innovación  | Divulgación                                                    |

#### Ilustración 5 . Datos generales

#### 3.1 Datos generales

Para iniciar con el llenado, debe elegir la opción "Datos Generales". Le desplegará en la pantalla información precargada, que como se mencionó anteriormente, proviene de su CVU. En caso de que sea la primera vez que llena su CVU, la información que le desplegará es la que se encuentra relacionada con su CURP. Dicha información se encuentra marcada con color gris, y no puede hacer ninguna modificación.

Solamente es necesario proveer la información faltante, en este caso, su Registro Federal de Contribuyente (RFC) y su estado conyugal.

| gob.mx                                |                              |                                    |
|---------------------------------------|------------------------------|------------------------------------|
| CONACYT                               |                              |                                    |
| h > Inicio > Datos personales > Datos | s generales                  | eguillendic@conacyt.mx             |
|                                       |                              | O Tu sesión cerrará en 26 mins, 59 |
| Datos gener                           | ales                         | Ver mi CVU anterior                |
|                                       |                              |                                    |
| CURP*:                                | Nombre*:                     | Primer apellido*:                  |
| GUCE510227HDFLRN02                    | 3UNUYFR                      | KOTRB51                            |
| Segundo apellido:                     | Fecha de nacimiento*:        | Sexo*:                             |
| N2HTNABEM1                            | 27/ieb/1951                  | Masculino                          |
| País de nacimiento*:                  | Entidad federativa*:         | RFC*:                              |
| MIEXICO                               | CIUDAD DE MÉXICO             | RFC                                |
| Estado conyugal*:                     | Nationalidad*:               | N° de cvo*.                        |
| Selecciona una poción                 | <ul> <li>Mixicana</li> </ul> | • 692977                           |

Ilustración 6. Datos Generales. Información precargada-

Es necesario proporcionar información relacionada con los medios de contacto con los que desee ser contactado. Debe elegir la opción "Agregar" (ver Ilustración 7).

| gob.mx                                 |                        |                        | Trámites  | Gobierno Participa Datos 🔍 |
|----------------------------------------|------------------------|------------------------|-----------|----------------------------|
| CONACYT                                |                        |                        |           | CVU - Secciones - Salir    |
| <br>Medios de contacto                 |                        |                        |           |                            |
|                                        |                        |                        |           | Agregar                    |
| Medio                                  | Categoría              | Correo / Teléfono      | Principal | Acciones                   |
| <ul> <li>Correo electrónico</li> </ul> | Oficial                | preproductivo.conacyt@ | gr SI     | /1                         |
|                                        |                        |                        |           |                            |
|                                        |                        |                        |           |                            |
|                                        |                        |                        |           |                            |
|                                        |                        |                        |           |                            |
|                                        |                        |                        |           |                            |
| 4                                      |                        |                        |           |                            |
|                                        | I 25 V registros por p | ágina                  |           | 1 - 2 de 1 registros       |
|                                        |                        |                        |           |                            |
| * Campos obligatorios                  |                        |                        | Imprimi   | ir Cancelar Guardar        |
|                                        |                        |                        |           |                            |
|                                        |                        |                        |           |                            |

Ilustración 7. Datos Generales – Medios de contacto-

Una vez que haya seleccionado la opción "Agregar", es necesario proporcionar la información relacionada al tipo de medio de contacto, que puede ser correo electrónico, teléfono (para teléfono fijo) o móvil.

Ilustración 8. Datos Generales – Medio de contacto-

En categoría de contacto (Ilustración 9), es necesario especificar si la información es personal u oficial. El número deberá ser proporcionado en el campo teléfono (en caso de que sea correo electrónico, el campo cambiará de teléfono a correo electrónico en donde proporcionará el mismo). Es necesario indicar si el medio de contacto es el principal. Elija "Guardar" la información.

| gob mx<br>CONACY<br>Segundo apei<br>NorthAleen<br>Pais de nacim<br>Marco<br>Estado conyu<br>- Selections<br>Medios de colam | Medio de contacto*:<br>Teléfono<br>Teléfono*:<br>Teléfono<br>* Principal | Medio de contacto | Tramtes<br>de contacto*:<br>Cerrat | Coloren Particita Dato Q<br>conse Salt<br> |  |
|----------------------------------------------------------------------------------------------------|--------------------------------------------------------------------------|-------------------|------------------------------------|--------------------------------------------|--|
| Medio                                                                                                    | Categoria                                                                | Correo / Teléfono | Principal                          | Acciones                                   |  |
| reations<br>A reations                                                                                                    |                                                                          |                   |                                    |                                            |  |
| 14 4 1                                                                                                    | (1 🕐 🕪 📔 a. 🕐 registros po                                               |                   |                                    |                                            |  |
|                                                                                                    |                                                                          |                   | Imprim                             | <b>E Cancelar</b> Guardan                  |  |

Ilustración 9. Datos Generales – Medio de contacto- Categoría de contacto

Debe guardar la información (Ilustración 10). Le desplegará una ventana, para confirmar dicha acción. Elija "Sí".

Ilustración 10. Datos Generales – Medio de contacto- Guardar información

| gob.mx                                                            |                          |                              |                   |             |             |         |
|-------------------------------------------------------------------|--------------------------|------------------------------|-------------------|-------------|-------------|---------|
|                                                                   |                          |                              |                   | ×           |             |         |
| Segundo apellido:<br>N2HTNABEM1<br>País de nacimiento*:<br>México | ¿Está seguro que de      | esea guardar la Información? | Νο                | no<br>Si    |             |         |
| Estado conyugal*:                                                 | Naciona                  | alidad*:                     | N                 | l° de CVU*: |             |         |
|                                                                   | Mexica                   |                              | •                 |             |             |         |
| Medio<br>Veléfono                                                 | Categoría<br>Personal    | Correo / Teléfono            | Principal<br>r SI |             | Acciones    | regar   |
| *<br>(H 4 1 21 * H)                                               | 25 • ) registros por pág |                              |                   |             |             |         |
|                                                                   |                          |                              |                   | Imprimir    | Cancelar Gu | iardar. |

El sistema le enviará un mensaje sobre el éxito de su operación (Ilustración 11), haga clic en "Aceptar".

| gob  | o.mx              |                |                    |              |         | Trámites Gobie | rno Particip | a Datos       |
|------|-------------------|----------------|--------------------|--------------|---------|----------------|--------------|---------------|
|      |                   |                | Me                 | ensaje       |         | 22             |              |               |
| Segu | undo apellido:    |                |                    |              |         |                |              |               |
|      |                   | La operació    | ón se completó cor | n éxito      |         | no             |              |               |
| País | s de nacimiento*: |                |                    |              |         |                |              |               |
|      |                   |                | /                  | ceptar       |         |                |              |               |
| Esta | ado conyugal*:    | ,              | Nacionalidad*:     |              |         | N° de CVU*:    |              |               |
|      |                   |                |                    |              | ٠       |                |              |               |
|      | Medio             | Categoría      | Correc             | ) / Teléfono | Princip | al             | Acciones     | Agregar       |
|      | Medio             | Categoría      | Correc             | / Teléfono   | Princip | al             | Acciones     |               |
|      |                   |                |                    |              |         |                | 10           |               |
|      |                   |                |                    |              |         |                | 10           |               |
| 14   | *                 | 25 • registros |                    |              |         |                |              | ee 2 registro |

Ilustración 11. Datos Generales – Medio de contacto- Guardar información

En caso de que requiera editar o administrar la información de "Medio de Contacto", puede hacerlo dando clic en los iconos correspondientes, que se encuentran a lado derecho de la información guardada.

| gob              | mx                                          |             |                                                               |                       |                                                                |                    |  |  |
|------------------|---------------------------------------------|-------------|---------------------------------------------------------------|-----------------------|----------------------------------------------------------------|--------------------|--|--|
| CON              | NACYT                                       |             |                                                               |                       | CVU -                                                          | Secciones - Sali   |  |  |
| Med              | lios de contacto                            |             |                                                               |                       |                                                                |                    |  |  |
|                  |                                             |             |                                                               |                       |                                                                |                    |  |  |
|                  |                                             |             |                                                               |                       |                                                                | Agregar            |  |  |
|                  | Medio                                       | Categoría   | Correo / Teléfor                                              | no Princi             | pal Accione                                                    | s                  |  |  |
|                  | Correo electrónico                          | Oficial     | preproductivo.co                                              | nacyt@gr SI           | / 亩                                                            | ^                  |  |  |
|                  | Móvil                                       | Oficial     | 512369877                                                     | SI                    |                                                                |                    |  |  |
|                  |                                             |             |                                                               |                       | $\smile$                                                       |                    |  |  |
|                  |                                             |             |                                                               |                       |                                                                |                    |  |  |
|                  |                                             |             |                                                               |                       |                                                                |                    |  |  |
|                  |                                             |             |                                                               |                       |                                                                |                    |  |  |
|                  |                                             |             |                                                               |                       |                                                                | ~                  |  |  |
|                  | 4                                           |             |                                                               |                       |                                                                | >                  |  |  |
| 4                | ▲ <u>1</u> <u>7</u> 1 ► ►                   | 25 registro | is por página                                                 |                       | 1                                                              | - 3 de 2 registros |  |  |
|                  |                                             |             |                                                               |                       |                                                                |                    |  |  |
| * Ca             | mpos obligatorios                           |             |                                                               |                       | Imprimir Cancelar                                              | Guardar            |  |  |
|                  |                                             |             |                                                               |                       |                                                                |                    |  |  |
|                  |                                             |             |                                                               |                       |                                                                |                    |  |  |
|                  |                                             |             |                                                               |                       |                                                                |                    |  |  |
|                  | ene                                         |             | iOuá as sab mv2                                               |                       | Contacto                                                       |                    |  |  |
| Criid            |                                             |             | ZQue es gob.mx?                                               |                       |                                                                |                    |  |  |
| Decla<br>Politic | ración de Accesibilidad<br>:a de privacidad |             | Es el portal único de tràmites, inform<br>ciudadana. Leer más | ación y participación | Mesa de ayuda: dudas e informac<br>gobmx@funcionpublica.gob.mx |                    |  |  |
| Térmi<br>Marco   | nos y Condiciones                           |             | English                                                       |                       | Denuncia contra servidores públi                               |                    |  |  |
| Portal           | l de Obligaciones de Transparencia          |             | Temas<br>Reformas                                             |                       |                                                                |                    |  |  |
|                  | na Informer                                 |             |                                                               |                       |                                                                |                    |  |  |

Ilustración 12. Datos Generales: medio de contacto- Editar/Borrar Medio de Contacto

Finalmente, elija "Guardar" la información, para terminar con la captura de los "Datos Generales" (Ilustración 13). Nuevamente el sistema le enviará un mensaje para confirmar la acción. Elija "Si".

| gob.mx                                                                                                    | _                          |                                                                                                    | Trámites Go                                                    | bierno Participa Datos 🔍                                      |  |
|----------------------------------------------------------------------------------------------------|----------------------------|----------------------------------------------------------------------------------------------------|----------------------------------------------------------------|---------------------------------------------------------------|--|
|                                                                                                    |                            | Confirmar acción                                                                                                    | ×                                                              |                                                               |  |
| Medios de contacto                                                                                                    | ¿Estás segur               | o que deseas guardar la información?                                                                                  | No Si                                                          | Agregar                                                       |  |
| Medio                                                                                                    | _                          |                                                                                                    |                                                                | Acciones                                                      |  |
|                                                                                                    |                            |                                                                                                    |                                                                |                                                               |  |
| 4<br>14 4 1 /1 1 1 14                                                                                                    | 25 • registros             |                                                                                                    |                                                                | 1 - 3 de 2 registros                                          |  |
| * Campos obligatorios                                                                                                    |                            |                                                                                                    | imprimir                                                       | Cancelar <u>Guardar</u>                                       |  |
|                                                                                                    |                            |                                                                                                    |                                                                |                                                               |  |
| Declaración de Accesibilidad<br>Política de privacidad<br>Términos y Condiciones<br>Marco Jurídico<br>Porta de Oblgaciones de Transparencis<br>Sistema Informex<br>INM | Es<br>Ci<br>Er<br>To<br>Ro | s el portal único de trámites, información y participa<br>Judadana. <u>Leer más</u><br>ngliah<br>englians<br>seformas | ción Mesa de ayuda:<br>gobmx@funcion<br><u>Denuncia contra</u> | dudas e información<br>publica gobinox<br>senvidores públicas |  |

Ilustración 13. Datos Generales – Guardar información

Le enviará un mensaje confirmando la operación (Ilustración 14) que lo llevará al Menú de inicio. Dé clic en "Aceptar".

| g | zob mx                                         |                          |                                   | ۹. ۲۰ |
|---|------------------------------------------------|--------------------------|-----------------------------------|-------|
|   | CONACYT                                        | Mensaje                  | CVU • Secciones • Sa              | slir  |
| , | A > EVU > Sectiones > Inicio<br>La operació    | in se completó con éxito | dic@conacyt.mx Salir              |       |
| l | nicio                                          | Aceptar                  | usión cerrará en 29 mins, 58 segs |       |
|   |                                                |                          |                                   |       |
|   | 1. Datos generales                             | 2. Formación académica   | 3. Trayectoria profesional        |       |
|   | Datos generales (requerido)                    | _                        | _                                 |       |
|   | Domicilio de residencia (requerido)            |                          |                                   |       |
|   | 4. Producción científica, tecnológica y de int | novación                 |                                   |       |
|   | Científica                                     |                          | Tecnológica y de innovación       |       |
|   | 5. Formación de capital humano                 |                          |                                   |       |
|   | -                                              |                          |                                   |       |
|   | Docencia                                       | Tesis dirigidas          | Diplomados                        |       |
|   | 6. Comunicación pública de la ciencia, tecno   | ológica y de innovación  |                                   |       |

Ilustración 14. Datos Generales – Guardado de información exitosa

## 3.2 Domicilio de residencia

El siguiente apartado en la sección de "Datos generales", es el relacionado con el domicilio de residencia del usuario del CVU.

#### Ilustración 15. Datos generales-Domicilio de residencia

| gob mx                                                   |                                              | Trámites Gobierno Participa Datos 🕻                                                            |
|----------------------------------------------------------|----------------------------------------------|------------------------------------------------------------------------------------------------|
| CONACYT                                                  |                                              | CVU - Secciones - Sal                                                                          |
| n > CAL > Secciones > Inicio                             |                                              | eguillendic@conaryt.mx Salir<br>© Tu sesión cerrará en 29 mins, 57 segs<br>Ver mi CVU anterior |
| 1. Datos generales                                       | 2. Formación académica                       | 3. Trayectoria profesional                                                                     |
| Domicilio de residencia (requerido)                      |                                              |                                                                                                |
| 4. Producción científica, tecnológica y de<br>Científica | innovación                                   | Tecnológica y de innovación                                                                    |
| 5. Formación de capital humano                           |                                              |                                                                                                |
| Docencia<br>6. Comunicación pública de la ciencia, ter   | Tesis dirigidas<br>cnológica y de innovación | Diplomados                                                                                     |

Dé clic en dicha opción. Lo primero que el sistema le solicita es elegir el país de residencia (Ilustración 16).

Ilustración 16. Datos generales-Domicilio de residencia – Inicio de captura

| gob mx                                                      |                                                                                    | Trámites Gobierno Participa Datos <b>Q</b>                           |
|-------------------------------------------------------------|------------------------------------------------------------------------------------|----------------------------------------------------------------------|
| CONACYT                                                     |                                                                                    | CVU • Secciones • Salir                                              |
| Domicilio do ro                                             | sidoncia                                                                           | © Tu sesión cerrará en 29 mins, 20 segs                              |
|                                                             | sidericia                                                                          | Ver mi CVU anterior                                                  |
|                                                             |                                                                                    |                                                                      |
| País*:                                                      |                                                                                    |                                                                      |
| Selecciona una opción 🔻                                     |                                                                                    |                                                                      |
|                                                             |                                                                                    |                                                                      |
| * Campos obligatorios                                       |                                                                                    | Cancelar Guardar                                                     |
|                                                             |                                                                                    |                                                                      |
|                                                             |                                                                                    |                                                                      |
|                                                             | ¿Qué es gob.mx?                                                                    | Contacto                                                             |
| Declaración de Accesibilidad                                | Es el portal único de trámites, información y participación<br>ciudadana. Leer más | Mesa de ayuda: dudas e información<br>nobmatifiuncionquiblica aob ma |
| Términos y Condiciones<br>Marco Jurídico                    | English                                                                            | Denuncia contra servidores públicos                                  |
| Portal de Obligaciones de Transparencia<br>Sistema Infornex | Reformas                                                                           |                                                                      |
| INAI<br>Mapa de sitio                                       |                                                                                    |                                                                      |
|                                                             |                                                                                    |                                                                      |
| Mantente informado. Suscríbete.                             |                                                                                    | Siguenos en                                                          |
| usuario@ejemplo.com                                         |                                                                                    | f¥                                                                   |
|                                                             |                                                                                    |                                                                      |

Una vez que elija el país, existe una subsección llamada "Domicilio nacional" (Ilustración 17). El sistema le solicitará la información del Código Postal. Una vez que lo haya escrito, elija la opción "Buscar". El sistema precargará la información relacionada a dicho código. Lo único que requiere es llenar la "Localidad" en esta subsección.

| gob mx                      |                           | Trámites Gobierno Participa Datos 🤇 |
|-----------------------------|---------------------------|-------------------------------------|
| CONACYT                     |                           | CVU • Secciones • Sal               |
| País*:                      |                           |                                     |
| México                      |                           |                                     |
|                             |                           |                                     |
| Domicilio nacional          |                           |                                     |
| Código Postal*:             |                           |                                     |
| 11360                       | Buscar                    |                                     |
| Estado:                     | Municipio o Delegación:   | Localidad*:                         |
| CIUDAD DE MÉXICO            | MIGOELHIBALGO             | MIGUEL HIDALGO                      |
| Tipo asentamiento:          | Nombre del asentamiento:  |                                     |
| Colonia                     | Agricultura               |                                     |
|                             |                           |                                     |
| Vialidad de domicílio       |                           |                                     |
| Carretera o camino          |                           |                                     |
| Carretera*:                 | Nombre de vialidad*:      |                                     |
| Selecciona una opción 🔻     | Nombre de vialidad        |                                     |
| Identificación del inmueble |                           |                                     |
| Sin número exterior (SN)    |                           |                                     |
|                             |                           |                                     |
| Número exterior             |                           |                                     |
| Parte numérica*:            | Número exterior anterior: | Parte alfanumérica:                 |
| Parte numérica              |                           |                                     |

Ilustración 17. Datos generales-Domicilio de residencia – Inicio de captura- Domicilio Nacional

La siguiente subsección, está relacionada con la "Vialidad del domicilio" (Ilustración 18). En este caso, cuando llene el campo de "Carretera", le desplegará la información sobre el tipo de ubicación esto es, por ejemplo, calle, avenida, o denominación que tenga el lugar donde se encuentre ubicado su domicilio. Se requiere completar el nombre de la avenida, calle, etc.

Ilustración 18. Datos generales-Domicilio de residencia – Domicilio Nacional

La subsección "Identificación del inmueble", como su nombre lo indica, solicita información alfa numérica para identificar el inmueble en donde se encuentra su domicilio. Es obligatorio proporcionar un número exterior. Los demás campos son necesarios, sólo cuando sea posible realizar dichas especificaciones.

| gob mx                                                                              |                                                                                    | Trámites Gobierno Participa Datos <b>Q</b>                        |  |
|-------------------------------------------------------------------------------------|------------------------------------------------------------------------------------|-------------------------------------------------------------------|--|
| CONACYT                                                                             |                                                                                    | CVU - Secciones - Salir                                           |  |
| Identificación del inmueble                                                         |                                                                                    |                                                                   |  |
| Número exterior<br>Parte numérica*:                                                 | Número exterior anterior:                                                          | Parte alfanumérica:                                               |  |
| Parte numérica                                                                      | Número exterior anterior                                                           | Parte alfanumérica                                                |  |
| Número interior                                                                     |                                                                                    |                                                                   |  |
| Parte numérica:                                                                     | Parte alfanumérica:                                                                |                                                                   |  |
| Parte numérica                                                                      | Parte alfanumérica                                                                 |                                                                   |  |
| Descripción de la ubicación:                                                        |                                                                                    |                                                                   |  |
| Descripción de la ubicación                                                         |                                                                                    | ^                                                                 |  |
| * Campos obligatorios                                                               |                                                                                    | Caracteres restantes: 256 Cancelar: Guardar                       |  |
| Enlaces                                                                             | ¿Qué es gob.mx?                                                                    | Contacto                                                          |  |
| <br>Declaración de Accesibilidad<br>Política de privacidad                          | Es el portal único de trámites, información y participación<br>ciudadana. Leer más | Mesa de ayuda: dudas e información<br>gobmx@funcionpublica.gob.mx |  |
| Términos y Condiciones<br>Marco Jurídico<br>Portal de Obligaciones de Transparencia | English<br>Temas                                                                   | Denuncia contra servidores públicos                               |  |

Ilustración 19. . Datos generales-Domicilio de residencia - Domicilio Nacional- Identificación del inmueble

En la subsección "Entre que calles" y "Calle posterior" (Ilustración 20), se requiere llenar con los nombres de las calles, avenidas, etc. que se encuentran alrededor de la ubicación señalada. También es posible agregar una descripción adicional, que permita identificar de manera rápida la ubicación de su domicilio.

| Ilustración 20 Datos | s aenerales-Domicilio | de residencia - Dom  | icilio Nacional- Ident  | ificación de calles |
|----------------------|-----------------------|----------------------|-------------------------|---------------------|
|                      | yenerales-Donnenio    | ue residencia - Doni | icilio ivacional- laent | incucion de cunes   |

| gob.mx                                                                                       |                                                                                                    | Trámites Gobierno Participa Datos <b>Q</b>                                    | ^<br> |
|----------------------------------------------------------------------------------------------|----------------------------------------------------------------------------------------------------|-------------------------------------------------------------------------------|-------|
| CONACYT                                                                                      |                                                                                                    | CVU - Secciones - Salir                                                       |       |
| Entre que calles<br>Tipo: No<br>Selecciona una opción •                                      | ombre:                                                                                                    |                                                                               |       |
| Tipo: No<br>Selecciona una opción *                                                          | ombre:<br>Nombre                                                                                            |                                                                               |       |
| Calle posterior<br>Tipo: No                                                                  | ombre:                                                                                                    |                                                                               |       |
| Descripción de la ubicación:<br>Descripción de la ubicación                                  |                                                                                                    | 1                                                                             |       |
| * Campos obligatorios                                                                        |                                                                                                    | Caracteres restantes: 256<br>Cancelar Guardar                                 |       |
| Enlaces<br>Declaración de Accesibilidad<br>Politica de privacidad<br>Términos V. Crodiciones | ¿Qué es gob.mx?<br>Es el portal único de tránites, información y participación<br>cuitadana. <u>Les más</u> | Contacto<br>Meia de ayuda dudas e información<br>gobrox@funcionpublica.gob.mx |       |

Una vez llenada la información necesaria, proceda a "Guardar". Nuevamente el sistema le enviará un mensaje, solicitándole confirmar la acción. Al elegir "Si", le enviará nuevamente el mensaje del éxito de su operación. Lo enviará al menú inicial.

| gob mx                                                 | Trámites Gobierno Participa Datos C                       | ٩ 🕹      |
|--------------------------------------------------------|-----------------------------------------------------------|----------|
| CONACYT                                                | Confirmar acción 🔅 CVU + Secciones + Sal                  | ir       |
| Entre que calles<br>Tipo:<br>CIRCUITO                  | ¿Estás seguro que deseas guardar la información?<br>No Si |          |
| Tipo:                                                  | Nombre:                                                   |          |
| CALLE                                                  | Av. de los maestros                                       |          |
| Calle posterior                                        |                                                           |          |
| Tipo:                                                  | Nombre:                                                   | 1        |
|                                                        |                                                           |          |
| Descripción de la ubicación:                           |                                                           | 1        |
|                                                        |                                                           |          |
|                                                        |                                                           | 1        |
| * Campos obligatorios                                  | Cancelar Guardar                                          | l i      |
| Enlaces                                                |                                                           |          |
| Declaración de Accesibilidad<br>Política de privacidad |                                                           |          |
| Términos y Condiciones<br>Marco Iurídico               | English Denuncia contra sentidores públicos               |          |
| 🗏 dof_ntdg.pdf ^                                       |                                                           | Show all |

Ilustración 21. Datos generales-Domicilio de residencia - Domicilio Nacional- Guardado de información

Para los casos en que los domicilios se encuentren en amanzanamientos no definidos, caseríos dispersos y los que están referidos a una vía de comunicación, existe la opción de "Carretera-Camino", que se encuentra en la subsección de "Vialidad del domicilio" (Ilustración 22).

Ilustración 22. Datos generales-Domicilio de residencia - Domicilio Nacional- Vialidad del domicilio

| gob mx                                                    |                           | Trámites Gobierno Participa Datos 🔍 |
|-----------------------------------------------------------|---------------------------|-------------------------------------|
| CONACYT                                                   |                           | CVU • Secciones • Salir             |
| CIUDAD DE MÉXICO                                          | MIGUEL HIDALGO            | Selecciona una opción 🔻             |
| Tipo asentamiento:                                        | Nombre del asentamiento:  |                                     |
| Colonia                                                   | Agricultura               |                                     |
| Vialidad de domicilio<br>« Carretera o camino<br>Camino»: | Nombre de vialidad*:      |                                     |
| VEREDA                                                    | * VEREDA                  |                                     |
| Origen tramo:                                             | Destino tramo:            | Margen:                             |
| Origen tramo                                              | Destino tramo             | Selecciona una opción 🔻             |
| Cadenamiento:                                             |                           |                                     |
| Cadenamiento                                              |                           |                                     |
| Identificación del inmueble                               |                           |                                     |
| Número exterior                                           |                           |                                     |
| Parte numérica*:                                          | Número exterior anterior: | Parte alfanumérica:                 |
| Parte numérica                                            | Número exterior anterior  | Parte alfanumérica                  |
| Número interior<br>Parte numérica:                        | Parte alfanumérica:       |                                     |
| Parte numérica                                            | Parte alfanumérica        |                                     |

En la opción "Carretera-Camino", una vez que se elija, desplegará el termino genérico según se trate, como vereda, brecha, etc. La información restante, como origen tramo, destino tramo, margen, cadenamiento (o kilometro en el que se ubica el domicilio geográfico), son los datos que ayudan a identificar el camino o carretera que se trate.

| gob mx                                                                                                    |                                                                   | Trámites Gobierno Participa Datos 🔍 |
|----------------------------------------------------------------------------------------------------|-------------------------------------------------------------------|-------------------------------------|
| CONACYT                                                                                                    |                                                                   | CVU + Secciones + Salir             |
| CIUDAD DE MÉXICO                                                                                                    | MIGUEL HIDALGO                                                    | Selecciona una opción 🔹             |
| Tipo asentamiento:                                                                                                    | Nombre del asentamiento:                                          |                                     |
| Colonia                                                                                                    | Agricultura                                                       |                                     |
| Vialidad de domicilio<br>Carretera o camino<br>Camino :<br>VEREDA<br>- Selecciona una opción<br>CARRETERA<br>CAMINO<br>BRECHA<br>VEREDA<br>TERRACERIA | Nombre de vialidad*:<br>VEREDA<br>Bestino tramo:<br>Pestino tramo | Margen:<br>Selecciona una opción •  |
| Identificatión dal inmuebre<br>Sin número exterior (SN)<br>Número exterior<br>Parte numérica*:                                                        | Número exterior anterior.                                         | Parte alfanumérica:                 |
| Parte numérica                                                                                                    | Número exterior anterior                                          | Parte alfanumérica                  |
| Número interior<br>Parte pumérica:                                                                                                    | Parte alfanumérica:                                               |                                     |
| Parte numérica                                                                                                    | Parte alfanumérica                                                |                                     |

Ilustración 23. Datos generales-Domicilio de residencia - Domicilio Nacional- Vialidad del domicilio- Carretera o Camino

En casos en que el domicilio sea en otro país (Ilustración 24), es necesario proporcionar el equivalente al "Código postal", "Estado", "Ciudad", "Condado", "Calle" y "Número" de la ubicación del domicilio, así como algunas referencias que ayuden a identificarlo. Todos los campos son obligatorios. Dé "Guardar" una vez llenados todos los campos solicitados. Nuevamente le solicitará confirmar la acción, enviándole el mensaje de éxito en la operación una vez que haya elegido "Si". Lo enviará a la página de inicio.

Ilustración 24. . Datos generales-Domicilio de residencia – Otro País diferente a México

| gob mx                                                 |                                                                                    | Trámites Gobierno Participa Datos                                  | ۹ ۴ |
|--------------------------------------------------------|------------------------------------------------------------------------------------|--------------------------------------------------------------------|-----|
| CONACYT                                                |                                                                                    | CVU - Secciones - Sa                                               | lir |
| Domicilio de residencia                                |                                                                                    | O Tu sesión cerrará en 29 mins, 37 segs<br>Ver mi CVU anterior     |     |
| País*:<br>United Kingdom •                             |                                                                                    |                                                                    |     |
| Domicilio extranjero                                   | Total data                                                                         | etu da da                                                          |     |
| Código postal*:                                        | Estado":                                                                           | Cludad*:                                                           | 1   |
| Condado*:                                              | Calle*:                                                                            | Número*:                                                           |     |
| Condado                                                | Calle                                                                              | Número                                                             |     |
| Otras referencias*:                                    |                                                                                    |                                                                    | _   |
| Otras referencias                                      |                                                                                    |                                                                    |     |
|                                                        |                                                                                    | Caractere                                                          | 5:  |
| * Campos obligatorios                                  |                                                                                    | Cancelar Guardar                                                   | I   |
|                                                        |                                                                                    |                                                                    |     |
|                                                        | ¿Qué es gob.mx?                                                                    |                                                                    |     |
| Declaración de Accesibilidad<br>Política de privacidad | Es el portal único de trámites, información y participación<br>ciudadana. Leer más | Mesa de ayuda: dudas e información<br>gobrox@funcionpublica.gob.mx |     |

## IV. Formación académica

"La Formación académica" está conformado por dos subsecciones: "Grados académicos", "Certificaciones médicas" y "Otros", como lo muestra la ilustración 25.

| gob mx                                                                                                    |                                                                                 | Trámites Gobierno Participa Datos <b>Q</b> |  |
|----------------------------------------------------------------------------------------------------|---------------------------------------------------------------------------------|--------------------------------------------|--|
| CONACYT                                                                                                    |                                                                                 | CVU • Secciones • Salir                    |  |
|                                                                                                    |                                                                                 | Ver mi CVU anterior                        |  |
| 1. Datos generales<br>Datos generales (requerido)<br>Domicílio de residencia (requerido)<br>4. Producción científica, tecnológica y de in | 2. Formación académica<br>Grados académicos<br>Certificaciones médicas<br>Otros | 3. Trayectoria profesional                 |  |
| Científica<br>5. Formación de capital humano                                                                                              |                                                                                 | Tecnológica y de innovación                |  |
| Docencia<br>6. Comunicación pública de la ciencia, tecr                                                                                   | Tesis dirigidas<br>nológica y de innovación                                     | Diplomados                                 |  |

Ilustración 25. Formación académica - Componentes

#### 4.1 Grados académicos

Para iniciar la captura de datos es necesario dar clic en "Grados académicos". Está acción lo llevará a un menú, en el que una vez que, dé clic en "Agregar", podrá iniciar la captura (Ilustración 26).

Ilustración 26. Formación académica- Grados académicos- Agregar Grado

|                                       | Trámites Gobierno Participa Datos Q                            |
|---------------------------------------|----------------------------------------------------------------|
| Grados académicos                     | © Tu sesión cerrará en 18 mins, 47 segs<br>Ver mi CVU anterior |
|                                       | Agregat                                                        |
|                                       |                                                                |
| No se encontraron resu                | ultados                                                        |
| I I I I I I I I I I I I I I I I I I I | ×                                                              |
|                                       | Regresar                                                       |
|                                       |                                                                |

Elija el "Nivel de escolaridad" que desee llenar. Se desplegará los grados de aprendizaje que una persona adquiere a lo largo de su formación académica (Ilustración 27). En caso de que no aparezca, podrá elegir en la categoría "Otro".

| CONACYT                                                                                                    |                                                                                    | CVU • Secciones • Sali                                            |
|----------------------------------------------------------------------------------------------------|------------------------------------------------------------------------------------|-------------------------------------------------------------------|
| Grados acadé                                                                                                    | micos                                                                              | O Tu sesión cerrará en 26 mins, 50 segs                           |
| Nivel de escolaridad*: 9<br>Selecciona una opción<br>Selecciona una opción<br>Neseciatura<br>Especialidad<br>Maestría<br>Doctorado<br>Otro               |                                                                                    | Ver mi CVU anterior<br><u>Cancelar</u> <u>Guardar</u>             |
| Enlaces                                                                                                    | ¿Qué es gob.mx?                                                                    | Contacto                                                          |
| Declaración de Accesibilidad                                                                                                    | Es el portal único de trámites, información y participación<br>cludadana. Leer más | Mesa de ayuda: dudas e información<br>gobmx@funcionpublica.gob.mx |
| Parecetare principal<br>Términos y Condiciones<br>Marco Jurídico<br>Portal de Obligaciones de Transparencia<br>Sistema Infornex<br>INAI<br>Mapa de sitio | English<br>Temas<br>Reformas                                                       | Denuncia contra servidores públicos                               |
| Mantente informado. Suscríbete.                                                                                                    |                                                                                    | Simianos an                                                       |

Ilustración 27. Formación académica- Grados académicos

La información que debe proporcionar en "Nivel de escolaridad" (ver Ilustración 28), incluye "Título" del reconocimiento otorgado por la entidad educativa, así como el estatus en el que se encuentra su grado académico.

Para el caso en el que se tenga los créditos terminados, será necesario indicar el "Número de cédula profesional", así como la "Opción de titulación" a la que recurrió para obtener el grado, de igual manera deberá incluir la fecha en la que obtuvo el grado académico.

Posteriormente deberá incluir la institución en la que obtuvo el grado.

| CONACYT                                      |                                            | CVU - Secciones - Sali                    |
|----------------------------------------------|--------------------------------------------|-------------------------------------------|
| Grados acad                                  | démicos                                    | Ver mi CVU anterior                       |
|                                              |                                            |                                           |
| Nivel de escolaridad*: 🕄                     | Título*: 🕄                                 |                                           |
| Licenciatura                                 | <ul> <li>Licenciado en Economía</li> </ul> |                                           |
| Estatus*: 🛛                                  | Cédula profesional*: 0                     | Opciones de titulación*•                  |
| Grado obtenido                               | <ul> <li>Cédula profesional</li> </ul>     | Selecciona una opción 🔻                   |
| Selecciona una opción<br>Créditos terminados |                                            |                                           |
| Grado obtenido                               |                                            |                                           |
| Process<br>Truncado                          |                                            |                                           |
| Institución de obtención de grado            |                                            | Seleccione una institución                |
|                                              |                                            |                                           |
| Área de conocimiento                         |                                            |                                           |
| Área*: 😡                                     | Campo*:                                    | Disciplina*:                              |
| Selecciona una opción                        | <ul> <li>Selecciona una opción</li> </ul>  | <ul> <li>Selecciona una opción</li> </ul> |
| Subdisciplina*:                              |                                            |                                           |
|                                              |                                            |                                           |

Ilustración 28. Formación académica- Grados académicos

De clic en "Seleccione una institución". Le permitirá realizar la búsqueda dependiendo el "Tipo de institución", esto es Nacional o extranjera. Desplegará la opción de las universidades para cada clasificación.

Para el caso de Nacional, debe elegir si es "Pública o Privada" (Ver Ilustración 29). Una vez que haya elegido la opción deseada, apareceran todas las instituciones en dicha clasificación.

Para realizar la búsqueda de manera más rápida, puede utilizar la opción de filtrado de la información escribiendo el nombre de la institución.

|           | eop wx                                          |                                        | Trámites Gobierno Participa D | atos <b>Q</b>                           |
|-----------|-------------------------------------------------|----------------------------------------|-------------------------------|-----------------------------------------|
|           |                                                 | Búsqueda de instituciones              |                               |                                         |
| $\langle$ | Tipo de institución Ø<br>Nacional               | Pública / Privada<br>Público - Federal | 3                             | <b>_</b>                                |
|           | Seleccione                                      |                                        |                               |                                         |
|           | Filtra los resultados aquí                      |                                        |                               |                                         |
|           | Administración Federal de Servicios Educativo   | os en el Distrito Federal              |                               | 1 A                                     |
|           | Administración Portuaria Integral de Altamira   | S.A. de C.V.                           |                               |                                         |
|           | Administración Portuaria Integral de Coatzace   | oalcos S.A. de C.V.                    |                               |                                         |
|           | Administración Portuaria Integral de Dos Boc    | as S.A. de C.V.                        |                               |                                         |
|           | Administración Portuaria Integral de Ensenad    | a S.A. de C.V.                         |                               |                                         |
|           | Administración Portuaria Integral de Guayma     | s S.A. de C.V.                         |                               |                                         |
|           | Administración Portuaria Integral de Lázaro C   | árdenas S.A. de C.V.                   |                               |                                         |
|           | 4                                               |                                        |                               | 1. A 1. A 1. A 1. A 1. A 1. A 1. A 1. A |
|           |                                                 |                                        | <u>Cancelar</u>               | Aceptar                                 |
|           | Área de conocimiento                            |                                        |                               |                                         |
|           | Área*: 😡                                        | Campo*:                                | Disciplina*:                  |                                         |
|           | Selecciona una opción 🔹                         | Selecciona una opción 🔹                |                               | ×                                       |
|           | Subdisciplina*:           Selecciona una opción |                                        |                               |                                         |

Ilustración 29. Formación académica- Grados académicos – Tipo de institución - Nacional

Cuando elija la opción "Extranjera", lo primero que deberá seleccionar es el país en donde se encuentre la Institución educativa en la que recibió el grado académico. Una vez que haya elegido el país deseado, apareceran todas las instituciones pertecientes a dicho país.

Para realizar la búsqueda de manera más rápida, puede utilizar la opción de filtrado de la información escribiendo el nombre de la institución.

| Búsqueda de Instituciones     Tipo de institución*: •     Extranjera     Búsqueda por país*: •     United Kingdom     • No encontré mi empresa / Institución extranjera     Seleccione   Fitra los resultados aquí   AS Studio   Abbey National   Aberystwyth University   Addenbrookes Hospital - Cambridge University Hospitals Nhs Foundation Trust   Advantica Ltd.   Aging & Mental Health   Amt Coffee Ltd   • • • • • • • • • • • • • • • • • • •                                                                                                    | zob mx                                              |                           | Trámites Gobierno | Participa Datos      | ٩           |
|----------------------------------------------------------------------------------------------------|-----------------------------------------------------|---------------------------|-------------------|----------------------|-------------|
| Tipo de institución*: e<br>Extranjera  Búsqueda por país*: e United Kingdom  No encontré mi empresa / institución extranjera  Seleccione Fitra los resultados aquí AS Studio Abbey National Abey Studional Abey Studional Abey Studional Advantica Ltd. Aging & Menal Health Amt Coffee Ltd  Carcelar  Extender  Subdisciplina*:                                                                                                    |                                                     | Búsqueda de instituciones |                   |                      |             |
| Tipo de institución*: • Extranjera  Búsqueda por país*: • United Kingdom • No encontré mi empresa / institución extranjera  Seleccione Fitra los resultados aquí AS Studio Abbey National Abbey National Abbey Nation                |                                                     |                           |                   |                      |             |
| Extranjera   Búsqueda por país*: •   United Kingdom   • No encontré mi empresa / institución extranjera     Seleccione   Fitra los resultados aquí   AS Studio   Abbey National   Aberystwyth University   Addenbrookes Hospital - Cambridge University Hospitals Nhs Foundation Trust   Advantica Ltd.   Aging & Mental Health   Amt Coffee Ltd   • • • • • • • • • • • • • • • • • • •                                                                                                    | Tipo de institución*: 😡                             |                           |                   |                      |             |
| Búsqueda por país*: •     United Kingdom     No encontré mi empresa / institución extranjera     Seleccione   Fitra los resultados aquí   AS Studio   Abbey National   Abbey National   Advantica Ltd.   Aging & Mental Health   Amt Coffee Ltd   • • • • • • • • • • • • • • • • • • •                                                                                                    | Extranjera                                          | Ŧ                         |                   |                      |             |
| United Kingdom  No encontré mi empresa / institución extranjera  Seleccione Fittra los resultados aquí AS Studio Abbey National Abbey National Abbey National Abbey National Abbey Subtisciptina's  Carcelar Carcelar Carcelar Carcelar                                                                                                    | Búsqueda por país*: 😡                               |                           |                   |                      |             |
| No encontré mi empresa / institución extranjera  Seleccione  Filtra los resultados aquí  AS Studio  Abbey National  Abbey National  Abbey National  Abbey Study University  Addenbrookes Hospital - Cambridge University Hospitals Nhs Foundation Trust  Advantica Ltd.  Aging & Mental Health  Amt Coffee Ltd  Cancelar  Cancelar                 | United Kingdom                                      | *                         |                   |                      |             |
| Seleccione Fitra los resultados aquí AS Studio Abbey National Abbey National Abbey Studio Addenbrookes Hospital - Cambridge University Hospitals Nhs Foundation Trust Advantica Ltd. Aging & Mental Health Amt Coffee Ltd                                                                                                    | No encontré mi empresa / institución extranjera     |                           |                   |                      |             |
| Filtra los resultados aquí         AS Studio         Abbey National         Abbey National         Abbey Studio         Addenbrookes Hospital - Cambridge University Hospitals Nhs Foundation Trust         Advantica Ltd.         Adging & Mental Health         Ant Coffee Ltd         Subdisciplina*:                                                                                                    | Seleccione                                          |                           |                   |                      |             |
| AS Studio Abbey National Aberystwyth University Addenbrookes Hospital - Cambridge University Hospitals Nhs Foundation Trust Advantica Ltd. Aging & Mental Health Amt Coffee Ltd  Cancelar  Cancelar  Acoptar  Subdisciplina*:                                                                                                    | Filtra los resultados aquí                          |                           |                   |                      |             |
| Abbey National<br>Aberystwyth University<br>Addenbrookes Hospital - Cambridge University Hospitals Nhs Foundation Trust<br>Advantica Ltd.<br>Aging & Mental Health<br>Armt Coffee Ltd<br>to react the second second secon | AS Studio                                           |                           |                   |                      | 1           |
| Aberystwyth University<br>Addenbrookes Hospital - Cambridge University Hospitals Nhs Foundation Trust<br>Advantica Ltd.<br>Aging & Mental Health<br>Armt Coffee Ltd<br>i no no no no no no no no no no no no no                                                                                                    | Abbey National                                      |                           |                   |                      |             |
| Addenbrookes Hospital - Cambridge University Hospitals Nhs Foundation Trust Advantica Ltd. Aging & Mental Health Amt Coffee Ltd Cancelar Cancelar Acceptar                                                                                                    | Aberystwyth University                              |                           |                   |                      |             |
| Advantica Ltd.<br>Aging & Mental Health<br>Amt Coffee Ltd<br>; * * * * * * * * * * * * * * * * * * *                                                                                                    | Addenbrookes Hospital - Cambridge University Hospit | als Nhs Foundation Trust  |                   |                      |             |
| Aging & Mental Health<br>Amt Coffee Ltd<br>; * * * * * * * * * * * * * * * * * * *                                                                                                    | Advantica Ltd.                                      |                           |                   |                      |             |
| Amt Coffee Ltd                                                                                                    | Aging & Mental Health                               |                           |                   |                      |             |
| <u>Cancelar</u> <u>Aceptar</u>                                                                                                    | Amt Coffee Ltd                                      |                           |                   |                      |             |
| Subdisciplina*:                                                                                                    | 4                                                   |                           | _                 | >                    | , *****     |
| Subdisciplina*:                                                                                                    |                                                     |                           | 2                 | Cancelar <u>Acer</u> | <u>ptar</u> |
|                                                                                                    | Subdisciplina*:                                     |                           |                   |                      |             |
| Selecciona una opcion · ·                                                                                                    | Selecciona una opción 🔹                             |                           |                   |                      |             |

Ilustración 30. Formación académica- Grados académicos – Tipo de institución - Extranjera

En caso de que no aparezca la institución deseada, en las instituciones extranjeras, puede registrarla (Ver Ilustración 31). Para ello debe proporcionar el "Nombre de la institución", el "País" donde se encuentra y el tipo o clasificación de la institución. Dé clic en "Registrar".

| Ilustración 31. Formación académica- Grad | los académicos – Tipo de | institución – Extranjera- | Institución no registrada |
|-------------------------------------------|--------------------------|---------------------------|---------------------------|
|-------------------------------------------|--------------------------|---------------------------|---------------------------|

| zob.mx                                                                                                    |                                                                                                    |   |
|----------------------------------------------------------------------------------------------------|----------------------------------------------------------------------------------------------------|---|
|                                                                                                    | Búsqueda de instituciones                                                                                                    |   |
| Tipo de institución*: 😡                                                                                   | •                                                                                                    |   |
| No encontré mi empresa / institución ext<br>Nombre de la institución*:     National Institute for Science | njera                                                                                                    |   |
| Paler                                                                                                    | Clashingción** 9                                                                                                    |   |
| United Kingerm                                                                                            | Centro de investigación Privado<br>- Selecciona una opción<br>Centro de Investigación Privado<br>Empresa<br>Institución de Educación Superior Privada<br>Suro | · |
| Seleccione                                                                                                |                                                                                                    |   |
| national                                                                                                  |                                                                                                    | * |
| National Endowment for Science, Technology a                                                              | and the Arts                                                                                                    |   |
| National Institute for Adult Continuing Education                                                         | on                                                                                                    |   |
| National Institute for Medical Research                                                                   |                                                                                                    |   |
| National Oceanography Centre                                                                              |                                                                                                    |   |
| National Westminster Bank                                                                                 |                                                                                                    |   |
| The Royal Institute of International Affairs                                                              |                                                                                                    | v |
|                                                                                                    |                                                                                                    |   |

Para continuar con el llenado de la información en "Grados académicos", es necesario indicar el "Área de conocimiento", "Campo", "Disciplina" y "Subdisciplina" en la que se encuentra el "Grado académico" que está reportando.

| CONNOT                       |                                                                                    |                                                                   |
|------------------------------|------------------------------------------------------------------------------------|-------------------------------------------------------------------|
|                              |                                                                                    | CVU • Secciones • Saiir                                           |
| El desempeno de las empresas |                                                                                    | 20/401/2017                                                       |
| Institución*: 😡              |                                                                                    |                                                                   |
| European School of Economics |                                                                                    | Seleccione una institución                                        |
| País*: 🚱                     |                                                                                    |                                                                   |
| United Kingdom               | *                                                                                  |                                                                   |
|                              |                                                                                    |                                                                   |
| Área de conocimiento         |                                                                                    |                                                                   |
| Área*: 🛛                     | Campo*:                                                                            | Disciplina*:                                                      |
| Sexectiona una opción 🔹 🔹    | Selecciona una opción 🔹                                                            | Selecciona una opción 🔹 🔹                                         |
| Subdisciplina*:              |                                                                                    |                                                                   |
| Selecciona una opción        |                                                                                    |                                                                   |
|                              |                                                                                    |                                                                   |
|                              |                                                                                    |                                                                   |
| * Campos obligatorios        |                                                                                    | Cancelar Guardar                                                  |
|                              |                                                                                    |                                                                   |
| <br>                         |                                                                                    |                                                                   |
|                              |                                                                                    |                                                                   |
|                              | ¿Qué es gob.mx?                                                                    |                                                                   |
| Declaración de Accesibilidad | Es el portal único de trámites, información y participación<br>cludadana. Leer más | Mesa de ayuda: dudas e información<br>eobmx@funcionpublica.eob.mx |
| Términos y Condiciones       | Eesteb                                                                             | Denuncia contra servidores núblicos                               |

Todos los campos son obligatorios. Dé clic en "Guardar".

Ilustración 32. Formación académica- Grados académicos - Área de conocimiento

El sistema le solicitará confirmar la acción solicitada. Dé clic en "Aceptar". La información proporcionada aparecerá como lo muestra la Ilustración 33. En caso de que requiera editar la información o borrarla, puede hacerlo en los íconos correspondientes.

Ilustración 33. Formación académica- Grados académicos – Información guardada en el Sistema

| Gradoc                   | Crados acadómicos      |                |                     | rá en 27 mins, 29 segs          |
|--------------------------|------------------------|----------------|---------------------|---------------------------------|
| Grados academicos        |                        |                | Ver mi CVU anterior |                                 |
|                          |                        |                |                     |                                 |
|                          |                        |                |                     |                                 |
|                          |                        |                |                     | Agregar                         |
| Título                   | Nivel de escolaridad   | Estatus        | País                | ciones                          |
| licenciado en Economía   | Licenciatura           | Grado obtenido | United Kingdom      | , <sub>m</sub>                  |
|                          |                        |                |                     |                                 |
|                          |                        |                |                     |                                 |
|                          |                        |                |                     |                                 |
|                          |                        |                |                     |                                 |
|                          |                        |                |                     |                                 |
|                          |                        |                |                     |                                 |
| 4                        |                        | árina          |                     |                                 |
| 4                        | ■ 25 ■ registros por p | ágina          |                     | ↑<br>1_2 de 1 registro          |
| +<br> + + <u>1</u> /1 +) | ► registros por p      | ágina          |                     | ↑<br>1 <u>-</u> 2 de 1 registro |

Puede seguir agregando los grados académicos que desee, eligiendo "Agregar". En caso de que haya concluido, elija la opción regresar. Lo enviará a la sección de Inicio.

## 4.2 Certificaciones médicas

Para continuar con el llenado de "Formación académica" (ver Ilustración 34), y especialmente si su formación es del área de medicina y ciencias de la salud y desea agregar las certificaciones médicas de que le han otorgado organismos reconocidos, puede hacerlo en la está sección.

| <b>gob mx</b><br>CONACYT                                         |                            | Trámites Gobierno Participa Datos <b>Q</b><br>CVU - Secciones - Salir |
|------------------------------------------------------------------|----------------------------|-----------------------------------------------------------------------|
| inicio                                                           |                            | Ver mi CVU anterior                                                   |
| 1. Datos generales                                               | 2. Formación académica     | 3. Trayectoria profesional                                            |
| Datos generales (requerido)<br>Domicilio de residencia (requerid | o) Certificaciones médicas | _                                                                     |
| 4. Producción científica, tecnoló;                               | gica y de innovación       |                                                                       |
| Científica                                                       |                            | Tecnológica y de innovación                                           |
| 5. Formación de capital humano                                   |                            |                                                                       |
| Docencia                                                         | Tesis dirigidas            | Diplomados                                                            |
|                                                                  |                            |                                                                       |

Ilustración 34. Formación académica- Certificaciones médicas

Una vez que haya elegido la opción Certificaciones médicas, dé clic en "Agregar" para iniciar con el llenado de la información (Ilustración 35).

Ilustración 35. Formación académica- Certificaciones médicas- Agregar información

| gob mx                                      | Trámites Gobierno Participa Datos <b>Q</b>                        |
|---------------------------------------------|-------------------------------------------------------------------|
| Certificaciones médicas                     | O Tu sesión cerrará en 25 mins, 16 segs       Ver mi CVU anterior |
| No se encontraron resultados                |                                                                   |
| III III PATIN III 25 I registros por página | Regresar                                                          |

A continuación, debe proporcionar el "Número de folio", el "Organismo con idoneidad para certificar" en la especialidad médica reportada, la fecha de inicio y termino de la vigencia, así como el "Tipo de certificación", según sea la modalidad de la certificación (Ver Ilustración 36). Debe proporcionar toda la información solicitada, de lo contrario no podrá guardar la información.

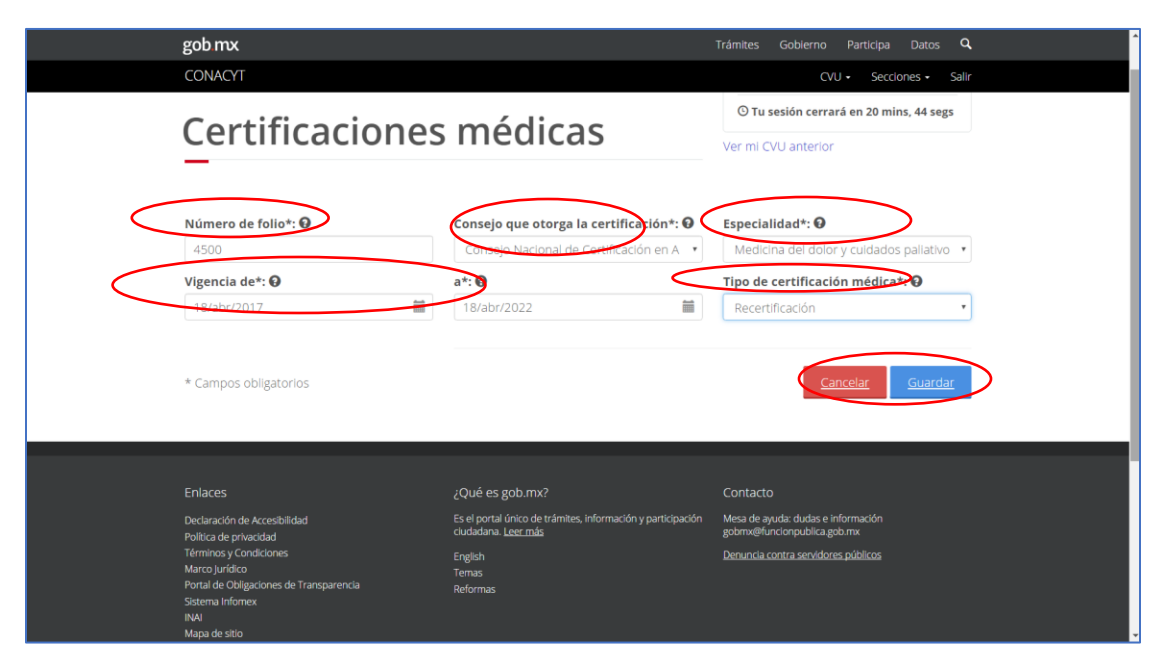

Ilustración 36. Formación académica- Certificaciones médicas- Información solicitada

Al dar clic en la opción "Guardar", le pedirá confirmar la acción. Al hacerlo, le enviará el mensaje del éxito de su operación. Dé clic en "Aceptar".

La pantalla le mostrará la información previamente proporcionada como se muestra en la Ilustración 37. De requerir borrar la información guardada o editarla, puede hacerlo en el ícono correspondiente.

Puede agregar todas las certificaciones que requiera. Si desea proseguir con el llenado de información en otra sección elija "Regresar".

#### Ilustración 37. Formación académica- Certificaciones médicas- Información guardada

| gob.mx                      |                     |              | Trámites Gobierno Participa Datos <b>Q</b> |
|-----------------------------|---------------------|--------------|--------------------------------------------|
| CONACYT                     |                     |              | CVU • Secciones • Salir                    |
| Cortificad                  | ionocr              | nádicac      | O Tu sesión cerrará en 28 mins, 20 segs    |
| Certificad                  | lones i             | neuicas      | Ver mi CVU anterior                        |
| _                           |                     |              |                                            |
|                             |                     |              |                                            |
|                             |                     |              | Agregar                                    |
| Especialidad                | Vigencia inicio     | Vigencia fin | Otorga <u>Accion</u> es                    |
| Medicina del dolor y cuidad | 18/abr/2017         | 18/abr/2022  | Consejo Nacional de Certific 🖍 💼 💦 📩       |
|                             |                     |              | $\smile$                                   |
|                             |                     |              |                                            |
|                             |                     |              |                                            |
|                             |                     |              |                                            |
|                             |                     |              | ·                                          |
|                             | 25 V registros po   | or página    | 1 - 2 de 1 sezistes                        |
|                             | 1 25 1 registres pe | 51 pa8a ta   | T-2 de Tregistros                          |
|                             |                     |              |                                            |
|                             |                     |              | Regresar                                   |
|                             |                     |              |                                            |
|                             |                     |              |                                            |

## 4.3 Otro

En la sección de "Otros" (Ilustración 38), debe de proporcionar la información relacionada con los cursos de "Formación continua" con la que cuente.

#### Ilustración 38. Formación académica- Otros

| gob mx                                                                                   |                                                                                 | Trámites Gobierno Participa Datos <b>Q</b>                     |  |
|------------------------------------------------------------------------------------------|---------------------------------------------------------------------------------|----------------------------------------------------------------|--|
| CONACYT                                                                                  |                                                                                 | CVU - Secciones - Salir                                        |  |
| Inicio                                                                                   |                                                                                 | O Tu sesión cerrará en 29 mins, 48 segs<br>Ver mi CVU anterior |  |
| 1. Datos generales<br>Datos generales (requerido)<br>Domicilio de residencia (requerido) | 2. Formación académica<br>Grados académicos<br>certuitcaristos médicas<br>Otros | 3. Trayectoria profesional                                     |  |
| 4. Producción científica, tecnológica y de                                               | innovación                                                                      |                                                                |  |
| Científica                                                                               |                                                                                 | Tecnológica y de innovación                                    |  |
| 5. Formación de capital humano                                                           |                                                                                 |                                                                |  |
| Docencia                                                                                 | Tesis dirigidas                                                                 | Diplomados                                                     |  |

Al igual que en las otras secciones, debe dar clic en el nombre de la sección que desee llenar, en este caso "Otros", para poder iniciar la captura de la información. Le desplegará una pantalla como la que se muestra en la Ilustración 39, dé clic en "Agregar".

| gob mx      |                              | Trámites Gobierno Participa Datos <b>Q</b> |
|-------------|------------------------------|--------------------------------------------|
| CONACYT     |                              | CVU • Secciones • Salir                    |
| Otro        |                              | O Tu sesión cerrará en 27 mins, 41 segs    |
| 0110        |                              | Ver mi CVU anterior                        |
|             |                              |                                            |
|             |                              |                                            |
|             |                              | Agregar                                    |
|             |                              | *                                          |
|             |                              |                                            |
|             |                              |                                            |
|             | No se encontraron resultados |                                            |
|             |                              |                                            |
|             |                              |                                            |
| *           |                              |                                            |
| 14 4 1 /1 b | ► 25 ▼ registros por página  |                                            |
|             |                              |                                            |
|             |                              | Regresar                                   |
|             |                              |                                            |
|             |                              |                                            |

Ilustración 39. Formación académica- Otros – Agregar información

Debe elegir una de las opciones de "Formación continua" que se presenta en el menú. Posteriormente debe proporcionar el nombre de la opción elegida, la Institución que lo imparte, el año en que lo cursó, así como la cantidad de horas de duración. De igual manera debe especificar el área de conocimiento en la que la opción elegida pertenezca (Ver Ilustración 40).

Para la selección de la institución que lo impartió, debe seguir las instrucciones de "Búsqueda de institución" que se usó en la sección de "Grados académicos"

| gob mx                                                                                                    |                              | Trámites Gobierno Participa Datos <b>Q</b> |
|----------------------------------------------------------------------------------------------------|------------------------------|--------------------------------------------|
| CONACYT                                                                                                    |                              | CVU • Secciones • Salir                    |
| Otro                                                                                                    |                              | Ver mi CVU anterior                        |
| Formación continua*: 😡                                                                                                    | Nombre*: 0                   |                                            |
| Dipiomado<br>Selecciona una opción<br>Acreditación<br>Coaching<br>Curso<br>Diplomado<br>Seminario<br>Taller<br>Área de conocimient<br>Área*: 0 |                              | Seleccione una institución                 |
| Ciencias Sociales                                                                                                    | Ciencias jurídicas y derecho | Derecho y legislación nacionales           |
| Derecho fiscal                                                                                                    | *                            |                                            |
| * Campos obligatorios                                                                                                    |                              | Cancelar Guardar                           |

Ilustración 40. Formación académica- Otros – Información requerida

Al dar clic en la opción "Guardar", le pedirá confirmar la acción. Al hacerlo, le enviará el mensaje del éxito de su operación. Dé clic en "Aceptar".

La pantalla le mostrará la información previamente proporcionada como se muestra en la Ilustración 41. De requerir borrar la información guardada o editarla, puede hacerlo en el ícono correspondiente. Puede agregar todos los cursos, talleres, etc, de "Formación continua" como requiera. Si desea proseguir con el llenado de información en otra sección elija "Regresar".

| gob mx             |                          |       | Trámites Gol  | plerno Participa Dat     | os Q        |
|--------------------|--------------------------|-------|---------------|--------------------------|-------------|
| CONACTI            |                          |       | © Tu sesió    | n cerrará en 29 mins. 15 | segs        |
| Otro               |                          |       | Ver mi CVU a  | nterior                  | 0-          |
|                    |                          |       |               |                          |             |
|                    |                          |       |               |                          |             |
|                    |                          |       |               | Agr                      | egar        |
| Formación continua | Nombre                   | Año   | Horas totales | Acciones                 |             |
| Diplomado          | Derecho Procesal Fiscal  | 2017  | 144           | / 前                      | ^           |
|                    |                          | ádina |               |                          | •           |
| 4 4 1 / 1          | FI 25 registros por page | àgina |               | 1 <u>-</u> 2 de 1 re     | gistros     |
|                    |                          |       |               | Regr                     | <u>esar</u> |
|                    |                          |       |               |                          |             |

#### Ilustración 41. Formación académica- Otros – Información requerida

## V. Trayectoria profesional

La Sección 3 del CVU corresponde a la "Trayectoria profesional". En esta, se capturan los datos más importantes sobre su "Experiencia laboral" y "Estancias académicas". Para ello, será necesario que se dirija a los hipervínculos de la sección 3 del sistema.

#### Ilustración 42. Trayectoria profesional

| CONACYT       CVU - Sectiones - <ul> <li>&gt; CVU - Sectiones -</li> <li>Iuisarturo.quiroziozano@gmail.com</li> <li>O Tu sesión cerrará en 25 mins, 55 s</li> <li>Ver mi CVU anterior</li> </ul> <ul> <li>1. Datos generales</li> <li>2. Formación académica</li> <li>3. Trayectoria profesional</li> <li>Datos generales (requerido)</li> <li>Grados académicos</li> <li>Experiencia laboral</li> </ul> | gob mx                                                                                   | Trámites Gobierno Participa Datos <b>C</b>                                                                                                    |   |
|----------------------------------------------------------------------------------------------------|------------------------------------------------------------------------------------------|----------------------------------------------------------------------------------------------------|---|
|                                                                                                    | CONACYT                                                                                  | CVU • Secciones • Sal                                                                                                    |   |
| Inicio       Ver mi CVU anterior         1. Datos generales       2. Formación académica       3. Trayectoria profesional         Datos generales (requerido)       Grados académicos       Experiencia laboral                                                                                                    | ★ > CVU > Secciones > Inicio                                                             | luisarturo.quirozlozano@gmail.com <u>Salir</u><br>© Tu sesión cerrará en 25 mins, 55 segs                                                          |   |
| 1. Datos generales       2. Formación académica       3. Trayectoria profesional         Datos generales (requerido)       Grados académicos       Experiencia laboral                                                                                                    | Inicio                                                                                   | Ver mi CVU anterior                                                                                                    |   |
| Domicilio de residencia (requerido) Certificaciones médicas Estancias de investigación Otros                                                                                                    | 1. Datos generales<br>Datos generales (requerido)<br>Domicilio de residencia (requerido) | ormación académica 3. Trayectoria profesional<br>rados académicos Experiencia laboral<br>ertificaciones médicas Estancias de investigación<br>tros | ] |

## 5.1 Experiencia laboral

En la opción de "Experiencia laboral" encontrará, desglosados, todos los registros profesionales con los que cuenta hasta el día de hoy. Para agregar un nuevo registro haga clic en "Agregar".

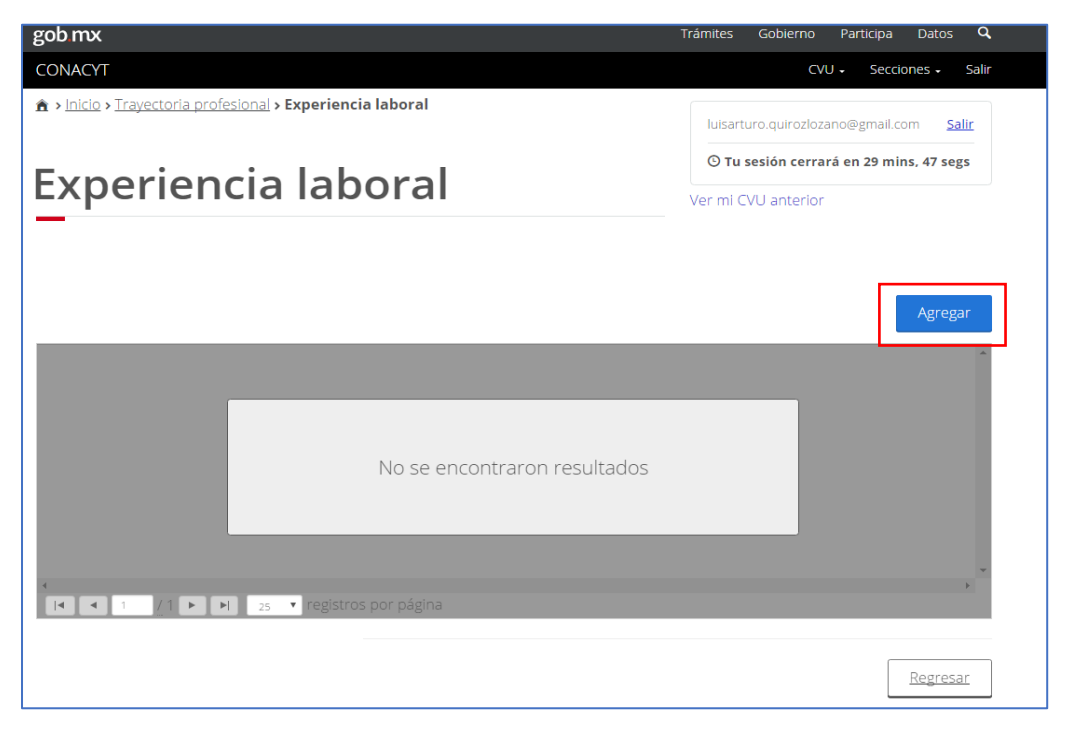

Ilustración 43. Experiencia laboral

En la siguiente pantalla deberá confirmar si el registro que realizará corresponde a su empleo actual, y si este se clasifica en "Catedrático CONACYT", "Investigador" u "Otro".

Ilustración 44. Tipo de empleo

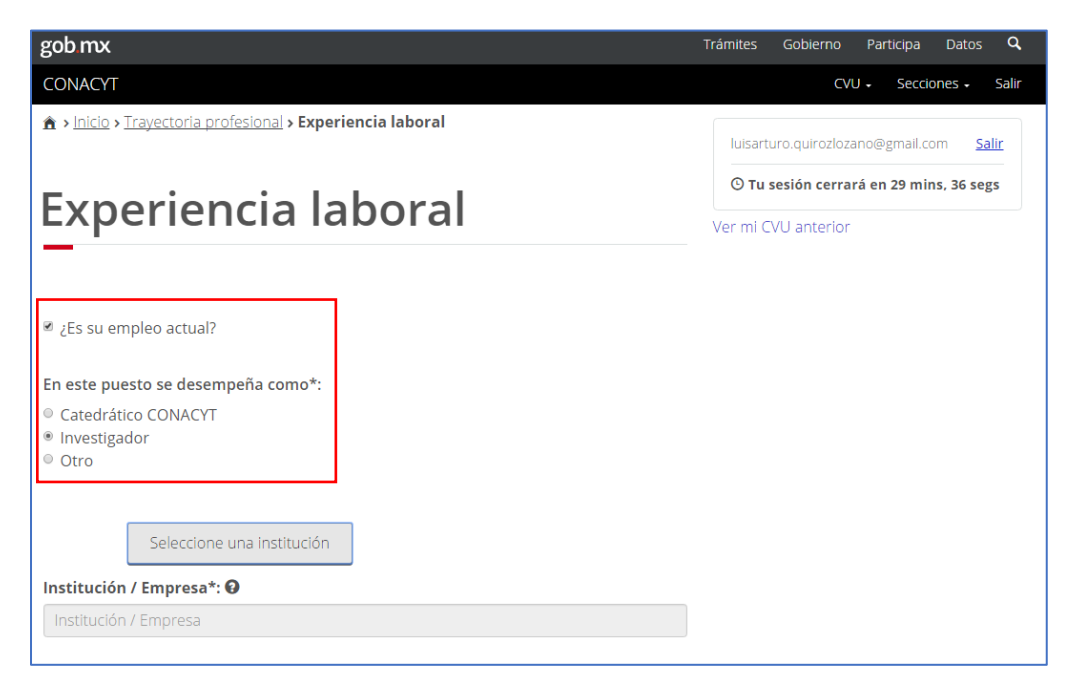

Así mismo, deberá seleccionar la institución para la que labora o laboró dentro de este puesto. Para ello, haga clic en el botón de "Seleccione una institución". Deberá confirmar si esta es nacional o extranjera. Si cae dentro del primer caso tendrá que registrar si la institución es pública o privada y a cuál nivel de gobierno se adscribe. En el caso de las instituciones extranjeras deberá seleccionar el país. No olvide hacer clic en "Aceptar" cuando la haya seleccionado.

| . 11 | oo de institución*:                                                                                                    |   |   |
|------|----------------------------------------------------------------------------------------------------|---|---|
| 1    | Extranjera                                                                                                    | • |   |
| Βú   | isqueda por país*: 🛛                                                                                                    |   |   |
| -    | Spain                                                                                                    | V |   |
|      |                                                                                                    |   |   |
|      | Seleccione                                                                                                    |   |   |
|      | Seleccione<br>auto                                                                                                    |   | × |
|      | Seleccione<br>auto<br>Acicae - Cluster de Automoción del País Vasco                                                                                                    |   | × |
|      | Seleccione<br>auto<br>Acicae - Cluster de Automoción del País Vasco<br>Consultores de Automatización y Robótica, S.A.                                                                                                    |   | × |
|      | Seleccione<br>auto<br>Acicae - Cluster de Automoción del País Vasco<br>Consultores de Automatización y Robótica, S.A.<br>Fundación Aic - Automotive Intelligence Center                                                                                                    |   | * |
|      | Seleccione auto Acicae - Cluster de Automoción del País Vasco Consultores de Automatización y Robótica, S.A. Fundación Aic - Automotive Intelligence Center Instituto Universitario de Investigación del Automóvil (Insia)                                                                                  |   | * |
|      | Seleccione auto Acicae - Cluster de Automoción del País Vasco Consultores de Automatización y Robótica, S.A. Fundación Aic - Automotive Intelligence Center Instituto Universitario de Investigación del Automóvil (Insia) Instituto de Automática Industrial                                               |   | × |
|      | Seleccione auto Acicae - Cluster de Automoción del País Vasco Consultores de Automatización y Robótica, S.A. Fundación Aic - Automotive Intelligence Center Instituto Universitario de Investigación del Automóvil (Insia) Instituto de Automática Industrial Instituto de Automática Industrial de Arganda |   | * |

#### Ilustración 45. Tipo de institución

Una vez que ha asentado la institución en la que labora o laboró, le pedimos que brinde toda la información adicional que exige el sistema, como es el periodo de inicio, el nombre de su puesto, sus logros más sobresalientes, el área, campo, disciplina y subdisciplina que corresponde a este puesto. No olvide "Guardar" al finalizar su captura.

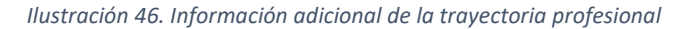

| gob mx                                     |             | 1 | Trámites Gobierno Participa Datos 🔍 |
|--------------------------------------------|-------------|---|-------------------------------------|
| CONACYT                                    |             |   | CVU - Secciones - Salir             |
| Periodo                                    |             |   |                                     |
| Inicio*: 😧                                 |             |   |                                     |
| 02/feb/2016                                | <b></b>     |   |                                     |
| Nombre del puesto / Nombramiento*: 😡       |             |   |                                     |
| Profesor de tiempo completo                |             |   |                                     |
|                                            |             |   | Caracteres restantes: 229           |
| Logros:                                    |             |   |                                     |
| 3 tesis dirigidas                          |             |   |                                     |
|                                            |             |   | Caracteres restantes: 239           |
| Área de conocimiento del puesto            |             |   |                                     |
| Área*: 🕢                                   | Campo*: 😡   |   | Disciplina*: 🚱                      |
| Ciencias físico matemáticas y ciencias c 🔹 | Matemáticas | • | Investigación operativa 🔹           |
| Subdisciplina*: 😯                          |             |   |                                     |
| Distribución y transporte 🔹                |             |   |                                     |
|                                            |             |   |                                     |
|                                            |             |   |                                     |
| * Campos obligatorios                      |             |   | Cancelar <u>Suardar</u>             |

### 5.2 Estancias de investigación

Una vez que ha capturado su experiencia laboral, le suplicamos que se dirija a la opción de "Estancias de investigación".

| gob.mx                                     |                         | Trámites Gobierno Participa Datos 🔍                                                       |
|--------------------------------------------|-------------------------|-------------------------------------------------------------------------------------------|
| CONACYT                                    |                         | CVU • Secciones • Salir                                                                   |
| ★ > <u>CVU</u> > <u>Secciones</u> > Inicio |                         | luisarturo.quirozlozano@gmail.com <u>Salir</u><br>O Tu sacián cerrará en 28 mins. 42 segs |
| Inicio<br>                                 |                         | Ver mi CVU anterior                                                                       |
| 1. Datos generales                         | 2. Formación académica  | 3. Trayectoria profesional                                                                |
| Datos generales (requerido)                | Grados académicos       | Experiencia laboral                                                                       |
| <u>Domicilio de residencia (requerido)</u> | Certificaciones médicas | Estancias de investigación                                                                |
|                                            | <u>Otros</u>            |                                                                                           |
|                                            |                         |                                                                                           |

Ilustración 47. Estancias de investigación

De la misma opción anterior, dé clic en "Agregar" para capturar un nuevo registro. Seleccione una institución. Para ello, tendrá que confirmar si esta es nacional o extranjera. En caso de ser nacional deberá confirmar si esta es pública o privada y el nivel de gobierno a la que corresponde. Por el contrario, si la institución es extranjera, deberá elegir el país y la institución en cuestión.

Ilustración 48. Tipo de institución de la estancia

| E  | Extranjera   isqueda por país*:                                                                                                    |
|----|----------------------------------------------------------------------------------------------------|
| Зú | isqueda por país*: 0                                                                                                    |
|    |                                                                                                    |
| F  | France                                                                                                    |
|    | Seleccione Ecole national *                                                                                                    |
|    | Seleccione Ecole national Ecole Superiore de Pennes                                                                                                    |
|    | Seleccione Ecole national Cole Nationale Superieure Agronomique de Rennes Ecole Nationale Superieure Agronomique de Trulouse                                                                                                    |
|    | Seleccione Eccle nationale Superieure Agronomique de Rennes Eccle Nationale Superieure Agronomique de Toulouse Eccle Nationale Superieure Architecture Grenoble                                                                                                    |
|    | Seleccione Ecole Nationale Superieure Agronomique de Rennes Ecole Nationale Superieure Agronomique de Toulouse Ecole Nationale Superieure Architecture Grenoble Ecole Nationale Superieure Architecture Grenoble Craterre-Eag                                                                                                    |
|    | Seleccione  Ecole nationale Superieure Agronomique de Rennes Ecole Nationale Superieure Agronomique de Toulouse Ecole Nationale Superieure Architecture Grenoble Ecole Nationale Superieure Architecture Grenoble Ecole Nationale Superieure d'Agronomie et des Industries Alimentaires-Ensala                                                                             |
|    | Seleccione  Ecole Nationale Superieure Agronomique de Rennes Ecole Nationale Superieure Agronomique de Toulouse Ecole Nationale Superieure Architecture Grenoble Ecole Nationale Superieure Architecture Grenoble Craterre-Eag Ecole Nationale Superieure d'Agronomie et des Industries Alimentaires-Ensala Ecole Nationale Superieure d'Architecture de Paris la Villette |

Una vez que ha seleccionado la institución en la que realizó una estancia, deberá establecer los periodos de "Inicio" y "Fin"; el "Tipo de estancia" y el "Área", "Campo", "Disciplina", y "Subdisciplina" que corresponden a dicha experiencia. Una vez finalizada la captura, dé clic en "Guardar".

#### Ilustración 49. Información adicional de la estancia

| gob.mx                                                             |                                               | Trámites Gobierno Participa Datos 🔍                                                                              |
|--------------------------------------------------------------------|-----------------------------------------------|----------------------------------------------------------------------------------------------------|
| CONACYT                                                            |                                               | CVU • Secciones • Salir                                                                                          |
| ▲ > Inicio > Trayectoria profesional > Estancia<br>Estancias de in | <sup>s de investigación</sup><br>IVestigación | luisarturo.quiroziozano@gmail.com <u>Salir</u><br>O Tu sesión cerrará en 29 mins, 27 segs<br>Ver mi CVU anterior |
| Institución*: 0                                                    |                                               |                                                                                                    |
| Ecole Nacionale d'Ingeneurs de Brest                               |                                               | Seleccione una institución                                                                                       |
| Nombre de la estancia*: 😡                                          |                                               |                                                                                                    |
| Efficacité portuaire                                               |                                               |                                                                                                    |
| Inicio*: 🛛                                                         | Fin*: 😡                                       | Tipo de estancia*: 🕢                                                                                             |
| 01/abr/2017                                                        | 01/dic/2017                                   | Sabática 🔹                                                                                                    |
| Área de conocimiento                                               |                                               |                                                                                                    |
| Área*: 😧                                                           | Campo*: 😧                                     | Disciplina*: 😧                                                                                                   |
| Ciencias físico matemáticas y ciencias c 🔹                         | Matemáticas •                                 | Investigación operativa 🔹                                                                                        |
| Subdisciplina*: 😡                                                  |                                               |                                                                                                    |
| Distribución y transporte 🔹                                        |                                               |                                                                                                    |
| * Campos obligatorios                                              |                                               | Cancelar Guardar                                                                                                 |

## VI. Producción científica, tecnológica y de innovación

En la siguiente sección se registra la Producción científica, tecnológica y de innovación. De la misma forma que en las secciones anteriores deberá seleccionar los elementos a modificar. En este caso dé clic en "Producción científica, tecnológica y de innovación" y guarde.

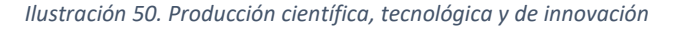

|   | gob mx                                  |                         | Trámites Gobierno Participa Datos 🔍 | ľ |
|---|-----------------------------------------|-------------------------|-------------------------------------|---|
|   | CONACYT                                 |                         | CVU - Salir                         |   |
|   | 1. Datos generales                      | 2. Formación académica  | 3. Trayectoria profesional          | • |
|   |                                         |                         |                                     | 1 |
|   | Datos generales (requerido)             | Grados académicos       | Experiencia laboral                 | I |
|   | Domicilio de residencia<br>(requerido)  | Certificaciones médicas | Estancias de investigación          |   |
|   | 4. Producción científica, tecnológica y | de innovación           |                                     |   |
|   |                                         |                         |                                     |   |
|   | Científica                              |                         | Tecnológica y de innovación         |   |
|   | Publicación de artículos                | Memorias                | Desarrollos tecnológicos            |   |
| ( | Publicación de libros                   | 🗷 Documentos de trabajo | 🖉 Innovación                        |   |
|   | Capitulos publicados                    | 🖲 Reseñas               | 🕷 Desarrollo de software            |   |
|   | Reportes técnicos                       |                         | ✓ Patentes                          |   |
|   | 5. Formación de capital humano          |                         |                                     |   |
|   | -                                       |                         |                                     |   |
|   | Docencia                                | Tesis dirigidas         | Diplomados                          |   |
|   | Programas PNPC                          | Programas en PNPC       | Diplomados                          |   |

Con lo anterior se activarán once elementos (marcados en azul) que se agrupan en dos grandes subsecciones. La primera es la que se refiere a la producción científica, donde podrá registrar "Publicación de artículos", "Publicación de libros", "Capítulos publicados", "Reportes técnicos", "Memorias", "Documentos de trabajo" y "Reseñas". La segunda subsección es la de "Producción

tecnológica y de innovación" que incluye "Desarrollos tecnológicos", "Innovación", "Desarrollo de software" y "Patentes".

|        | gob mx                              |                        | Trámites Gobierno Participa Datos 🔍 |
|--------|-------------------------------------|------------------------|-------------------------------------|
|        | CONACYT                             |                        | CVU - Secciones - Salir             |
|        | 1. Datos generales                  | 2. Formación académica | 3. Trayectoria profesional          |
|        |                                     | _                      |                                     |
|        | Datos generales (requerido)         |                        |                                     |
|        | Domicilio de residencia (requerido  | )                      |                                     |
|        |                                     |                        |                                     |
|        | 4. Producción científica, tecnológi | ca y de innovación     |                                     |
|        |                                     |                        |                                     |
|        | Científica                          |                        | Tecnológica y de innovación         |
| 1      | Publicación de artículos            | Memorias               | Desarrollos tecnológicos            |
| (      | Publicación de libros               | Documentos de trabajo  | Innovación                          |
| $\sim$ | Capítulos publicados                | Reseñas                | Desarrollo de software              |
|        | Reportes técnicos                   |                        | Patentes                            |
|        |                                     |                        |                                     |
|        | 5. Formación de capital humano      |                        |                                     |
|        |                                     |                        |                                     |
|        | Docencia                            | Tesis dirigidas        | Diplomados                          |

Ilustración 51. Producción científica, tecnológica y de innovación

### 6.1 Publicación de artículos

Para registrar un artículo publicado, dé clic en el enlace "Publicación de artículos". En la siguiente pantalla haga clic en "Agregar". Esto desplegará una pantalla con todas las opciones necesarias para comenzar con los registros.

| gob mx    |                              | Trámites Gobierno Participa Datos <b>Q</b> |
|-----------|------------------------------|--------------------------------------------|
| CONACYT   |                              | CVU + Secciones + Salir                    |
| Publicaci | on de artículos              | Ver mi CVU anterior                        |
| _         |                              |                                            |
|           |                              | Agregar                                    |
|           |                              |                                            |
|           | No se encontraron resultados |                                            |
|           | H 25 • registros por página  |                                            |
|           |                              | Regresar                                   |

Es indispensable que registre el ISNN impreso o electrónico de la revista donde se publicó el artículo. Para ello deberá escribir el ISSN y el nombre del autor. A continuación, dé clic en "Buscar" y aparecerán todos los artículos del autor. Señale el que desea registrar y haga clic en "Aceptar". Es importante resaltar que esta pantalla lo enlazará a los bancos de publicaciones *Thomson-Scopus*.

Ilustración 52. Publicación de artículos
| gounix                                                                                                    |                                                                      | Hamiles G                        | ioterno Parocipa Datos 1                      |
|----------------------------------------------------------------------------------------------------|----------------------------------------------------------------------|----------------------------------|-----------------------------------------------|
| CONACYT                                                                                                    |                                                                      |                                  | CVU - Secciones - Sa                          |
| h > Inicio > Producción CTI >                                                                                                    | Clentifica > Publicación de artículos                                | sfloreso@o                       | onacyt.mx Salir                               |
| D 1 1 1                                                                                                    |                                                                      | O Tu sesi                        | ón cerrará en 29 mins, 55 segs                |
| Publicaci                                                                                                    | on de articulos                                                      | Ver mi CVU                       | anterior                                      |
| Nombre*: 0                                                                                                    |                                                                      |                                  | País*: 0                                      |
| Nombre                                                                                                    |                                                                      |                                  | Selecciona una onción                         |
| Nombre                                                                                                    |                                                                      |                                  |                                               |
| Nombre                                                                                                    |                                                                      |                                  | and the second rate of the second rate of the |
| Nombre Título del artículo*:                                                                                                    |                                                                      |                                  | ana ny kostnar na katoka katoka sega kostan t |
| Nombre<br>Título del artículo*: •<br>Titulo del artículo<br>Número de la revista*: •                                                      | Volumen de la revista*: 🕑                                            | Año de edi                       | ción*: ❶                                      |
| Nombre:<br>Título del artículo*: •<br>Título del artículo<br>Número de la revista*: •<br>Número de la revista.                            | Volumen de la revista*: •                                            | Año de edi                       | tión*: ♥                                      |
| Nombre<br>Título del artículo*: ①<br>Título del artículo<br>Número de la revista*: ②<br>Número de la revista<br>Año de la publicación*: ③ | Volumen de la revista*: O<br>Volumen de la revista<br>Páginas de*: O | Año de edi<br>Año de ed<br>a*: 🕢 | ción*: <b>O</b>                               |

Ilustración 53. Selección de publicaciones

| 0931   | -8658           | Yana                 | bre Autor*:  |                   | Busca                                        | ur Ve                               | er mas             |
|--------|-----------------|----------------------|--------------|-------------------|----------------------------------------------|-------------------------------------|--------------------|
| N      | ombre           | Título               | Número       | Volumen           | Fecha de publ                                | Origen busca                        | No. Coautores      |
|        |                 |                      |              |                   |                                              |                                     |                    |
| 🗸 Jo   | urnal of Econor | Public infrastructi  | ι1           | 121               |                                              | SCOPUS                              | 2                  |
| V Jo   | urnal of Econor | Global environme     | 2            | 97                |                                              | SCOPUS                              | 1                  |
| V Jo   | urnal of Econor | Pollution control    | 3            | 84                |                                              | SCOPUS                              | 1                  |
| V Jo   | urnal of Econor | Global environme     | 2            | 97                |                                              | WOK                                 | 1                  |
|        | urnal of Econor | Pollution control    | i 3          | 84                |                                              | WOK                                 | 1                  |
| Nomb   | re:             |                      |              | Titulo            |                                              |                                     |                    |
| Journa | l of Economics/ | Zeitschrift fur Nati | onalokonomie | Public<br>small c | Infrastructure for pr<br>Ipen economy: a dyi | oduction and inte<br>namic analysis | rnational trade in |

Inmediatamente después, aparecerá un mensaje indicando que la operación se completó con éxito. Haga clic en "Aceptar". Observará que automáticamente se han completado el nombre de la revista, el título del artículo, el número de la revista, el volumen y el año de la publicación y las páginas. No olvide capturar todos los rubros que quedaron vacíos.

Ilustración 54. Información adicional de artículos

| CONACYT                                                                                                    |                                                                               | CVII - Secciones - S                                      |
|----------------------------------------------------------------------------------------------------|-------------------------------------------------------------------------------|-----------------------------------------------------------|
| Public Intrastructure for production and                                                                                                    | пплетнациянала вое на антал орен есонотну.                                    | va oynemic anerysis                                       |
| Número de la revista*: 😡                                                                                                    | Volumen de la revista*: 🛛                                                     | Año de edición*: 😡                                        |
| 1                                                                                                    | 121                                                                           | 2017                                                      |
| Año de la publicación*: 😡                                                                                                    | Páginas de*: 0                                                                | a*: 0                                                     |
| 2017                                                                                                    | 51                                                                            | 73                                                        |
|                                                                                                    |                                                                               |                                                           |
| Palabra clave 1*: 😡                                                                                                    | Palabra clave 2*: 😡                                                           | Palabra clave 3*: 🕑                                       |
| Palabra clave 1*:<br>Infraestructure                                                                                                    | Palabra clave 2*: 😧                                                           | economy                                                   |
| Palabra clave 1*: 0<br>Infraestructure<br>Autor(es) 0<br>Área*: 0                                                                                        | Palabra clave 2*: 👽 production Campo*: 💿                                      | Pataora clave 3*:  economy Disciplina*:                   |
| Palabra clave 1*:<br>Infraestructure Autor(es)<br>Área*:<br>Ciencias Sociales                                                                            | Palabra clave 2*:  production  Campo*:  Ciencias económicas                   | Pataora clave 3*:  economy Disciplina*:  Economia general |
| Palabra clave 1*:<br>Infraestructure Autor(es)<br>Área*:<br>Ciencias Sociales Subdisciplina*:                                                            | Palabra clave 2*:  production  Campo*:  Ciencias económicas                   |                                                           |
| Palabra clave 1*:<br>Infraestructure  Autor(es)  Area*:  Clencias Sociales  Subdisciplina*:  Planeación de recursos                                      | Palabra clave 2*:  production  Campo*:  Ciencias económicas                   |                                                           |
| Palabra clave 1*:<br>Infraestructure  Autor(es)<br>Área*:<br>Clenclas Sociales  Subdisciplina*:<br>Planeación de recursos  ZRecibió apoyo del CONACYT?*: | Palabra clave 2*:  production  Campo*:  Ciencias económicas  Fondo/Programa*: |                                                           |

A continuación, proporcione información sobre los autores del artículo señalando en primer lugar el área del conocimiento al que pertenece el artículo, así como el "Campo", la "Disciplina" y la "Subdisciplina". Además, indique si recibió o no apoyo del CONACYT para la realización del mismo. Si su respuesta es afirmativa indique de qué fondo o programa recibió el apoyo.

Si cuenta con un identificador de autor como ORC ID, Researcher ID Thomson, arXiv Author ID, PubMed Author ID u Open IDE, proporciónelo. Finalmente seleccione los autores del artículo. Esta información también se encuentra precargada en las bases del inicio. Haga clic en clic en "Guardar".

|                          |                 |                  |        |         | Trámites Gobi |       |        |       | q     |
|--------------------------|-----------------|------------------|--------|---------|---------------|-------|--------|-------|-------|
| CONACYT                  |                 |                  |        |         |               | CVU - | Seccio | nes 🗸 | Salir |
| ldentificador de autor 🚱 | )               |                  |        |         |               |       |        |       |       |
| Identificador del Auto   | Autor           |                  |        | ID      |               |       |        |       |       |
| ORC ID                   |                 |                  |        | Descrip |               |       |        |       |       |
| Researcher ID Thomso     | n               | n                |        |         |               |       |        |       |       |
| arXiv Author ID          |                 |                  |        |         |               |       |        |       |       |
| PubMed Author ID         |                 |                  |        |         | Descripción   |       |        |       |       |
| Open ID                  |                 |                  |        | Descrip |               |       |        |       |       |
|                          |                 |                  |        |         |               |       |        |       |       |
| Autor(es)                |                 | 5                | 0.1    |         | 0.11          |       |        |       |       |
| Autor(es)                | Primer apellido | Segundo apellido | Origen |         | Orcid         | Accio | nes    |       |       |

Ilustración 55. Publicación de libros

Regrese a la sección de "Publicación de artículos". Observará en la pantalla el artículo que acaba de registrar. Si desea agregar otro artículo haga clic en el botón "Agregar" y repita la operación. De lo contrario de clic en regresar para continuar con el registro de otra sección. Recuerde que puede editar la información de todos los artículos que registre en cualquier momento dando clic en los íconos de "Modificar" o "Eliminar" que aparecen debajo de la columna "Acciones".

## Ilustración 56. Publicaciones de artículos

| gob.mx       |                      |                    | Trámites Gob                          | vierno Participa Datos <b>Q</b>     |
|--------------|----------------------|--------------------|---------------------------------------|-------------------------------------|
| Publicaci    | ón de ai             | rtículos           | Ver mi CVU ar                         | CVU - Secciones - Salir<br>Interior |
|              |                      |                    |                                       |                                     |
| ISSN impreso | ISSN electrónico     | Nombre             | Título del artículo                   | Acciones                            |
| 09318658     | 09318658             | Journal of Economi | ics/ Zeitsc Public infrastructure for | pro 🖍 🏛                             |
|              |                      |                    |                                       |                                     |
|              |                      |                    |                                       |                                     |
| 4            |                      |                    |                                       |                                     |
|              | H 25 • registros por | página             |                                       | 1 - 2 de 1 registros                |
|              |                      |                    |                                       |                                     |

## 6.2 Producción de libros

Para registrar un libro dé clic en el botón "Agregar" como lo hizo en el apartado de artículos. Es indispensable también que registre el ISBN impreso o electrónico. Para ello dé clic en Búsqueda en los bancos de *Thomson-Scopus* y escriba el ISBN, el nombre o el apellido del autor. A continuación, dé clic en "Buscar" y aparecerá el libro. Señálelo y oprima "Aceptar".

### Ilustración 57. Búsqueda de libros

| ISBN*: Nombre Autor*:<br>9780300179385 Foster Buscar Ver mas<br>Título Número de edición Editorial Origen buscador No. Coautores<br>✓ Hemiock: A Forest Gi 2014 SCOPUS 10 | ISBN*:       Nombre Autor*:         9780300179385       Foster         Título       Número de edici         Minero de edici       Año de edición         Editorial       Origen buscador         No. Coautores         Hemlock: A Forest Gl       2014         SCOPUS       10        |                         |                     | Búsqued        | la de libros | Hannes Conci    |                |   |
|----------------------------------------------------------------------------------------------------|----------------------------------------------------------------------------------------------------|-------------------------|---------------------|----------------|--------------|-----------------|----------------|---|
| Título     Número de edici     Año de edición     Editorial     Origen buscador     No. Coautores       ✓     Hemlock: A Forest Gi     2014     SCOPUS     10             | Título       Número de edici       Año de edición       Editorial       Origen buscador       No. Coautores         ✓       Hemlock: A Forest Gi       2014       SCOPUS       10         Título:       Hemlock: A Forest Giant on the Edge       Hemlock: A Forest Giant on the Edge | ISBN*:<br>9780300179385 | Nombre Au<br>Foster | itor*:         |              | Buscar          | <u>Ver mas</u> |   |
| Hemlock: A Forest GI 2014 SCOPUS 10                                                                                                    | Hemlock: A Forest Gi     2014     SCOPUS     10  Titulo: Hemlock: A Forest Giant on the Edge                                                                                                    | Título N                | Número de edici     | Año de edición | Editorial    | Origen buscador | No. Coautores  |   |
|                                                                                                    | Titulo:<br>Hemiock: A Forest Giant on the Edge                                                                                                    | ✓ Hemlock: A Forest Gi  |                     | 2014           | 5-ML         | SCOPUS          | 10             | 1 |
|                                                                                                    | Titulo:<br>Hemlock: A Forest Glant on the Edge                                                                                                    |                         |                     |                |              |                 |                |   |

Observará que, automáticamente, se han autocompletado algunos datos como el título del libro y el año de publicación. Capture los rubros que quedaron vacíos. En este caso son "País", "Idioma", el "Volumen", "Tomo", "Número de tiraje", "Número de páginas", tres palabras clave, "Editorial del libro", "Número", "Lugar" y "Año de la edición".

Si se trata de un libro que ha sido traducido indique el ISBN de la obra traducida, el título en el idioma en el que se tradujo, el idioma al cual se tradujo e indique si recibió apoyo de Conacyt para la elaboración del libro.

| gob mx                             |                       | Trámites Gobierno Participa Datos        |
|------------------------------------|-----------------------|------------------------------------------|
| CONACYT                            |                       | CVU - Secciones -                        |
| ISBN*: <b>●</b><br>9780300179385   | Buscar                | Búsqueda en los bancos de Thomson-Scopus |
| Título del libro*: 😡               |                       |                                          |
| Hemlock: A Forest Glant on the Edg | e                     |                                          |
| País*: 🛛                           | Id                    | lioma*: 😡                                |
| United States of America           | •                     | English                                  |
| Año de publicación*: 😡             | Volumen*: 😡           | Tomo*: 😡                                 |
| 2014                               | 1                     | 1                                        |
| Tiraje*: 😡                         | Número de páginas*: 😡 |                                          |
| 1000                               | 352                   |                                          |
| Palabra clave 1*: 😡                | Palabra clave 2*: 😡   | Palabra clave 3*: 😡                      |
| ecological                         | fragmentation         | economics                                |
| Editorial*: 😧                      |                       | Número de edición*: 😡                    |
| Yale University Press              |                       | 1                                        |
| Lugar de edición*: 😡               |                       | Año de edición*: 😡                       |

Ilustración 58. Búsqueda de libros

A continuación, indique el "Área", "Campo", "Disciplina" y "Subdisciplina" del conocimiento en la que se enmarca el libro. Indique, además, si recibió apoyo del CONACYT para la realización del mismo y señale de qué fondo o programa recibió el apoyo (Fondo institucional, Fondo mixto, Fondo sectorial o PEI).

Si cuenta con un identificador de autor como ORC ID, Researcher ID Thomson, arXiv Author ID, PubMed Author ID u Open IDE, proporciónelo.

Ilustración 59. Información adicional del libro

| goninx                                                                                                    |                                         |                                                                                              |                  |                  |
|----------------------------------------------------------------------------------------------------|-----------------------------------------|----------------------------------------------------------------------------------------------|------------------|------------------|
| CONACYT                                                                                                    |                                         |                                                                                              | CVU - Se         | ecciones - Salir |
| Área de conocimiento 🚱                                                                                                    |                                         |                                                                                              |                  |                  |
| Área*: 😡                                                                                                    | Campo*: 😡                               |                                                                                              | Disciplina*: 😡   |                  |
| Ciencias Sociales                                                                                                    | <ul> <li>Ciencias económicas</li> </ul> | *                                                                                            | Economía general | ٠                |
| Subdisciplina*: 😡                                                                                                    |                                         |                                                                                              |                  |                  |
| Otras                                                                                                    |                                         |                                                                                              |                  |                  |
| Identificador de autor                                                                                                    |                                         |                                                                                              |                  |                  |
| Identificador de autor 😯                                                                                                    |                                         |                                                                                              |                  |                  |
| Identificador de autor 🕢                                                                                                    |                                         | ID                                                                                           |                  |                  |
| Identificador de autor 😡<br>Identificador del Autor<br>ORC ID                                                                 |                                         | ID<br>Descripción                                                                            |                  |                  |
| Identificador de autor 😡<br>Identificador del Autor<br>ORC ID<br>Researcher ID Thomson                                        |                                         | ID<br>Descripción<br>Descripción                                                             |                  |                  |
| Identificador de autor<br>Identificador del Autor<br>ORC ID<br>Researcher ID Thomson<br>arXiv Author ID                       |                                         | ID       Descripción       Descripción       Descripción                                     |                  |                  |
| Identificador de autor 🛛<br>Identificador del Autor<br>ORC ID<br>Researcher ID Thomson<br>arXiv Author ID<br>PubMed Author ID |                                         | ID       Descripción       Descripción       Descripción       Descripción       Descripción |                  |                  |

Finalmente, seleccione o valide a los autores del libro. Esta información también se encuentra precargada una vez que buscó en las bases del inicio. Haga clic en "Guardar".

Ilustración 60. Validación de libro

| Open ID                   |                    |                  | Desc            | ipción            |                              |
|---------------------------|--------------------|------------------|-----------------|-------------------|------------------------------|
|                           |                    |                  |                 |                   |                              |
| Nombre                    | Primer apellido    | Segundo apellido | Origen buscador | Orcid             | Acciones                     |
| Anthony                   | D'Amato            |                  | SCOPUS          | No encontrado     |                              |
| <ul> <li>Aaron</li> </ul> | Ellison            |                  | SCOPUS          | 0000-0003-4151-60 | 18                           |
| / David                   | Foster             |                  | SCOPUS          | No encontrado     |                              |
| / David                   | Oswald             |                  | SCOPUS          | No encontrado     |                              |
| Wyatt                     | Oswald             |                  | SCOPUS          | No encontrado     |                              |
| Jonathan                  | Thompson           |                  | SCOPUS          | No encontrado     |                              |
| Stephen                   | Long               |                  | SCOPUS          | No encontrado     |                              |
| H • 1 /1                  | ▶ ▶ ≥ zs ▼ registr | os por página    |                 |                   | 1 <u>-</u> 11 de 10 registro |
|                           |                    |                  |                 |                   |                              |

Regrese a la sección de "Publicación de libros". Verá en la pantalla el libro que acaba de registrar. Si desea agregar otro libro haga clic en el botón "Agregar" y repita la operación.

De lo contrario dé clic en regresar para continuar con el registro de otra sección. Recuerde que puede editar la información de todos los libros que registre en cualquier momento dando clic en los íconos de "Modificar" o "Eliminar" que aparecen debajo de la columna "Acciones."

# 6.3 Capítulos publicados

Para registrar un capítulo de libro de clic en el botón "Agregar".

### Ilustración 61. Capítulos publicados

| gob mx             |                              | Trámites Gobierno Participa Datos 🔍 |
|--------------------|------------------------------|-------------------------------------|
| CONACYT            |                              | CVU + Secciones + Salir             |
| Capítulo           | s publicados                 | Ver mi CVU anterior                 |
| _                  |                              |                                     |
|                    |                              |                                     |
|                    |                              | Agregar                             |
|                    |                              |                                     |
|                    |                              |                                     |
|                    |                              |                                     |
|                    | No se encontraron resultados |                                     |
|                    |                              |                                     |
|                    |                              |                                     |
| 4<br>14 14 1 /1 14 | ▶ Pagistros por página       |                                     |
|                    |                              |                                     |
|                    |                              | Regresar                            |

Para registrar un capítulo de libro es indispensable que registre el ISBN impreso o electrónico del libro donde fue publicado su capítulo. Para ello de clic en Búsqueda en los bancos de *Thomson-Scopus* y escriba el ISBN y el nombre o apellido del autor. A continuación, dé clic en "Buscar" y aparecerá el libro buscado, señálelo y dé clic en "Aceptar".

#### Ilustración 62. Búsqueda de capítulos de libros

|                                                                                                    | Búsqueda                             | de capítulos |                 |               |
|----------------------------------------------------------------------------------------------------|--------------------------------------|--------------|-----------------|---------------|
| ISBN*:<br>9781845695514                                                                                                    | Nombre Autor*:<br>Navarro            |              | Buscar          | Ver Mas       |
| Título N                                                                                                    | úmero de edici Año de edición        | Editorial    | Origen buscador | No. Coautores |
| ✓ Case Studies in Nove                                                                                                    | 2010                                 |              | SCOPUS          | 1             |
| ł                                                                                                    |                                      |              |                 | ,             |
| and the state of the state of t |                                      |              |                 |               |
| Titulo:<br>Case Studies in Novel Food P                                                                                                    | Processing Technologies: Innovations |              |                 |               |

Aparecerá un mensaje indicando que la operación se completó con éxito. Acepte. Observará que automáticamente se han completado algunos datos como el título del libro, el año de la edición del libro, el título del capítulo, las páginas de inicio y fin y el resumen. Capture los rubros que quedaron vacíos.

#### Ilustración 63. Captura de capítulo de libro

| gob mx                                                        |                                                                                                    | Trámites Gobierno Participa Datos 🗨                                                                                |
|---------------------------------------------------------------|----------------------------------------------------------------------------------------------------|----------------------------------------------------------------------------------------------------|
| CONACYT                                                       |                                                                                                    | CVU • Secciones • Salir                                                                                            |
| ISBN*: @<br>9781845695514                                     | Buscar Búsqu                                                                                            | eda en los bancos de Thomson-Scopus                                                                                |
| Título del libro*: 😡                                          |                                                                                                    |                                                                                                    |
| Case Studies in Novel Food P                                  | rocessing Technologies: Innovations in Processing                                                       | Packaging, and Predictive Modelling                                                                                |
| Editorial*: 😡                                                 | Número de edición*: 😡                                                                                   | Año de edición*: 😧                                                                                                 |
| Editorial                                                     | Número de edición                                                                                       | 2010                                                                                                    |
| Título del capítulo*: 😡                                       |                                                                                                    |                                                                                                    |
| Commercial applications of o                                  | xygen depleted atmospheres for the preservation                                                         | of food commodities                                                                                                |
| No. del capítulo*: 😡                                          | Páginas de*: 😡                                                                                          | a*: 😡                                                                                                    |
| No. de capítulo                                               | 321                                                                                                    | 350                                                                                                    |
| Resumen*: 🛛                                                   |                                                                                                    |                                                                                                    |
| Oxygen depleted modified at<br>for insect control and for the | mospheres (MAs) generated by a variety of differen<br>quality preservation of a number of stored produc | nt methods were used successfully to replace fumigants<br>ts. Flexible hermetic structures suitable for long-term, |
|                                                               |                                                                                                    | Caracteres restantes: 3374                                                                                         |
| Área de conocimiento 🙆                                        |                                                                                                    |                                                                                                    |
|                                                               |                                                                                                    |                                                                                                    |

A continuación, indique el "Área", "Campo", "Disciplina y "Subdisciplina del conocimiento" en la que se inserta el capítulo de libro. Indique, además, si recibió apoyo del CONACYT para la realización del mismo y señale de qué fondo o programa recibió el apoyo (Fondo institucional, Fondo mixto, Fondo sectorial o PEI).

Si cuenta con un identificador de autor como ORC ID, Researcher ID Thomson, arXiv Author ID, PubMed Author ID u Open IDE, proporciónelo.

| gob mx                                   |               | Trámites Gobierno Participa Datos <b>Q</b> |
|------------------------------------------|---------------|--------------------------------------------|
| CONACYT                                  |               | CVU • Secciones • Salir                    |
| Área de conocimiento 🛛<br>Área*: 🖸       | Campo*: 🛛     | Disciplina*: 😡                             |
| Ciencias agropecuarias y biotecnología 🔹 | Biotecnología | Tecnología de alimentos                    |
| Subdisciplina*:  Investigación           |               |                                            |
| ¿Recibió apoyo del CONACYT?*: 🚱          |               |                                            |
| Identificador de autor 😡                 |               |                                            |
| Identificador del Autor                  |               | ID                                         |
| ORC ID                                   |               | Descripción                                |
| Researcher ID Thomson                    |               | Descripción                                |
| arXiv Author ID                          |               | Descripción                                |
| PubMed Author ID                         |               | Descripción                                |
|                                          |               |                                            |

Ilustración 64. Información adicional del capítulo de libro

Finalmente seleccione y valide los autores del capítulo. Esta información también se encuentra precargada una vez que buscó en las bases del inicio. Guarde.

#### Ilustración 65. Registro de capítulo de libro

| gob mx |                         |                 |                  | Trámites Gobie  | rno Participa Datos     | ۹                         |          |
|--------|-------------------------|-----------------|------------------|-----------------|-------------------------|---------------------------|----------|
| CON    | ACYT                    |                 |                  |                 | CVU - Secciones - Salir |                           |          |
| Auto   | or(es) 😡                |                 |                  |                 |                         |                           |          |
|        | Nombre                  | Primer apellido | Segundo apellido | Origen buscador | Orcld                   | Acciones                  |          |
| ~      | S.                      | Navarro         |                  | SCOPUS          | No encontrado           |                           | <b>^</b> |
|        |                         |                 |                  |                 |                         |                           |          |
|        |                         |                 |                  |                 |                         |                           |          |
|        |                         |                 |                  |                 |                         |                           |          |
|        |                         |                 |                  |                 |                         |                           |          |
|        |                         |                 |                  |                 |                         |                           |          |
|        | <                       |                 |                  |                 |                         |                           | Ψ        |
| 4      | I <b>I</b> <u>/</u> 1 ► | N 25 • registro | s por página     |                 |                         | 1 <u>-</u> 2 de 1 registr | DS       |
|        |                         |                 |                  |                 |                         |                           | <hr/>    |
| * Ca   | mpos obligatorios       |                 |                  |                 | I                       | Carcelar Guarda           |          |
|        |                         |                 |                  |                 |                         |                           |          |
|        |                         |                 |                  |                 |                         | $\sim$                    | -        |
|        |                         |                 |                  |                 |                         |                           |          |
| Enla   | ces                     |                 | ¿Qué es gob.mx?  |                 | Contacto                |                           |          |

Regrese a la sección de "Publicación de capítulos de libro". Verá en la pantalla el capítulo que acaba de registrar. Si desea agregar otro haga clic en el botón "Agregar" y repita la operación.

De lo contrario dé clic en "Regresar" para continuar con el registro de otra sección. Recuerde que puede editar la información de todos los capítulos que registre en cualquier momento dando clic en los íconos de "Modificar" o "Eliminar" que aparecen debajo de la columna "Acciones".

## 6.4 Reportes técnicos

Al igual que en las secciones anteriores presione "Agregar" para capturar la información de los reportes técnicos que desea registrar.

| gob mx Trâmites Gobierno Participa Datos Q | Î |
|--------------------------------------------|---|
| CONACYT CVU • Sectiones • Sallr            |   |
| Reportes técnicos                          |   |
| —                                          |   |
|                                            |   |
| - All etcal                                |   |
|                                            |   |
|                                            |   |
| No se encontraron resultados               |   |
|                                            |   |
|                                            |   |
| K K 1 /1 F H 25 registros por página       |   |
| Degregar                                   |   |

Ilustración 66. Reportes técnicos

Capture el nombre del reporte y a continuación seleccione la Institución a la que se le entrega el reporte. Le aparecerá una pantalla para que pueda buscar por tipo de institución (nacional o extranjera), por régimen (pública o privada) y por entidad federativa. Ubique la Institución, seleccione y acepte.

| gob mx                               |             | Trán                | ites Gobierno Par | ticipa Datos <b>Q</b> | A |
|--------------------------------------|-------------|---------------------|-------------------|-----------------------|---|
|                                      | Búsqueda de | instituciones       |                   |                       |   |
| Tipo de institución*:                |             | Pública / Privada*: |                   |                       |   |
| Nacional                             | ¥           | Público - Estatal   |                   | Ŧ                     |   |
| Entidad federativa*:                 |             |                     |                   |                       |   |
| NUEVO LEÓN                           | •           |                     |                   |                       |   |
|                                      | 1           |                     |                   |                       |   |
| Seleccione                           |             |                     |                   |                       |   |
| universidad aut                      |             |                     |                   | ×                     |   |
| ✓ Universidad Autónoma de Nuevo León |             |                     |                   | <b>*</b>              |   |
|                                      | 1           |                     |                   |                       |   |
|                                      |             |                     |                   |                       |   |
|                                      |             |                     |                   |                       |   |
|                                      |             |                     |                   |                       |   |
|                                      |             |                     |                   |                       |   |
|                                      |             |                     |                   | -                     |   |
| *                                    |             |                     | Cancel            | ar <u>Aceptar</u>     |   |
|                                      |             |                     |                   |                       |   |

A continuación, registre la fecha de entrega, la fecha de publicación y el número de páginas que contiene el reporte. Seleccione también el origen del reporte técnico, la principal actividad realizada y de dónde se desprendió la elaboración del reporte técnico. Aquí tendrá cinco opciones para elegir: actividad académica, de consultoría, difusión, innovación y tecnológica.

Después haga una breve descripción del contenido del reporte, así como de los objetivos del mismo. Tiene 256 caracteres para ello. Escriba tres palabras clave del reporte en los espacios que se indican y señale si se recibió apoyo del CONACYT y de qué programa.

| gob mx                         |                          | Trámites Gobierno Participa Datos 🤇             |
|--------------------------------|--------------------------|-------------------------------------------------|
| CONACYT                        |                          | CVU • Secciones • Sal                           |
| Institución a la que se presen | ita el reporte: 😡        |                                                 |
| Universidad Autónoma de Nue    | vo León                  | Seleccione una Institución                      |
| Fecha de entrega*: 😡           | Fecha de publicación*: O | Número de páginas*: 😡                           |
| Fecha de entrega               | Fecha de publicación     | Número de páginas                               |
| Origen del reporte técnico*:   | 9                        |                                                 |
| Selecciona una opción          |                          |                                                 |
| Descripción*: 0                |                          |                                                 |
| Descripción                    |                          |                                                 |
| Objetivos*: 0                  |                          | Caracteres restantes: 25                        |
| Objetivos                      |                          |                                                 |
| Palabra clave 1*: 😡            | Palabra clave 2*: 😡      | Caracteres restantes: 25<br>Palabra clave 3*: 0 |
| Palabra clave 1                | Palabra clave 2          | Palabra clave 3                                 |
| ¿Recibió apoyo del CONACYT     | **: 0                    |                                                 |
|                                |                          |                                                 |

Ilustración 67. Información adicional del reporte técnico

Finalmente, proporcione información de los autores. Si tienen un número identificador, captúrelo. Guarde su información y entonces se habilitará el botón de "Agregar autor" y ahí podrá registrar el nombre de los autores.

| gob mx<br>Conacyt | Agregar autor                             | Trámites Gobierno                                     | Participa Datos <b>Q</b><br>clones - Salir |  |
|-------------------|-------------------------------------------|-------------------------------------------------------|--------------------------------------------|--|
| Open ID Nom       | bre*:  Primer apellido*:  Primer apellido | Segundo apellido: •<br>Segundo apellido<br>Cerrar Ago | egat                                       |  |
| Nombre            | Primer apellido Se                        | gundo apellido A                                      | coregar autor                              |  |
|                   |                                           |                                                       |                                            |  |
|                   | H 25 * registros por página               |                                                       |                                            |  |
|                   |                                           |                                                       |                                            |  |

Ilustración 68. Otros autores del reporte

Regrese a la sección de "Reportes técnicos". Verá en la pantalla el reporte que acaba de registrar. Si desea agregar otro reporte haga clic en el botón "Agregar" y repita la operación. De lo contrario de clic en "Regresar" para continuar con el registro de otra sección. Recuerde que puede editar la información de todos los reportes que registre en cualquier momento dando clic en los íconos de "Modificar" o "Eliminar" que aparecen debajo de la columna "Acciones".

# 6.5 Memorias

Presione "Agregar" para capturar la información de las "Memorias" que desea registrar.

| gob mx                                    | Trámites Gobierno Participa Datos <b>Q</b> |
|-------------------------------------------|--------------------------------------------|
| CONACYT                                   | CVU • Secciones • Salir                    |
| Memorias                                  | Ver mi CVU anterior                        |
| _                                         |                                            |
|                                           | Agregar                                    |
|                                           |                                            |
| No se encontraron resulta                 | ados                                       |
| I4 ◀ 1 / 1 ▶ ▶1 25 ▼ registros por página |                                            |
|                                           | Regresar                                   |

Ilustración 69.Memorias

Registre el título de la Memoria y el título de la obra en la cual se publicó la Memoria. Registre el nombre del autor de la obra y a continuación escriba el título de la publicación, las páginas de inicio y fin de la publicación, el año de la publicación, el país y tres palabras clave.

#### Ilustración 70. Información básica de memorias

| gob.mx                                |                                |                | Trámites            |               |        |          |
|---------------------------------------|--------------------------------|----------------|---------------------|---------------|--------|----------|
| CONACYT                               |                                |                |                     | CVU -         | Seccio | nes 🗸 Si |
| Memorias                              |                                |                | Ver mi C            | VU anterior   |        |          |
|                                       |                                |                |                     |               |        |          |
| Título de la memoria*: 😡              |                                |                |                     |               |        |          |
| Trabajos sobre investigación en el po | sgrado                         |                |                     |               |        |          |
| Título de la obra*: 😧                 |                                |                |                     |               |        |          |
| XXX Congreso Nacional de Posgrado,    | El posgrado como procesos de   | innovación     |                     |               |        |          |
| Nombre*: 😡                            | Primer apellido*: 6            | •              | Segundo apellido: 😡 |               |        |          |
| Jorge                                 | Toro                           |                | Vazque              | ez            |        |          |
| Título de la publicación*: 😡          |                                | Páginas de*: 😡 |                     | a*: 😧         |        |          |
| Acompañamiento Académico: Tutoría     | , vislón de los estudiantes de | 29             |                     | 35            |        |          |
| Año de la publicación*: 😡             | País*: 😡                       |                |                     |               |        |          |
| 2016                                  | México                         |                |                     |               |        |          |
| Palabra clave 1*: 😡                   | Palabra clave 2*: 😡            | 1              | Palabra             | a clave 3*: 😡 |        |          |
|                                       |                                |                |                     | mise          |        |          |

A continuación, y al igual que en las secciones anteriores indique el "Área", "Campo", "Disciplina" y "Subdisciplina del conocimiento# en la que se inserta la Memoria. Indique, además, si recibió apoyo del CONACYT para la realización de la misma y señale de qué fondo o programa recibió el apoyo (Fondo institucional, Fondo mixto, Fondo sectorial o PEI). Finalmente proporcione información de los autores. Si tienen un número identificador captúrelo.

Ilustración 71. Información adicional de la memoria

| gob.mx                                            |                                             | Trámites Gobierno Participa Datos    |
|---------------------------------------------------|---------------------------------------------|--------------------------------------|
| CONACYT                                           |                                             | CVU • Secciones •                    |
| Área de conocimiento                              |                                             |                                      |
| Área*: 😡                                          | Campo*: 😡                                   | Disciplina*: 😡                       |
| Ciencias Sociales                                 | <ul> <li>Ciencias de la educació</li> </ul> | n • Didáctica, pedagogía y currículo |
| Subdisciplina*: 😡                                 |                                             |                                      |
| Didáctica                                         | *                                           |                                      |
| ¿Recibió apoyo del CONACY                         | ۲?*: 🛛 Fondo/Programa*: 🕑                   |                                      |
| Sí                                                | Fondo mixto                                 | ¥                                    |
| Identificador de autor<br>Identificador del Autor |                                             | ID                                   |
| ORC ID                                            |                                             | Descripción                          |
| Researcher ID Thomson                             |                                             | Descripción                          |
| arXiv Author ID                                   |                                             | Descripción                          |
|                                                   |                                             |                                      |
| PubMed Author ID                                  |                                             | Descripción                          |

Guarde la información para que el botón de "Agregar autores" aparezca y pueda captura el nombre de los autores de la memoria. Capture nombre y apellidos de cada uno de los autores.

| gob   | x                                     |                     | Trámites Gobie      | rno Participa Datos <b>Q</b> |
|-------|---------------------------------------|---------------------|---------------------|------------------------------|
|       | NACYT                                 | Agregar autor       |                     | ciones + Salir               |
| Auto  | Nombre*: 0                            | Primer apellido*: O | Segundo apellido: • | Agregar regar tor            |
|       | Nombre                                | Primer apellido     | Segundo apellido    | Acciones                     |
|       |                                       |                     |                     | â î                          |
|       |                                       |                     |                     | â                            |
|       |                                       |                     |                     | ۵.                           |
| N     | *<br>* <u>* /</u> 1 * M <u>22 *</u> n | egistros por página |                     | 1 <u>-</u> 4 de 3 registros  |
| * Car |                                       |                     | I                   | Cancelar Guardar             |

Ilustración 72. Captura de autores de la memoria

Regrese a la sección de "Memorias". Verá en la pantalla la memoria que acaba de registrar. Si desea agregar otra memoria haga clic en el botón "Agregar" y repita la operación.

Ilustración 73. Agregar más memorias

| gob mx                    |                              |                      | Trámites Gobierno Participa Datos 🔍 |
|---------------------------|------------------------------|----------------------|-------------------------------------|
| CONACYT                   |                              |                      | CVU • Secciones • Salir             |
| Memoria                   | as                           |                      | Ver mi CVU anterior                 |
|                           |                              |                      |                                     |
| Título de la memoria      | Título de la obra            | Autor                | Agregat                             |
| Trabajos sobre investigad | lór XXX Congreso Nacional de | F Jorge Toro Vazquez | Acompañamiento Académic             |
|                           |                              |                      |                                     |
|                           |                              |                      |                                     |
|                           |                              |                      |                                     |
| H 4 1 /1 Þ                | ▶ 25 ▼ registros por pá      | igina                | 1 <u>-</u> 2 de 1 registros         |
|                           |                              |                      | Regresar                            |
|                           |                              |                      | <u></u>                             |

De lo contrario dé clic en "Regresar" para continuar con el registro de otra sección. Recuerde que puede editar la información de todas las memorias que registre en cualquier momento dando clic en los íconos de "Modificar" o "Eliminar" que aparecen debajo de la columna "Acciones".

## 6.6 Documentos de Trabajo

Presione "Agregar" para capturar la información de los Documentos de Trabajo que desea registrar.

### Ilustración 74. Documentos de trabajo

| gob mx                                 | Trámites Gobierno Participa Datos 🔍 |
|----------------------------------------|-------------------------------------|
| conver                                 | CVU + Secciones + Salir             |
|                                        | Ver mi CVU anterior                 |
|                                        | Agregar                             |
| No se encontraron resultad             | los                                 |
| IIIIIIIIIIIIIIIIIIIIIIIIIIIIIIIIIIIIII |                                     |
|                                        | Regresar                            |

Capture en "Título del documento de trabajo" y el "Título de la obra" donde se publicó el Documento de Trabajo. Capture nombres y apellidos del autor de la obra en la cual se publicó el documento de trabajo. Después capture el "Nombre de la publicación", "Páginas de inicio" y fin, el "Año de la publicación", "País" y tres palabras clave.

Ilustración 75. Información Adicional de documentos de trabajo

| gob mx                               |                               |                | Trámites Gobie      |                   | <sub>is</sub> q |
|--------------------------------------|-------------------------------|----------------|---------------------|-------------------|-----------------|
| CONACYT                              |                               |                |                     | CVU - Secciones - | Sali            |
| Documento                            | s de traba                    | 0              | Ver mi CVU ant      | erlor             |                 |
| _                                    |                               | ,              |                     |                   |                 |
|                                      |                               |                |                     |                   |                 |
| Título del documento de trabajo*     | *: <b>0</b>                   |                |                     |                   |                 |
| Documentos de Trabajo de Admini      | stración Pública              |                |                     |                   |                 |
| Título de la obra*: 😡                |                               |                |                     |                   |                 |
| DTAP-292                             |                               |                |                     |                   |                 |
| Nombre*: 😡                           | Primer apellido*: 0           |                | Segundo apellido: 😡 |                   |                 |
| Francisco                            | González                      |                | Sánchez             |                   |                 |
| Título de la publicación*: 🛛         |                               | Páginas de*: 😡 | a*:                 | 0                 |                 |
| Atención a la Población Infantil Mig | rante: ¿Qué programas y qué r | 5              | 4                   | 4                 |                 |
| Año de la publicación*: 😡            | País*: 😡                      |                |                     |                   |                 |
| 2015                                 | México                        | •              |                     |                   |                 |
| Palabra clave 1*: 😡                  | Palabra clave 2*: 😡           |                | Palabra clave       | 3*: 🕢             |                 |
| Niños                                | Iornaleros                    |                | Migrantes           |                   |                 |

A continuación, y al igual que en las secciones anteriores indique el "Área", "Campo", "Disciplina" y "Subdisciplina del conocimiento" en la que se inserta el documento. Indique, además, si recibió apoyo del CONACYT para la realización del misma y señale de qué fondo o programa recibió el apoyo (Fondo institucional, Fondo mixto, Fondo sectorial o PEI). Finalmente proporcione información de los autores. Si tienen un número identificador captúrelo.

| gob mx                                                                                                    |                                |                                              | Trámites Gobierno Participa | Datos <b>Q</b> |
|----------------------------------------------------------------------------------------------------|--------------------------------|----------------------------------------------|-----------------------------|----------------|
| CONACYT                                                                                                    |                                |                                              | CVU - Seccio                | ones • Salir   |
| Área*: 🛛                                                                                                    | Campo*: 😡                      |                                              | Disciplina*: 😡              |                |
| Ciencias Sociales                                                                                                    | <ul> <li>Sociología</li> </ul> | ٠                                            | Problemas sociales          | ٠              |
| Subdisciplina*: 😡                                                                                                    |                                |                                              |                             |                |
| Otras                                                                                                    | v                              |                                              |                             |                |
| ¿Recibió apoyo del CONACYT?*: 😡                                                                                                   |                                |                                              |                             |                |
|                                                                                                    |                                |                                              |                             |                |
| No                                                                                                    | Ŧ                              |                                              |                             |                |
| No<br>Identificador de autor<br>Identificador del Autor                                                                           | •                              | ID                                           |                             |                |
| No<br>Identificador de autor<br>Identificador del Autor<br>ORC ID                                                                 | •                              | ID<br>Descripció                             | n                           |                |
| No<br>Identificador de autor<br>Identificador del Autor<br>ORC ID<br>Researcher ID Thomson                                        | •                              | ID<br>Descripció                             | in<br>in                    |                |
| No<br>Identificador de autor<br>Identificador del Autor<br>ORC ID<br>Researcher ID Thomson<br>arXiv Author ID                     | •                              | ID<br>Descripció<br>Descripció               | in<br>in                    |                |
| No<br>Identificador de autor<br>Identificador del Autor<br>ORC ID<br>Researcher ID Thomson<br>arXiv Author ID<br>PubMed Author ID |                                | ID<br>Descripció<br>Descripció<br>Descripció | in<br>in<br>in              |                |

Ilustración 76. Información Adicional de Documentos de Trabajo

Guarde la información en el botón "Guardar" que aparece al final del lado derecho de la pantalla. Agregue el/los autores del documento de trabajo mediante el botón Agregar Autor. Capture nombre y apellidos y presione el botón agregar. Guarde de nuevo la información. Regrese a la sección de Documentos de trabajo. Verá en la pantalla el documento que acaba de registrar. Si desea agregar otro documento haga clic en el botón Agregar y repita la operación.

De lo contrario de clic en regresar para continuar con el registro de otra sección. Recuerde que puede editar la información de todas las memorias que registre en cualquier momento dando clic en los íconos de modificar o eliminar que aparecen debajo de la columna Acciones.

# 6.7 Desarrollos tecnológicos

Para registrar un desarrollo tecnológico dé clic sobre el ícono correspondiente. De inmediato aparecerá una ventana en donde usted podrá agregar información relevante de este rubro. De clic en el botón "Agregar", y se proyectará una pantalla con todas las opciones necesarias para el registro.

Ilustración 77. Desarrollos Tecnológicos

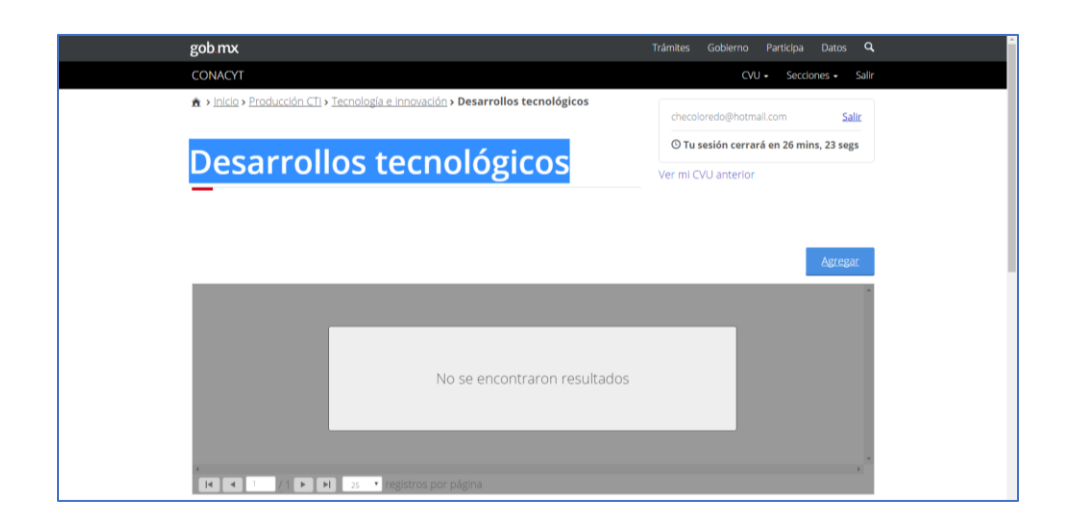

A continuación, en el primer campo, tendrá que poner el "Nombre del desarrollo#, después se da a elegir el "Tipo de desarrollo", el cual despliega seis opciones que son "Mejora de proceso", "Mejora de producto", "Mejora de servicio", "Nuevo proceso", "Nuevo Producto" y "Nuevo servicio". Además, se pide especificar el documento de respaldo, es decir el tipo de certificado que protege los intereses de los creadores del desarrollo. Para ello se dan las opciones de "Derecho de Autor", "Dibujo Industrial", "Diseño Industrial", "Modelo de Utilidad" y "Patente".

En el objetivo se pide describir la finalidad a la que desea llegar con el desarrollo tecnológico en un máximo de 256 caracteres. Además, deberá realizar una síntesis de máximo 256 caracteres de la información presentada sobre el mismo.

A continuación, deberá señalar si recibió un apoyo del Conacyt. En caso afirmativo tendrá que especificar el fondo o programa, para lo que tendrá cuatro opciones: fondo institucional, mixto, sectorial o PEI.

| gob mx                       |                                           |             |
|------------------------------|-------------------------------------------|-------------|
| CONACYT                      | CVU - Seccion                             | es 🖌 Salir  |
| Desarrollos tecr             | 10lógicos                                 | ,           |
| _                            | <b>S</b>                                  |             |
|                              |                                           |             |
| Nombre del desarrollo*: 😡    |                                           |             |
| Nombre del desarrollo        |                                           |             |
| Tipo de desarrollo*: 🛛       | Documento de respaldo*: 🛛                 |             |
| Selecciona una opción        | <ul> <li>Selecciona una opción</li> </ul> | *           |
| Objetivos del desarrollo*: 😡 |                                           |             |
| Objetivos del desarrollo     |                                           |             |
|                              | Caracteres res                            | tantes: 256 |
| Resumen del desarrollo*: 😡   |                                           |             |
| Resumen del desarrollo       |                                           |             |
|                              | Caracteres res                            | tantes: 256 |
| ¿Recibió apoyo CONACYT?: 😯   |                                           |             |
| Selecciona una opción 🔻      |                                           |             |
|                              |                                           |             |
| Sector industrial SCIAN      |                                           |             |

Ilustración 78. Captura de desarrollos tecnológicos

A continuación se pedirán datos del sector industrial al cual pertenece su desarrollo de acuerdo al *Sistema de Clasificación Industrial de América del Norte* (SCIAN)<sup>1</sup>. En la descripción del video estará disponible el enlace.

En primera instancia se pedirán que elija el "Sector", el sistema le dará a elegir entre diecinueve sectores de acuerdo a la clasificación. Una vez que seleccionó el sector, se habilitarán los campos de "Subsector", "Rama", "Subrama" y "Clase", los cuales permitirán elegir, mediante un menú desplegable, sus clasificaciones respectivas.

A continuación, se pide información del Sector Industrial de su desarrollo tecnológico de acuerdo a clasificación de la OCDE. Para ello tiene que elegir el "Sector" al cual pertenece su desarrollo de acuerdo a los diecinueve sectores de esta clasificación. Una vez que realice esto se habilitarán los campos de "División", "Grupo" y "Clase", los cuales desplegaran un menú con la clasificación correspondiente.

| gob mx                                     |                       | Trámites Gobierno Participa Datos         | ٩     |
|--------------------------------------------|-----------------------|-------------------------------------------|-------|
| CONACYT                                    |                       | CVU - Secciones -                         | Salir |
| Sector industrial SCIAN                    |                       |                                           |       |
| Sector*: 😧                                 | Subsector*: 🚱         | Rama*: 🛛                                  |       |
| Agricultura, cría y explotación de anima   | Agricultura           | Cultivo de frutales y nueces              | ۳     |
| Subrama*: 🛛                                | Clase*: 😡             |                                           |       |
| Cultivo de frutales no cítricos y nueces 🔹 | Cultivo de cacao      | •                                         |       |
| Sector industrial OCDE Sector*:            | División*: 😡          | Grupo*: 🛛                                 |       |
| Industrias manufactureras •                | Selecciona una opción | Selecciona una opción                     | ٠     |
| Clase*: 😡                                  |                       |                                           |       |
| Selecciona una opción 🔹                    |                       |                                           |       |
| Área de conocimiento:                      |                       |                                           |       |
| Área*: 😡                                   | Campo*: 😡             | Disciplina*: 😡                            |       |
| Selecciona una opción 🔹                    | Selecciona una opción | <ul> <li>Selecciona una opción</li> </ul> | ٠     |
| Subdissiplinat: O                          |                       |                                           |       |

Ilustración 79. Información adicional de desarrollos tecnológicos

En seguida tendrá que proporcionar los datos sobre el "Área de conocimiento del desarrollo", por lo cual tendrá un menú que desplegaran las siete clasificaciones en que se organiza el conocimiento. Una vez realizado esto se habilitarán las secciones de "Campo", "Disciplina" y "Subdisciplina", con menús desplegables que contienen las clasificaciones respectivas.

Después se pide una breve descripción de la generación de valor o impacto de desarrollo para el beneficiario. Este campo tiene como límite 256 caracteres. Si es el caso de que su desarrollo involucre formación de recursos humanos u otros resultados, regístrelos sin superar este límite.

Ilustración 80. Desarrollos tecnológicos-Área de conocimiento

<sup>1</sup> Para una descripción detallada del SCIAN visite: http://www.inegi.org.mx/sistemas/scian/

| gob mx                            |                                     | Trámites Gobierno Participa Datos 🔍       |
|-----------------------------------|-------------------------------------|-------------------------------------------|
| CONACYT                           |                                     | CVU • Sectiones • Salir                   |
|                                   |                                     |                                           |
| Clase*: 😡                         |                                     |                                           |
| Cultivo de otras plantas no peren | nes ·                               |                                           |
| Área de conocimiento:             |                                     |                                           |
| Área*: 😡                          | Campo*: 😡                           | Disciplina*: 😡                            |
| Biología y química                | Selecciona una opción               | <ul> <li>Selecciona una opción</li> </ul> |
| Subdisciplina*: 😡                 |                                     |                                           |
| Selecciona una opción             | *                                   |                                           |
| Generación de valor y/o impacto   | para el beneficiario*: 🕢            |                                           |
| Generación de valor y/o impacto p | ara el beneficiar                   |                                           |
|                                   |                                     | Caracteres restantes: 256                 |
| Formación de recursos humanos     | s u otros resultados (si aplica): 😡 | Consider of restances and                 |
| Formación de recursos humanos     | u otros resultados (                |                                           |
|                                   |                                     | Caracteres restantes: 100                 |
|                                   |                                     |                                           |
| Logros                            |                                     |                                           |
| Logro                             |                                     | Acciones                                  |

Una vez completados todos los campos anteriores, en la parte inferior de la pantalla dé clic en la opción "Guardar". De esta manera, se habilitarán tres campos en donde podrá poner los "Logros", "Etapas de desarrollo" y "Mecanismos de transferencia del desarrollo".

Ilustración 81. Guardar desarrollos

| gob mx                                                                              |                                          | Trám          | nites Goblerno Participa D | atos 🔍    |
|-------------------------------------------------------------------------------------|------------------------------------------|---------------|----------------------------|-----------|
| CONACYT                                                                             |                                          |               | CVU • Secciones            | s • Salir |
|                                                                                     |                                          |               | A                          | regat     |
| Tipo - mecanismo de transfer                                                        | e A quién fue transferido                | País          | Acciones                   |           |
|                                                                                     | No se encontraro                         | on resultados |                            |           |
| <b>16 4</b> 1 / <b>1 10 11</b> 25                                                   | <ul> <li>registros por página</li> </ul> |               |                            | ·         |
| * Campos obligatorios                                                               |                                          |               | Cancelar G                 | uardar    |
| Enteros<br>misplicovas Los:7700 generato: view angular index John Papeleastons CVU# | ¿Qué es gob.mx?                          | Cor           | ntacto                     |           |

Es indispensable que describa los logros de su desarrollo, para ello de clic en agregar y se desplegará una pantalla que permitirá realizar un breve resumen de los logros que ha tenido su desarrollo. Si desea agregar más logros repita el procedimiento.

Para describir en qué tipo de desarrollo es su proyecto de clic en agregar y se desplegará una pantalla donde podrá elegir en primer lugar las opciones de: diseño comercial, escalamiento, investigación aplicada, investigación básica, prototipo en ambiente real, prototipo en ambiente simulado, prototipo en laboratorio, prototipo final y prueba de concepto. Después se pide que especifique las horas hombre invertidas en el desarrollo tecnológico y su costo. Finalmente seleccione las fechas de inicio y de fin. Si desea agregar otra etapa de desarrollo haga clic en el botón Agregar y repita.

# 6.7 Innovación

Para registrar una innovación dé clic sobre el enlace correspondiente. De inmediato aparecerá una ventana en donde usted podrá agregar su innovación. De clic en el botón "Agregar", y se proyectará una pantalla con todas las opciones necesarias para el registro.

| gob mx                            |                                 | Trámites Gobierno Participa Datos <b>Q</b> |
|-----------------------------------|---------------------------------|--------------------------------------------|
| CONACYT                           |                                 | CVU • Sectiones • Salir                    |
| > Inicio > Producción CTi > Tecno | logía e innovación > Innovación | checoloredo@hotmail.com Salir              |
| Innovación                        |                                 | 🛇 Tu sesión cerrará en 29 mins, 50 segs    |
|                                   | No se encontraron resultados    |                                            |

Ilustración 82. Innovación

A continuación proporcione información sobre el tipo de innovación, aplicación de la innovación, potencial de cobertura, así como el mecanismo de propiedad intelectual. Además se pide que indique si recibió o no apoyo del CONACYT para la realización del mismo. Si su respuesta es afirmativa indique de qué fondo o programa recibió el apoyo.

### Ilustración 83. Topo de innovación

| gob.mx                      |   |                        |                   | Trámites Gobierno Parti    | icipa Datos <sup>I</sup> |
|-----------------------------|---|------------------------|-------------------|----------------------------|--------------------------|
| CONACYT                     |   |                        |                   | CVU -                      | Secciones • Sa           |
| Innovación                  |   |                        |                   | Ver mi CVU anterior        | . 0                      |
| —                           |   |                        |                   |                            |                          |
| Tipo de innovación OSLO*:   |   | Tipo de innovación*: 😡 |                   | Aplicación de la innova    | :ión*: 😧                 |
| Selecciona una opción       | • | Selecciona una opciór  | ۰ ۲               | Selecciona una opción      |                          |
| Potencial cobertura*: 😡     |   | N                      | lecanismo de prot | ección de propiedad intele | ectual*: 😧               |
| Selecciona una opción       |   | <b>v</b>               | Selecciona una op | oción                      |                          |
| ¿Recibió apoyo CONACYT?*: 😧 |   |                        |                   |                            |                          |
| Selecciona una opción       | ٣ |                        |                   |                            |                          |
| Sector Industrial SCIAN     |   |                        |                   |                            |                          |
| Sector*: 😧                  |   | Subsector*: 😡          |                   | Rama*: 😧                   |                          |
| Selecciona una opción       | * | Selecciona una opciór  | ۲ ۲               | Selecciona una opción      |                          |
|                             |   | Clase*: 😧              |                   |                            |                          |
| Subrama*: 😧                 |   |                        |                   |                            |                          |

A continuación se pedirán datos del sector industrial al cual pertenece su desarrollo de acuerdo al del Sistema de Clasificación Industrial de América del Norte (SCIAN). Si desea consultar el Sistema de Clasificación visite la página del INEGI. En la descripción del video estará disponible el enlace.

En primera instancia se pedirán que elija el sector, el sistema dará a elegir entre 19 sectores de acuerdo a la clasificación del SCIAN. Una vez que seleccionó el sector, se habilitarán los campos de Subsector, Rama, Subrama y Clase, los cuales permitirán elegir mediante un menú desplegable sus clasificaciones respectivas.

A continuación se pide información del Sector Industrial de su desarrollo tecnológico de acuerdo a la OCDE, para ello tiene que elegir el sector al cual pertenece su desarrollo de acuerdo a los 19 sectores de clasificación de la OCDE, una vez que realice este paso se habilitarán los campos de División, Grupo y Clase los cuales desplegaran un menú con su clasificación correspondiente.

| gob mx                                  |                                           | Trámites Gobierno Participa Datos         | Q,    |
|-----------------------------------------|-------------------------------------------|-------------------------------------------|-------|
| CONACYT                                 |                                           | CVU • Secciones •                         | Salir |
| ¿Recibió apoyo CONACYT?*: 😡             | Fondo/Programa*: 🛛                        |                                           |       |
| Si                                      | <ul> <li>Selecciona una opción</li> </ul> | •                                         |       |
| Sector Industrial SCIAN                 | Subsector*: <b>O</b>                      | Rama*: 😡                                  |       |
| Actividades legislativas, gubernamental | <ul> <li>Selecciona una opción</li> </ul> | <ul> <li>Selecciona una opción</li> </ul> | ٠     |
| Subrama*: 😡                             | Clase*: 😡                                 |                                           |       |
| Selecciona una opción                   | <ul> <li>Selecciona una opción</li> </ul> | *                                         |       |
| Sector industrial OCDE                  | División*: 😡                              | Grupo*: 😡                                 |       |
| Selecciona una opción                   | Selecciona una opción                     | <ul> <li>Selecciona una opción</li> </ul> | ٠     |
| Clase*: O                               |                                           |                                           |       |
| Selecciona una opción                   | •                                         |                                           |       |
| Área de conocimiento                    |                                           | 621                                       |       |
| Área*: 🖸                                | Campo*: 😡                                 | Disciplina*: 😡                            |       |

Ilustración 84. Innovación-sectores

En seguida tendrá que llenar datos sobre el "Área" de conocimiento del desarrollo, para lo que tendrá un menú que mostrará siete clasificaciones en que se organiza dicha área. Una vez completado este campo se habilitarán las secciones de "Campo", "Disciplina" y "Subdisciplina" con un menú desplegable con las clasificaciones respectivas.

Además, se pide información económica sobre su innovación como lo es el "Monto de ventas", "Volumen de producción", "Número de empleados", tanto directos e indirectos.

#### Ilustración 85. Innovación- área del conocimiento

| gob mx                                     |                          |   | Trámites Gobierno Participa Datos |
|--------------------------------------------|--------------------------|---|-----------------------------------|
| CONACYT                                    |                          |   | CVU - Secciones - Sa              |
| Cultivo de cereales (excepto arroz), legi  |                          |   |                                   |
|                                            |                          |   |                                   |
| Área de conocimiento                       |                          |   |                                   |
| Área*: 😡                                   | Campo*: 😡                |   | Disciplina*: 😡                    |
| Ciencias físico matemáticas y ciencias c 🔹 | Astrofísica              | * | Astronomía óptica                 |
| Subdisciplina*: 🛛                          |                          |   |                                   |
| Selecciona una opción 🔹                    |                          |   |                                   |
|                                            |                          |   |                                   |
| Cantidades anuales                         |                          |   |                                   |
| Monto de ventas: 😡                         | Volumen de producción: 😡 |   | No. de empleos directos*: 😡       |
| Monto de ventas                            | Volumen de producción    |   | No. Empleos directos              |
| No. de empleos indirectos*: 🛛              |                          |   |                                   |
| No. Empleos indirectos                     |                          |   |                                   |
|                                            |                          |   |                                   |
|                                            |                          |   |                                   |
| * Campos obligatorios                      |                          |   | <u>Cancelar</u> <u>Guardar</u>    |
|                                            |                          |   |                                   |
|                                            |                          |   |                                   |

Regrese a la sección de "Desarrollos tecnológicos". Verá en la pantalla el desarrollo que acaba de registrar. Si desea agregar otro haga clic en el botón Agregar y repita todo el procedimiento. De lo contrario de clic en regresar para continuar con el registro de otra sección. Recuerde que puede editar la información de todos los desarrollos que registre en cualquier momento dando clic en los íconos de modificar o eliminar que aparecen debajo de la columna Acciones.

## 6.8 Desarrollo de software

Para registrar un "Desarrollo de software" haga clic sobre el ícono. De inmediato aparecerá una ventana en donde usted podrá agregar su desarrollo de software. Oprima el botón "Agregar", y se proyectará una pantalla con todas las opciones necesarias para el registro.

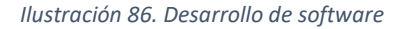

| gob mx                                                | Trámites Gobierno Participa Datos 🔍                     |
|-------------------------------------------------------|---------------------------------------------------------|
| CONACYT                                               | CVU • Sectiones • Salir                                 |
| 💼 > inicio > Producción CTI > Tecnología e Innovación | 1> Desarrollo de software checoloredo@hotmail.com Saliz |
| Desarrollo de se                                      | O Tu sesión cerrará en 28 mins, 40 segs                 |
| Desarrono de so                                       | Ver mi CVU anterior                                     |
|                                                       |                                                         |
| N                                                     | lo se encontraron resultados                            |
| r<br>IN ≪ 1 / 1 P IN 25 ▼ registros po                | págna x                                                 |

A continuación, capturará datos de su desarrollo. En el primer campo se debe introducir el "Nombre del desarrollo", después, se tendrá que elegir el "Tipo de desarrollo" mediante un menú desplegable. En seguida, se pide especificar si cuenta con "Derechos de autor" y que mencione el

país donde se desarrolló dicho software. Además, tendrá que mencionar las horas hombre que involucró el desarrollo tecnológico, la fecha de inicio y de fin del desarrollo, su costo y beneficiario (persona física o moral que fue beneficiada con el desarrollo del software).

| gob mx                        |                                    |                          |
|-------------------------------|------------------------------------|--------------------------|
| CONACYT                       |                                    | CVU - Secciones - Sai    |
| Desarrollo de s               | oftware                            | Ver el O// Lesterler     |
| _                             |                                    | ver millovo anterior     |
|                               |                                    |                          |
| Título*: 🕑                    |                                    |                          |
| Título                        |                                    |                          |
| Tipo de desarrollo*: 😧        | ¿Cuenta con derechos de autor?*: 🕖 | País*: 😡                 |
| Selecciona una opción 🔹       | Selecciona una opción              | Selecciona una opción    |
| Horas hombre del proyecto*: 😡 | Inicio*: 🛛                         | Fin*: 😡                  |
| Horas hombre del proyecto     | Inicio                             | Fin 🔛                    |
| Costo*: 😡                     |                                    |                          |
|                               |                                    |                          |
| Beneficiario*: 😡              |                                    |                          |
| Beneficiario                  |                                    |                          |
| Objetivo*: 😡                  |                                    |                          |
| Objetivo                      |                                    |                          |
|                               |                                    | Caracteres restantes: 10 |

Ilustración 87. Desarrollo de Software- Datos de desarrollo

En el campo de "Objetivo" tendrá que describir, en máximo 100 caracteres, la finalidad que pretende con el desarrollo. En el apartado "Resumen" se pide que realice una síntesis del contenido del desarrollo, con un límite 256 caracteres.

En el apartado de contribución, se requiere que haga una descripción de las aportaciones que tendrá su desarrollo de software, tiene como límite 256 caracteres.

Después tendrá que realizar una breve descripción de la "Generación de valor o impacto del desarrollo para el beneficiario", con igual número de caracteres

En seguida se pide especificar si recibió apoyo del CONACYT para realizar el desarrollo. En caso afirmativo tendrá que especificar el fondo o programa del que recibió apoyo (fondo institucional, mixto, sectorial o PEI).

Finalmente, en la parte de "Logros" deberá referir los resultados positivos que se desprenden de su desarrollo tecnológico.

| Ilustración 88 | . Información | adicional de | l desarrollo de | software |
|----------------|---------------|--------------|-----------------|----------|
|----------------|---------------|--------------|-----------------|----------|

| gob mx                                                          | Trámites Gobierno Participa Datos 🔍 |
|-----------------------------------------------------------------|-------------------------------------|
| CONACYT                                                         | CVU - Secciones - Salir             |
| Objetivo*: 🛛                                                    |                                     |
|                                                                 |                                     |
|                                                                 | Caracteres restantes: 100           |
| Resumen*: 🛛                                                     | San Brand Kar ( San Haar) 100       |
| Resumen                                                         |                                     |
|                                                                 | Caracteres restantes 256            |
| Contribución*: 🛛                                                |                                     |
|                                                                 |                                     |
|                                                                 | Caracteres restantes: 256           |
| Generación de valor y/o impacto para el beneficiario*: 🛛        |                                     |
| Generación de valor y/o impacto para el beneficiario            |                                     |
|                                                                 | Caracteres restantes: 100           |
| Formación de recursos humanos u otros resultados (si aplica): 🛛 |                                     |
| Formación de recursos humanos u otros resultados (si aplica)    |                                     |
|                                                                 | Caracteres restantes: 256           |
| ¿Recibió apoyo del CONACYT?*: 😡                                 |                                     |
| Selecciona una opción                                           |                                     |
| Logros*: 🛛                                                      |                                     |
| Logros                                                          |                                     |

Regrese a la sección de "Desarrollo de softwareW. Verá en la pantalla el desarrollo que acaba de registrar. Si desea agregar otro haga clic en el botón Agregar y repita todo el procedimiento. De lo contrario de clic en regresar para continuar con el registro de otra sección. Recuerde que puede editar la información de todos los desarrollos que registre en cualquier momento dando clic en los íconos de modificar o eliminar que aparecen debajo de la columna Acciones.

## 6.9 Patentes

Para registrar una "Patente" dé clic sobre el ícono. De inmediato aparecerá una ventana en donde usted podrá agregar su patente. De clic en el botón "Agregar", y se proyectará una pantalla con todas las opciones necesarias para el registro.

Ilustración 89. Patentes

| gob mx          |                  |                     | Trámites   | Gobierno Participa Dati | <sub>25</sub> Q |
|-----------------|------------------|---------------------|------------|-------------------------|-----------------|
| CONACYT         |                  |                     |            | CVU • Secciones •       | Salir           |
| Patentes        | ;                |                     | Ver mi CV  | U anterior              | egar            |
| Nombre o título | Тіро             | Estado              | Trámite    | Acciones                |                 |
|                 |                  | No se encontraron i | resultados |                         |                 |
|                 | ▶1 25 • registre | as por página       |            |                         | .,              |
|                 |                  |                     |            | Regn                    | esar            |

A continuación, capturará los datos de la patente. En el primer campo se pide introducir el "Nombre de la patente", después, se debe elegir el "Tipo de patente" y el "Estado de la patente", mediante un menú desplegable. En los siguientes campos especificará el "Número de expediente" y la "Clasificación de la patente", de acuerdo al catálogo internacional, que incluye siete rubros

En el apartado "Resumen" se pide realizar una síntesis de la información registrada sobre la patente, teniendo como límite 256 caracteres. Asimismo, se pide que especifique si la patente se encuentra en el ámbito industrial, la fecha en que fue publicada y el país en donde fue registrada.

| gob mx                                                                                                    |                               |                         | Trámites Gobierno Participa | Datos <b>Q</b> |
|----------------------------------------------------------------------------------------------------|-------------------------------|-------------------------|-----------------------------|----------------|
| CONACYT                                                                                                    |                               |                         | CVU - Sec                   | ciones - Salir |
| Nombre o título*: 🛛                                                                                                    |                               |                         |                             |                |
| Nombre o título                                                                                                    |                               |                         |                             |                |
| Tipo de patente*: 😯                                                                                                    |                               | Estado de la patente    | e*: 0                       |                |
| Selecciona una opción                                                                                                    | ٣                             | Selecciona una op       | iclón                       | ٣              |
| Número de trámite*: 😯                                                                                                    | Fecha de solicitud*:          | 0                       | Fecha de registro*: 😡       |                |
| Número de trámite                                                                                                    | Fecha de solicitud            | <b></b>                 | Fecha de registro           | <b></b>        |
| Expediente*: 🕑                                                                                                    | Clasificación interna         | acional de patentes*: ( | 0                           |                |
| Expediente                                                                                                    | Selecciona una op             | ición                   | •                           |                |
| Resumen*: 🛛                                                                                                    |                               |                         |                             |                |
| Resumen                                                                                                    |                               |                         |                             |                |
| ¿Explotación industrial?*: ④     Año de la       Selecciona una opción ▼     Año de principal de principal de p | publicación*: 0<br>ublicación |                         | Caracteres                  | restantes: 256 |
| País*: 🚱                                                                                                    |                               |                         |                             |                |
| Selecciona una opción 🔻                                                                                                    |                               |                         |                             |                |
| Autor(es)                                                                                                    |                               |                         |                             |                |

Ilustración 90. Datos de la patente

En seguida tendrá que llenar datos sobre el "Área de conocimiento" de la patente, por lo cual tendrá un menú que desplegará siete clasificaciones. Una vez realizado esto se habilitarán las secciones de Campo, Disciplina y Sub disciplina con un menú desplegable con las clasificaciones respectivas.

A continuación, se pedirán datos del "Sector industrial" al cual pertenece la patente de acuerdo al del *Sistema de Clasificación Industrial de América del Norte* (SCIAN). El sistema mostrará 19 sectores de acuerdo al SCIAN. Una vez que seleccionó el sector, se habilitarán los campos de "Subsector", "Rama", "Subrama" y "Clase", los cuales ofrecen un menú desplegable con sus clasificaciones respectivas.

A continuación se pide información del Sector Industrial de su desarrollo tecnológico de acuerdo a la OCDE, para ello tiene que elegir el sector al cual pertenece su desarrollo de acuerdo a los 19 sectores de clasificación de la OCDE, una vez que realice este paso se habilitarán los campos de División, Grupo y Clase los cuales desplegaran un menú con su clasificación correspondiente.

# VII. Comunicación pública de la ciencia, tecnológica y de innovación

La siguiente sección es la de "Comunicación pública de la ciencia, la tecnología y la innovación". En ella, usted podrá registrar información relevante relacionada con la difusión y divulgación de su trabajo. Active las casillas para las cuales tenga información. Haga clic en "Guardar" y confirme.

### Ilustración 91. Comunicación pública de la ciencia, tecnológica y de innovación (CPCTI)

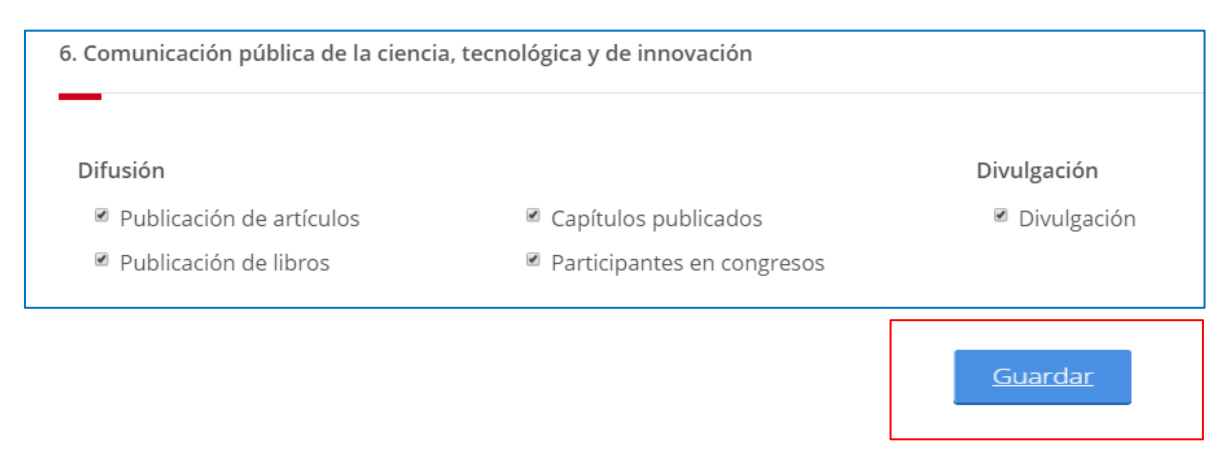

# 7.1 Difusión

Esta subsección cuenta con cuatro apartados: "Publicación de artículos", "de libros", "Capítulos publicados" y "Participación en congresos". Para acceder al llenado de cualquiera de las secciones es necesario dar clic sobre enlaces.

Ilustración 92. CPCTI-Difusión

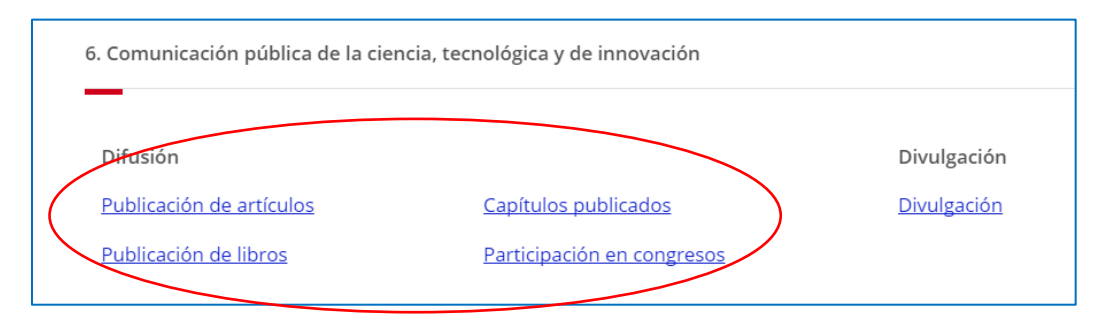

Para comenzar la captura de los datos de artículos publicados damos clic en agregar. Si queremos regresar a la sección de la Ilustración 93, damos clic en "Regresar.

Ilustración 93. CPCTI-Publicación de artículos

| Publicaci | ón de artículos             | O Tu sesión cerrarà en 29 mins, 44 segs<br>Ver mi CVU anterior |
|-----------|-----------------------------|----------------------------------------------------------------|
| _         |                             | Agregar                                                        |
|           | No se encontraron resultad  | os                                                             |
|           | N 25 V registros por página |                                                                |
|           |                             | Regresar                                                       |

En el apartado de "Publicaciones", agregamos el ISSN impreso del artículo que deseamos capturar y damos clic en buscar.

| Publicació                | n de artículos            | Ver mi CVU anterior                          |
|---------------------------|---------------------------|----------------------------------------------|
| SSN impreso*: 😧           | ISSN electrónico*: 🚱      | Búsqueda en los bancos de Thomson-<br>Scopus |
| Nombre*: 😧                |                           | País*: 🚱                                     |
| Nombre                    |                           | Selecciona una opción 🔻                      |
| Título del artículo*: 😡   |                           |                                              |
| Título del artículo       |                           |                                              |
| Número de la revista*: 😡  | Volumen de la revista*: 😯 | Año de edición*: 😡                           |
| Número de la revista      | Volúmen de la revista     | Año de edición                               |
| Año de la publicación*: 😡 | Páginas de*: 🛛            | a*: 0                                        |
| Año de publicación        | Páginas de                | a                                            |
| Palabra clave 1*: 😡       | Palabra clave 2*: 😡       | Palabra clave 3*: 😡                          |
|                           |                           |                                              |

Ilustración 94. CPCTI-Captura de publicación de artículos

Se desplegará la pantalla "Búsqueda de artículos", donde una vez más agregaremos el ISSN impreso, agregamos el apellido del autor y daremos clic en "Buscar".

| SSI  | N*:                | Noml                | ore Autor*:    |                   |                               |                     |                   |
|------|--------------------|---------------------|----------------|-------------------|-------------------------------|---------------------|-------------------|
| 13   | 869477             | Casa                | ao Pérez       |                   | Busc                          |                     | <u>er mas</u>     |
|      | Nombre             | Título              | Número         | Volumen           | Fecha de pub                  | Origen busca        | No. Coautores     |
|      |                    |                     |                |                   |                               |                     |                   |
|      | Physica E: Low-Di  | Electronic transpo  | 4              | 22                |                               | SCOPUS              | 4                 |
|      | Physica E: Low-Di  | Small excitonic co  | 1              | 8                 |                               | SCOPUS              | 2                 |
|      | Physica E: Low-Di  | Dispersive and lo   | 3              | 7                 |                               | SCOPUS              | 3                 |
|      | Physica E: Low-Di  | Many body effect    | 1-4            | 2                 |                               | SCOPUS              | 7                 |
|      | Physica E: Low-Di  | Spin-dependent t    | 7              | 41                |                               | WOK                 | 1                 |
|      | Physica E: Low-Di  | Spin susceptibiliti | 10             | 44                |                               | WOK                 | 1                 |
| ~    | Physica E: Low-Di  | Edge magnetizati    |                | 80                |                               | WOK                 | 1 🗸               |
| lor  | ∢<br>nbre:         |                     |                | Titulo            |                               |                     | ÷.                |
| 'hy: | sica E: Low-Dimens | sional Systems and  | Nanostructures | Edge n<br>nanoril | nagnetization in Ber<br>obons | nal-stacked trilaye | r zigzag graphene |

Ilustración 95. CPCTI-Búsqueda de artículos

Se desplegará un listado con el nombre del *Journal* y los títulos de los artículos escritos por el Autor. Deberán se seleccionarse los artículos al que se quiere hacer referencia y se dará clic en "Aceptar".

Ilustración 96. CPCTI-Llenado de publicación de artículos

| Dublicació                    | n do artículos                               | © Tu sesión cerrará en 27 mins, 38 segs             |
|-------------------------------|----------------------------------------------|-----------------------------------------------------|
|                               | in de articulos                              | Ver mi CVU anterior                                 |
| ISSN impreso*:                | ISSN electrónico*: 😡                         |                                                     |
| 13869477                      | 13869477                                     | Buscar Búsqueda en los bancos de Thomson-<br>Scopus |
| Nombre*: 🛿                    |                                              | País*: 🕄                                            |
| Physica E: Low-Dimensional Sy | Selecciona una opción 🔹                      |                                                     |
| Título del artículo*: 😡       |                                              |                                                     |
| Edge magnetization in Bernal- | stacked trilayer zigzag graphene nanoribbons | 5                                                   |
| Número de la revista*: 🛿      | Volumen de la revista*: 😡                    | Año de edición*: 😧                                  |
| Número de la revista          | 80                                           | Año de edición                                      |
| Año de la publicación*: 🛛     | Páginas de*: 😯                               | a*: 😯                                               |
| 2016                          | 1                                            | 7                                                   |
| Palabra clave 1*: 😡           | Palabra clave 2*: 😡                          | Palabra clave 3*: 😧                                 |
| Palabra clave 1               | Palabra clave 2                              | Palabra clave 3                                     |

Procederemos a llenar los campos faltantes ("Número de la revista", "Año de edición", "País y las palabras clave); así como la sección de "Área de conocimiento", con el "Campo", "Disciplina", "Subdiciplina" a la que pertenece el artículo y apoyo CONACYT). Si el usuario cuenta con un identificador de autor debe agregarlo (ID).

Ilustración 97. CPCTI-Área de conocimiento-publicación de artículos

| Área*: 😧                 |       | Campo*: 😡           | Disciplina*: 🕄 |   |
|--------------------------|-------|---------------------|----------------|---|
| Biología y química       | •     | Ciencias de la vida | ▼ Biofísica    | • |
| Subdisciplina*: 😡        |       |                     |                |   |
| Bioenergética            | •     |                     |                |   |
| ¿Recibió apoyo del CONAC | YT?*: |                     |                |   |
| No                       | T     |                     |                |   |

Para poder agregar otro artículo es necesario guardar esta información y verificar que todos los aspectos marcados con asterisco (de obligatorio) se encuentren capturados, así el sistema nos permitirá dar clic en guardar y confirmar la acción de captura. Para finalizar damos clic en "Aceptar"

Ilustración 98. CPCTI- Verificación de publicación de artículos

|   | Nombre                  | Primer apellido   | Segundo apellido | Origen | OrcId              | Acciones                 |
|---|-------------------------|-------------------|------------------|--------|--------------------|--------------------------|
|   | Juan Antonio            | Casao Perez       |                  | WOK    | ORCID:No encontrad |                          |
|   |                         |                   |                  |        |                    |                          |
|   |                         |                   |                  |        |                    |                          |
|   |                         |                   |                  |        |                    |                          |
|   |                         |                   |                  |        |                    |                          |
|   |                         |                   |                  |        |                    |                          |
|   | 4                       |                   |                  |        |                    |                          |
|   | 4<br>1 4 <u>1 /</u> 1 • | ► ►I 25 ▼ registi | ros por página   |        |                    | 1 <u>-</u> 2 de 1 regist |
| 4 | ₄<br>▲ <u>1 /</u> 1 ▶   | ► ► 25 ▼ registi  | ros por página   |        |                    | 1 <u>-</u> 2 de 1 re     |

# 7.2 Publicaciones de libros

Para acceder a la subsección "Publicaciones de libros", se puede realizar de dos formas; como lo muestra la Ilustración 91, solo sí estamos ingresando al sistema CVU; o si ya estamos dentro del sistema, nos dirigimos a la pestaña de "Secciones", ubicada en la esquina superior derecha y seguimos la siguiente ruta:

Ilustración 99. CPCTI-Ruta

| gob mx T                                                                    | ámites Gobierno Participa Datos       | a,          |                            |
|-----------------------------------------------------------------------------|---------------------------------------|-------------|----------------------------|
| CONACYT                                                                     | CVI - Secciones -                     | Salr        |                            |
| h > Inicio > Comunicación pública CTI > Difusión > Publicación de artículos | Datos personales                      |             |                            |
|                                                                             | Comunicación pública CTI              | Difusión    | Publicación de artículos   |
|                                                                             | O Tu sesión cerrará en 29 mins, 37 se | Divulgación | Publicación de libros      |
| Publicación de artículos                                                    |                                       |             | Capítulos publicados       |
|                                                                             | Ver mi CVU anterior                   |             | Participación en congresos |

Una vez dentro de la sección de "Publicación de libros", damos clic en "Agregar", para empezar a cargar los datos del libro que queremos registrar.

| Ilustración 100. Cl | PCTI-Publicación | de libros |
|---------------------|------------------|-----------|
|---------------------|------------------|-----------|

| ISBN Título del libro Año de la publicación Volumen Acciones | Public | ación de li      | bros                  | O Tu s<br>Ver mi C | sesión cerrará en 29 mins.<br>VU anterior | 46 segs |
|--------------------------------------------------------------|--------|------------------|-----------------------|--------------------|-------------------------------------------|---------|
|                                                              | ISBN   | Título del libro | Año de la publicación | Volumen            | Acciones                                  | Agregar |
|                                                              | đ      |                  |                       |                    |                                           | *       |

Capturamos el ISBN del libro y damos clic en "Buscar".

Ilustración 101. CIPCTI-Publicación de libros-captura

| Publicació | n de libros | Ver mi CVU anterior |
|------------|-------------|---------------------|
| ISBN*: 😡   |             |                     |

Se desplegará una pantalla, donde volveremos a capturar el ISBN del libro y el nombre del autor. Una vez que el sistema termine de realizar la búsqueda nos arrojará el título del libro, corroboraremos que los datos sean correctos, seleccionaremos el libro y daremos clic en aceptar.

|                   |             | Búsque                    | da de libros |                 |                |   |
|-------------------|-------------|---------------------------|--------------|-----------------|----------------|---|
| 9780128028094     | Nom         | pre Autor*:<br>Ina-Franco |              | Buscar          | <u>Ver mas</u> |   |
| Título            | Número de e | dic Año de edición        | Editorial    | Origen buscador | No. Coautores  |   |
| ✓ Epi-Informatics | Disc        | 2016                      |              | SCOPUS          | 1              | * |
|                   |             |                           |              |                 |                |   |
|                   |             |                           |              |                 |                | ÷ |
| ۲<br>Titulo:      |             |                           |              |                 |                | ÷ |

Una vez encontrado el libro se debe de corroborar la información que arroja el sistema (subrayada en tono gris) y proceder a llenar los campos obligatorios (marcados con asterisco), para que el sistema nos permita guardar nuestra captura. Damos clic en "Guardar", confirmamos la acción y damos clic en "Aceptar".

| FUDILO                                                                                                    | ición de                                                                                                    | libros                                                        |                  |                                                                     |                                                                                                    | _ ··· 66                   |                                         |            | -,                   |
|----------------------------------------------------------------------------------------------------|----------------------------------------------------------------------------------------------------|---------------------------------------------------------------|------------------|---------------------------------------------------------------------|----------------------------------------------------------------------------------------------------|----------------------------|-----------------------------------------|------------|----------------------|
|                                                                                                    |                                                                                                    |                                                               |                  |                                                                     | Ve                                                                                                    | r mi CVL                   | anterior                                |            |                      |
|                                                                                                    |                                                                                                    |                                                               |                  |                                                                     |                                                                                                    |                            |                                         |            |                      |
| ISBN+: O                                                                                                    |                                                                                                    |                                                               |                  |                                                                     |                                                                                                    |                            |                                         |            |                      |
| 9780128028094                                                                                                    |                                                                                                    | Buscar                                                        | Búsqu            | eda en los                                                          | s banco                                                                                                    | s de The                   | mson-Sci                                | opus       |                      |
|                                                                                                    |                                                                                                    |                                                               |                  |                                                                     |                                                                                                    |                            |                                         |            |                      |
| Titulo del libro*: O                                                                                                    |                                                                                                    |                                                               |                  |                                                                     |                                                                                                    |                            |                                         |            |                      |
| Epi-Informatics: Dis                                                                                                    | covery and Development                                                                                                    | of Small Molecule Epiş                                        | genetic Drugs    | and Prob                                                            | 015                                                                                                    |                            |                                         |            |                      |
| País*: 😡                                                                                                    |                                                                                                    |                                                               | Idioma*          | • <b>O</b>                                                          |                                                                                                    |                            |                                         |            |                      |
| México                                                                                                    |                                                                                                    | •                                                             | Spanis           | h (Mexico)                                                          |                                                                                                    |                            |                                         |            |                      |
| Año de la publicació                                                                                                    | on*: ♥                                                                                                    | Volumen*: O                                                   |                  |                                                                     | То                                                                                                    | mo*: 0                     |                                         |            |                      |
| 2016                                                                                                    |                                                                                                    |                                                               |                  |                                                                     |                                                                                                    |                            |                                         |            |                      |
| Tiraje*: O                                                                                                    |                                                                                                    | Número de página                                              | 15*: <b>O</b>    |                                                                     |                                                                                                    |                            |                                         |            |                      |
| 1000                                                                                                    |                                                                                                    | 424                                                           | _                |                                                                     |                                                                                                    |                            |                                         |            |                      |
| Palabra clave 1*: O                                                                                                    |                                                                                                    | Palabra clave 2*:                                             | •                |                                                                     | Pa                                                                                                    | labra c                    | ave 3*: 0                               |            |                      |
| quinica                                                                                                    |                                                                                                    |                                                               |                  |                                                                     |                                                                                                    |                            |                                         |            | -                    |
| Editorial*: O                                                                                                    |                                                                                                    |                                                               |                  |                                                                     |                                                                                                    |                            | Número                                  | de edición | n*: O                |
| Facultad de Química                                                                                                    | a, Departamento de Farm                                                                                                    |                                                               |                  | ma de Méx                                                           | eco, Me                                                                                                    |                            |                                         |            |                      |
| Lugar de edición*: 4                                                                                                    | D                                                                                                    |                                                               |                  |                                                                     |                                                                                                    |                            | Año de e                                | idición*:€ | •                    |
| MEXCU                                                                                                    |                                                                                                    |                                                               |                  |                                                                     |                                                                                                    |                            |                                         |            |                      |
| ISBN traducido: O                                                                                                    | Titulo tra                                                                                                    | iducido: 😳                                                    |                  |                                                                     |                                                                                                    |                            |                                         |            |                      |
| ISBN TRADUCIDO                                                                                                    | nitulo tra                                                                                                    |                                                               |                  |                                                                     |                                                                                                    |                            | -                                       |            |                      |
| Idioma traducido: 4                                                                                                    |                                                                                                    | -                                                             | ¿Recibió         | apoyo de                                                            | el CON/                                                                                                    | ACYT?*:                    | •                                       |            |                      |
|                                                                                                    |                                                                                                    | •                                                             |                  |                                                                     |                                                                                                    |                            |                                         |            | *                    |
|                                                                                                    |                                                                                                    |                                                               |                  |                                                                     |                                                                                                    |                            |                                         |            |                      |
| Área de conocimien<br>Área*: 🛛                                                                                                    | to <b>O</b>                                                                                                    | Campo*: 😡                                                     |                  |                                                                     | Di                                                                                                    | sciplina                   | *: O                                    |            |                      |
| Área de conocimien<br>Área*: O<br>Biología y química                                                                                                    | to 😡                                                                                                    | Campo*:  Ciencias de la vida                                  |                  |                                                                     | Dis                                                                                                    | sciplina<br>3ioquím        | *: <b>0</b>                             |            | *                    |
| Área de conocimien<br>Área*: O<br>Biología y química<br>Subdisciplina*: O                                                                                                    | to <b>O</b>                                                                                                    | Ciencias de la vida                                           |                  | Ŧ                                                                   | Di                                                                                                    | <b>sciplina</b><br>3ioquím | *: <b>0</b>                             |            | *                    |
| Área de conocimien<br>Área*: O<br>Diología y química<br>Subdisciplina*: O<br>Mecanismos de rea                                                                                                    | <b>T</b><br>Cción <b>T</b>                                                                                                    | Campo*:  Ciencias de la vida                                  |                  | Ŧ                                                                   | Di                                                                                                    | <b>sciplina</b><br>Xoquím  | *: 0<br>G                               |            | •                    |
| Área de conocimien<br>Area*:<br>Diologia y química<br>Subdisciplina*:<br>Mecanismos de rea                                                                                                    | cción V                                                                                                    | Campo*: <table-cell></table-cell>                             |                  | Ŧ                                                                   | Di                                                                                                    | <b>sciplina</b><br>3ioquím | *: <b>0</b>                             |            | v                    |
| Área de conocimien<br>Area*:<br>Diologia y química<br>Subdisciplina*:<br>Mecanismos de rea<br>Identificador de aut                                                                                                    | cción V<br>or O                                                                                                    | Campo*: O<br>Ciencias de la vida                              |                  | *                                                                   | Di                                                                                                    | sciplina<br>Xoquím         | <b>*:0</b>                              |            | Ŧ                    |
| Area de conocimien<br>Area*:<br>Biología y química<br>Subdisciplina*:<br>Mecanismos de rea<br>Identificador de auto<br>Identificador del A                                                                                                    | cción V<br>or Q<br>utor                                                                                                    | Campo*:<br>Ciencias de la vida                                |                  | ▼<br>ID                                                             | Di                                                                                                    | sciplina<br>3ioquím        | <b>*:0</b><br>⊲                         |            | •                    |
| Area de conocimien<br>Area*:<br>Biología y quimica<br>Subdisciplina*:<br>Mecantinos de rea<br>Identificador de aut<br>Identificador del A<br>ORC ID                                                                                                    | cción V<br>or O<br>autor                                                                                                    | Campo*: 🖗                                                     |                  | TID<br>Descrip                                                      | Di:                                                                                                    | sciplina                   | *: <b>0</b>                             |            | •                    |
| Area de conocimien<br>Area* ©<br>Biología y quintca<br>Subdiaciplina*: ©<br>Mecanismos de rea<br>Identificador de auto<br>Identificador del A<br>ORC ID<br>Researcher ID Tho                                                                                                    | to ♥<br>▼<br>cción ▼<br>or ♥<br>sutor<br>mson                                                                                                    | Campo*:                                                       |                  | ID     Descrip     Descrip                                          | Di:<br>ción                                                                                                    | sciplina                   | *: <b>0</b>                             |            | •                    |
| Area de conocimien<br>Area - O<br>Biología y quárrica<br>Subdiaciplina - O<br>Mecaniumos de rea<br>Identificador de aut<br>Identificador del A<br>ORC ID<br>Researcher ID Tho<br>arXiv Author ID                                                                                                    | color V<br>color V<br>or O<br>uutor<br>mson                                                                                                    | Campo*:  Ciencias de la vista                                 |                  | ID     Descrip     Descrip                                          | Dia<br>1                                                                                                    | sciplina                   | * <b>0</b>                              |            | •                    |
| Area de conocimien<br>Area* ©<br>Biologia y quimica<br>Subdiaciplina*: ©<br>Mecanismos de nea<br>Identificador de aut<br>Identificador de la<br>ORC ID<br>Researcher ID Tho<br>arXiv Author ID                                                                                                    | cción V<br>or O<br>mison                                                                                                    | Campo*:  Ciencias de la vista                                 |                  | V<br>Descrip<br>Descrip                                             | Di:<br>1                                                                                                    | sciplina                   | <b>ः 0</b>                              |            | •                    |
| Area de conocimien<br>Area*: ©<br>Biologia y quimica<br>Subdiaciptina*: ©<br>Macantorios de rea<br>Identificador de la au<br>Identificador de la do<br>ORC ID<br>Researcher ID Tho<br>arXiv Author ID<br>PubMed Author ID                                                                                                    | ctión V<br>autor<br>mison                                                                                                    | Campo*: 9                                                     |                  | Descrip     Descrip     Descrip     Descrip                         | Die<br>Ción<br>Sción<br>Sción                                                                                                    | sciplina                   | <b>÷0</b><br>⊲                          |            | •                    |
| Area de conocimiens<br>Areat*: O<br>Biclogia y quarrica<br>Subdisciptina*: O<br>Macarituros de res<br>Identificador de auti<br>Identificador de auti<br>Identificador de auti<br>Identificador de auti<br>Identificador de auti<br>ORC ID<br>Researcher ID Tho<br>arXiv Author ID<br>PubMed Author ID<br>Open ID                                                                                                    | ▼<br>codes ▼<br>or O<br>uttor                                                                                                    | Campo*: 0                                                     |                  | Descrip     Descrip     Descrip     Descrip     Descrip     Descrip | Dia<br>ción<br>ción<br>ción<br>ción                                                                                                    | sciplina                   | <b>÷.⊙</b><br>⊂i                        |            | •                    |
| Area de conocimient<br>Areat: O<br>Brichegia y tudintica<br>Subdiscipilinat: O<br>Mecanizarea de neu<br>Identificador de la<br>ORC ID<br>Researcher ID The<br>arXiv Author ID<br>PubMed Author ID<br>Open ID                                                                                                    | cción V<br>or O<br>mison                                                                                                    | Campo*: 0                                                     |                  | Descrip     Descrip     Descrip     Descrip     Descrip     Descrip | Dia<br>ción<br>ción<br>ción<br>ción                                                                                                    | sciplina                   | th <b>Ø</b><br>Ca                       |            | •                    |
| Area de conocimient<br>Area 7: O<br>Eticlogía y hubrica<br>Subdisciplina** O<br>Mecaritorica de reie<br>Identificador de aut<br>Identificador de la<br>ORC ID<br>Researcher ID Tho<br>arXiv Author ID<br>PubMed Author ID<br>Open ID<br>Autor(es) Q                                                                                                    | cción V<br>or O<br>utor<br>maon                                                                                                    | Campo*: ①                                                     |                  | Descrip     Descrip     Descrip     Descrip     Descrip             | Dia<br>ción<br>ción<br>ción<br>ción                                                                                                    | sciplina                   | th <b>0</b><br>Ca                       |            | ▼<br> <br> <br> <br> |
| Area de conocimient<br>Areat: O<br>Bictogía y tydrica<br>Subdisciplinat: O<br>Mecasituros de neu<br>Identificador de au<br>Identificador de au<br>Identificador de A<br>ORC ID<br>Researcher ID Tho<br>arXiv Author ID<br>PubMed Auchor ID<br>Open ID<br>Autor(es) O                                                                                                    | coo     v                                                                                                    | Campo* 🛛                                                      | Origen           | Descrip     Descrip     Descrip     Descrip     Descrip             | Dia<br>2010<br>2010<br>2010<br>2010<br>2010<br>2010<br>2010                                                                                                    | sciplina                   | et O<br>Ca                              | iones      | <b>v</b>             |
| Area de concelliment<br>Arear; O<br>Britings y trubition<br>Subdiscipilina*; O<br>Mecaritarica de rais<br>identificador de aut<br>identificador de aut<br>identificador de aut<br>orac to<br>Researcher ID Tho<br>arXiv Author ID<br>PubMed Author ID<br>Open ID<br>Nutor(es) O<br>Nutor(es) O                                                                                                    | verden verden ve | Campo*: O                                                     | Origen<br>SCOPUS | Descrip<br>Descrip<br>Descrip<br>Descrip                            | Dia<br>2010<br>2010<br>2010<br>2010<br>2010<br>2010<br>2010<br>201                                                                                                    | sciplina<br>lioquími       | Acc                                     | lones      | •                    |
| Area de conocimient<br>Arear: ©<br>Enclogia y nutreos<br>Subdisciptinars:<br>Mascardorress de real<br>Identificador de auto<br>Identificador de la<br>ORC ID<br>PubMed Author ID<br>PubMed Author ID<br>Open ID<br>Autor(es) ©<br>Neutre(es) ©<br>Neutre(es) ©                                                                                                    | crean     v     crean     v     v     crean     v     v     v     v     v     v     v     v     v     v     v     v     v     v     v     v     v     v     v     v     v     v     v     v     v     v     v     v     v     v     v     v     v     v     v     v     v     v     v     v     v                                                                                                    | Campo* 🛛                                                      | Origen<br>SCOPUS | Descrip     Descrip     Descrip     Descrip     Descrip     Descrip | Die<br>sción<br>sción<br>sción<br>sción<br>sción<br>sción                                                                                                    | sciplina<br>lioquimi       | Ca<br>Ca<br>Acc<br>D-110                | iones      | •                    |
| Area de conocimient<br>Arear: O<br>Brotegia y rejuritos<br>Studios gilinar: O<br>Mesanitarios de rea<br>Adexanitación de la<br>ORC ID<br>Researcher ID Tho<br>arXiv Author ID<br>Open ID<br>Autor(fes) O<br>Nombre<br>pont L                                                                                                    | criste     v     v       | Campo*: 0                                                     | Origen<br>SCOPUS | Descrip     Descrip     Descrip     Descrip     Descrip     Descrip | Dialon<br>sción<br>sción<br>sción<br>sción<br>Oreid<br>Oreid                                                                                                    | sciplina<br>licquim        | - • • • • • • • • • • • • • • • • • • • | lones      | •                    |
| Area de conocimient<br>Area : O<br>Encloga y pubrica<br>Subdissiptina: A<br>Subdissiptina: O<br>Adecardorros: de real<br>Identificador de auti<br>Identificador de A<br>ORC ID<br>Deben ID<br>Dublied Author ID<br>Dublied Author ID<br>Dublied Author ID<br>Dublied Author ID<br>Neutor(es) O<br>Neutor(es) O                                                                                                    | cristin     v     cristin     v     v      | Campo*: 0<br>Clercias, de la visio<br>Segundo apetilia        | Origen<br>SCOPUS | Descrig     Descrig     Descrig     Descrig     Descrig             | Dia<br>Sción<br>Sción<br>Sción<br>Sción<br>Orecld<br>Occos or                                                                                                    | sciplina<br>Noquim         | Ca<br>Ca<br>Acc<br>D-110                | iones      |                      |
| Area de conocimient<br>Arear: O<br>Brothgi y ripatrica<br>Stediosciptions: O<br>Meta-anizeros: de ree<br>dentificador de la<br>ORC ID<br>Researcher ID Tho<br>arXiV Author ID<br>Open ID<br>Dublind Author ID<br>Open ID<br>Autor(es) O<br>Nombre                                                                                                    | color     v     color     v     color     v     v     color     v     v        | Campo*:                                                       | Origen<br>SCOPUS | Descrip     Descrip     Descrip     Descrip                         | Dia<br>Color<br>Color<br>Co | sciplina<br>lioquimi       | ca<br>Ca<br>D-110                       | iones      |                      |
| Area de conocimient<br>Arear: Q<br>Extense: Q<br>Extense: Q | to O                                                                                                    | Campo*: 0<br>Clercias, de la visia<br>Segundo apetilia        | Origen           | Descrip     Descrip     Descrip     Descrip     Descrip     Descrip | Dia           xxiden           xxiden           xxiden           xxiden           xxiden           xxiden           xxiden                                                                                                    | sciplina<br>lioquimi       | <b>Acc</b>                              | iones      | ·                    |
| Area de conocimient<br>Arear: Q<br>Entrage y publica<br>Studius planta:<br>densificador de la d<br>OKC ID<br>Publicador de la<br>OKC ID<br>Publicador de la<br>OKC ID<br>Publicador de la<br>OKC ID<br>Publicad Austhor ID<br>Open ID<br>Nemtore<br>2 and L                                                                                                    | Color  Color  C  | Campo*:                                                       | Origen<br>SCOPUS | Descrip     Descrip     Descrip     Descrip     Descrip             | Dialogo de la composición de la composición de l                                                                                                    | sciplina<br>licquimi       | Acce                                    | lones      | •                    |
| Mara de conscienter<br>Mara y Carlos de la conscience de la conscience<br>de la conscience de la conscience de la consciención<br>des esta de la consciención de la consciención<br>de la consciención de la consciención<br>de la consciención de la consciención<br>de la consciención de la consciención<br>de la consciención de la consciención<br>de la consciención de la consciención<br>de la consciención de la consciención<br>de la consciención de la consciención<br>de la consciención de la consciención<br>de la consciención de la consciención<br>de la consciención<br>de la consciención de la consciención<br>de la consciención de la consciención<br>de la consciención de la consciención<br>de la consciención de la consciención<br>de la consciención de la consciención<br>de la consciención de la consciención<br>de la consciención de la consciención<br>de la consciención de la consciención<br>de la consciención de la consciención<br>de la consciención de la consciención<br>de la consciención de la consciención<br>de la consciención de la consciención<br>de la consciención de la consciención<br>de la consciención<br>de la consciención de la consciención<br>de la consciención de la consciención<br>de la conscienci                                                                                                    | to                                                                                                    | Campo+  Corcian de la vida Corcian de la vida Segundo apellid | Origen           | E Descrip<br>Descrip<br>Descrip<br>Descrip<br>Descrip               | Dia ción<br>ación<br>ación<br>ación<br>ación<br>ación                                                                                                    | sciplina<br>lioquimi       | - 0<br>Ca<br>D-110                      | iones      |                      |

### Ilustración 103. CPCTI-Captura de libros

Si se requiere guardar otro libro nos dirigimos a "Publicaciones de libros", como lo muestra la Ilustración 105 y damos clic en "Agregar". Ahí mismo en la pestaña de "Acciones" se puede seleccionar: "Modificar información" o "Eliminar información".

| Publicación de libros |                                                                                                    | cación de libros      |         |                             |
|-----------------------|----------------------------------------------------------------------------------------------------|-----------------------|---------|-----------------------------|
| ISBN                  | Título del libro                                                                                                    | Año de la publicación | Volumen | Acciones                    |
| 9780128028094         | Epi-Informatics: Discover                                                                                                    | y a 2016              | 1       | × 🗎 🔷 📩                     |
|                       |                                                                                                    |                       |         |                             |
| 4                     |                                                                                                    |                       |         | *                           |
|                       | Image: Provide the second second s | página                |         | 1 <u>-</u> 2 de 1 registros |
|                       |                                                                                                    |                       |         | Regresar                    |

Ilustración 104. CPCTI-Verificación de libros

# 7.3 Capítulos publicados

En esta sección se captura la información referente a "Capítulos publicados", para lo cual es necesario contar con el ISBN del libro donde se ubica el capítulo.

Ilustración 105. CPCTI-Capítulos publicados

| Canítulos | nubli  | 🕑 Tu sesión cerrará en 29 mins, 46 segs |                     |
|-----------|--------|-----------------------------------------|---------------------|
|           | publi  | lcauos                                  | Ver mi CVU anterior |
| ISBN*: •  | Buscar | Búsqueda en los bancos de Thomson-Sc    | opus                |

Una vez capturado el ISBN, se debe hacer clic en "Buscar". Se selecciona el título del libro donde se aloja el capítulo que se está capturando y damos clic en "Aceptar".

Ilustración 106. CPCTI Búsqueda de capítulos

| 9701034023373   | Official       | 571110         |           |                 |               |  |
|-----------------|----------------|----------------|-----------|-----------------|---------------|--|
| Título          | Número de edic | Año de edición | Editorial | Origen buscador | No. Coautores |  |
| ✓ Phaseolus Lun |                | 2015           |           | SCOPUS          | 3             |  |
|                 |                |                |           |                 |               |  |
|                 |                |                |           |                 |               |  |

El sistema pedirá que aceptemos que la operación se completó con éxito. Una vez confirmado, el sistema arrojará algunos datos marcados en gris. El usuario debe de verificar que estén correctos y proceder a llenar los espacios en blanco o marcados con asterisco. De lo contrario el sistema no podrá guardar la información.

| Canítulos n                                                              | ublicados                                                                                            | U lu sesion cerrara en 29 mins, 55 segs   |
|--------------------------------------------------------------------------|----------------------------------------------------------------------------------------------------|-------------------------------------------|
|                                                                          | ubileddos                                                                                            | Ver mi CVU anterior                       |
| ISBN*: <b>●</b><br>9781634825375                                         | Búsqueda en los bancos de Tho                                                                        | mson-Scopus                               |
| Título del libro*: 😡                                                     |                                                                                                    |                                           |
| Phaseolus Lunatus: Diversity, Grow                                       | th and Production                                                                                    |                                           |
| Editorial*: 😡                                                            | Número de edición*: 🛛                                                                                | Año de edición*: 🛛                        |
| México                                                                   | 1                                                                                                    | 2015                                      |
| Título del capítulo*: 🛙                                                  |                                                                                                    |                                           |
| Biodiversity of nitrogen-fixing nodu                                     | le bacteria associated with lima bean (phaseolus                                                     | lunatus I.)in its domestication centers   |
| No. del capítulo*: 🚱                                                     | Páginas de*: 😯                                                                                       | a*: 😡                                     |
| 1                                                                        | 91                                                                                                   | 102                                       |
| Resumen*: 😡                                                              |                                                                                                    |                                           |
| © 2015 by Nova Science Publishers<br>establishes a mutualistic symbiosis | , Inc. All rights reserved.Like other leguminous p<br>with nitrogen-fixing bacteria commonly known a | olants, the Lima bean (Phaseolus lunatus) |
|                                                                          |                                                                                                    | Caracteres restantes: 2306                |
| Área de conocimiento 😡                                                   |                                                                                                    |                                           |
| Área*: 😡                                                                 | Campo*: 😡                                                                                            | Disciplina*: 😡                            |
| Ciencias Sociales                                                        | <ul> <li>Ciencias económicas</li> </ul>                                                              | ▼ Economía general ▼                      |
| Subdisciplina*: 😡                                                        |                                                                                                    |                                           |
| Metodología económica                                                    | •                                                                                                    |                                           |
| ¿Recibió apoyo del CONACYT?*: 🕻                                          | )                                                                                                    |                                           |
|                                                                          |                                                                                                    |                                           |

Ilustración 107. CPCTI-Captura de capítulos

Si el autor cuenta con algún identificador, es preferible capturarlo. Después se deberán corroborar todos los datos y dar clic en "Guardar". Para verificar que la captura ha sido guardada satisfactoriamente, se debe observar la sección de "Capítulos publicados" desde la pestaña de secciones. La pestaña de "Acciones", nos permite modificar o eliminar ese registro. El botón de "Agregar" nos permite capturar un nuevo registro.

| Ilustración 108. | CPCTI-Verificación | de capítulo |
|------------------|--------------------|-------------|
|------------------|--------------------|-------------|

| CONACYT                             |                                                    |                                                       |                     | CVU - Secciones                                                             | s • Salir               |                                                                                                    |
|-------------------------------------|----------------------------------------------------|-------------------------------------------------------|---------------------|-----------------------------------------------------------------------------|-------------------------|----------------------------------------------------------------------------------------------------|
| • • nicio • Comunicació<br>Capítulo | os publica (Ti > Difusión > Capít                  | dos publicados                                        | O Tu ser            | personales<br>ilcación pública CTI<br>ión cerrará en 27 mins, 5<br>anterior | Difusión<br>Divulgación | Publicación de artículos<br><u>Publicación de libros</u><br><u>Capítulos publicados</u><br><u>Participación en congresos</u> |
| ISBN<br>9781634825375               | Título del libro<br>Biodiversity of nitrogen-fixir | Título del capítulo<br>Biodiversity of nitrogen-fixir | Número del capíturo | Acciones                                                                    | •                       |                                                                                                    |
| 4                                   |                                                    |                                                       |                     |                                                                             | <b>•</b>                |                                                                                                    |
|                                     | ▶ 2 ▼ registros por på                             | gina                                                  |                     | 1 <u>:</u> 2 de 1 r                                                         | egistros                |                                                                                                    |

# 7.4 Participación en Congresos

Continuando con la información de este módulo, el siguiente apartado se relaciona con la "Participación en Congresos" (Ilustración 110). Deberá elegir dicha opción en la pantalla donde aparecen los enlaces. Se recomienda tener la información más completa posible sobre los Congresos en que se haya participado. Los campos obligatorios son "Nombre del congreso", "Título del trabajo", "Fecha del evento", y tres palabras clave que le identifiquen.

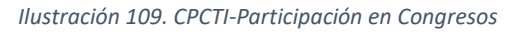

| CVU   Portal del Consejo X                                        |                                                             |                                      | 🔺 – 🖻 🗙 📹   |
|-------------------------------------------------------------------|-------------------------------------------------------------|--------------------------------------|-------------|
| ← → C (③ miicpll.conacyt.mx:7780/generador-view-angular/index.htm | nl?application=CVU#/210010000000070/0/210010000000106/CVU   | PLAPHome/21001000001900,             | م : 🗢 ۲۲    |
| gob mx                                                            |                                                             | Trámites Gobierno Participa Datos    | ۹           |
| CONACYT                                                           |                                                             | CVU - Secciones - S                  | alir 🧿      |
| 6. Comunicación pública de la ciencia                             | ı, tecnológica y de innovación                              |                                      |             |
|                                                                   |                                                             |                                      | 9           |
| Difusión                                                          |                                                             | Divulgación                          | <b>E</b> ≱  |
| Publicación de artículos                                          | Capítulos publicados                                        | <u>Divulgación</u>                   |             |
| Publicación de libros                                             | Participación en congresos                                  |                                      | w.          |
| 7. Vinculación                                                    |                                                             | 8. Evaluaciones                      | <b>E</b>    |
|                                                                   |                                                             | S. Evaluationes                      |             |
| 9. Premios y distinciones                                         | 10. Lenguas e idiomas                                       |                                      |             |
|                                                                   |                                                             |                                      |             |
|                                                                   |                                                             |                                      |             |
|                                                                   |                                                             | <u>Configurar</u>                    | Escritorio  |
|                                                                   |                                                             |                                      | *           |
|                                                                   |                                                             |                                      | (4)<br>(1)  |
| Enlaces                                                           | ¿Qué es gob.mx?                                             | Contacto                             | 03:15 p. m. |
| Declaración de Accesibilidad                                      | Es el portal único de trámites, información y participación | n Mesa de avuda: dudas e información | zujuij2011  |

Para comenzar la captura de los datos en este apartado de clic en "Agregar". Si requiere regresar a la sección de Inicio dé clic en "Regresar" (Ilustración 111).

#### Ilustración 110. CPCTI-Participación en Congresos, Agregar información

| gob mx        |                              | Trámites Gobierno Participa Datos <b>Q</b>     |
|---------------|------------------------------|------------------------------------------------|
| Participación | en congresos                 | CVU • Sectiones • Salir<br>Ver mi CVU anterior |
|               |                              | Agregar                                        |
|               |                              |                                                |
|               | No se encontraron resultados |                                                |
|               | _                            | , ·                                            |
|               | gistros por página           |                                                |
|               |                              | Regresar                                       |

Una vez elegida la opción de "Agregar", debe proporcionarse el "Nombre del congreso", así como el "Título del trabajo" presentado. Para el tipo de participación del congreso, es necesario elegir de entre las diferentes opciones de participación (ilustración 112).

Ilustración 111. CPCTI-Participación en Congresos, Agregar información – Tipo de participación-

| Nombre del congreso*: 0                                                                      | , | ítulo del trabaio*: | ٥                                                 |
|----------------------------------------------------------------------------------------------|---|---------------------|---------------------------------------------------|
| XXV International Materials Research Congress (IMRC)                                         |   | From Metallurgy to  | ←<br>Materials Science to Nanotechnology: A louri |
| Tipo de participación en el congreso*: <b>O</b>                                              |   | aís*• 0             |                                                   |
| Selecciona una opción                                                                        | • | Selecciona una o    | pción                                             |
| Conferencia magistral<br>Moderador<br>Organizador del evento<br>Participante en mesa redonda | , |                     | Palabra clave 3*: 😡                               |
| Ponencia<br>Póster<br>Presentación de artículo en extenso                                    |   |                     | Palabra clave 3                                   |

Adicionalmente, debe indicar el país sede y la fecha en la que llevó a cabo su participación. También es necesario escribir las tres palabras claves con las que se identifica su trabajo. Los campos marcados con asterisco son obligatorios (Ilustración 113).

#### Ilustración 112. CPCTI-Participación en Congresos, Información completa

| Nombre del congreso*: 😡          |             |                     | Título del trabajo*: | 0                                             |
|----------------------------------|-------------|---------------------|----------------------|-----------------------------------------------|
| XXV International Materials Rese | arch Congre | ss (IMRC)           | From Metallurgy to M | Materials Science to Nanotechnology: A Journe |
| Tipo de participación en el con  | greso*: 😧   |                     | País*: 😧             |                                               |
| Selecciona una opción            |             | Ŧ                   | México               |                                               |
| Fecha*: 😡                        |             |                     |                      |                                               |
| 14/ago/2016                      | <b></b>     |                     |                      |                                               |
| Palabra clave 1*: 😡              |             | Palabra clave 2*: 😡 |                      | Palabra clave 3*: 😡                           |
| Nanotechnology                   |             | Materials           |                      | Industry                                      |

Una vez que han sido llenado los campos anteriores, es necesario guardar la información y confirmar.

| gob.mx                       | Trámites                                         | Gobierno Participa Datos 🔍 |
|------------------------------|--------------------------------------------------|----------------------------|
| CONACYT                      | Confirmar acción 🛛 👋                             | CVU - Secciones - Salir    |
| Palabra clave 1*: •          | ¿Estás seguro que deseas guardar la información? | lave 3*: <b>€</b>          |
| *Para poder agregar Colabora | <u>No</u> Si                                     |                            |
| Colaborador(es)              |                                                  |                            |
|                              | No se encontraron resultados                     |                            |
|                              | s 🔹 registros por págna                          |                            |
| * Campos obligatorios        |                                                  | Cancelar Guardar           |

Ilustración 113. CPCTI-Participación en Congresos -Guardar información-

Si está seguro de querer guardar la información, elija la opción sí (en caso contrario puede elegir no y le permitirá modificar la información). Se desplegará un mensaje sobre el éxito de su operación (Ilustración 115).

Ilustración 114. CPCTI-Participación en Congresos –Información guardada-

| gob mx                                                 |                                                                                                    | Trámites Gobierno Participa Datos 🔍                               |
|--------------------------------------------------------|----------------------------------------------------------------------------------------------------|-------------------------------------------------------------------|
| CONACYT                                                | Mensaje                                                                                                    |                                                                   |
|                                                        | La operación se completó con éxito<br>Aceptar<br>No se encontraron resultados<br>25 * registros por página |                                                                   |
| * Campos obligatorios                                  |                                                                                                    | Cancelar Guardar                                                  |
|                                                        |                                                                                                    |                                                                   |
| Enlaces                                                |                                                                                                    | Contacto                                                          |
| Declaración de Accesibilidad<br>Política de privacidad |                                                                                                    | Mesa de ayuda: dudas e información<br>gobmx@funcionpublica gob.mx |
| Términos y Condiciones<br>Marco Jurídico               | English<br>Temas                                                                                           | Denuncia contra servidores públicos                               |

Una vez se da clic en "Aceptar", se puede visualizar la información previamente cargada.

En caso de querer eliminarla o editarla, puede hacerlo eligiendo el ícono correspondiente (Ilustración 116).

Ilustración 115. CPCTI-Participación en Congresos –Información guardada –edita o borrar información-

| gob mx                                                                              | Trámites Gobierno Participa Datos 🔍     |
|-------------------------------------------------------------------------------------|-----------------------------------------|
| CONACYT                                                                             | CVU • Secciones • Salir                 |
| Participación en congresos                                                          | © Tu sesión cerrará en 29 mins, 47 segs |
|                                                                                     | Ver mi CVU anterior                     |
|                                                                                     |                                         |
|                                                                                     |                                         |
|                                                                                     | Agregar                                 |
| Nombre del congreso Título del trabajo Tipo de participación País                   | Acciones                                |
| XXV International Materials From Metallurgy to Material Conferencia magistral Méxic |                                         |
|                                                                                     |                                         |
|                                                                                     |                                         |
|                                                                                     |                                         |
|                                                                                     |                                         |
| 4                                                                                   | м<br>Э                                  |
| H I / 1 F H 25 V registros por página                                               | 1 <u>-</u> 2 de 1 registros             |
|                                                                                     |                                         |
|                                                                                     | Regresar                                |
|                                                                                     |                                         |
|                                                                                     |                                         |

# 7.5 Agregar colaborador en congresos

Una vez que de "Aceptar", podrá agregar un colaborador (o colaboradores) en caso de que sea un trabajo en conjunto el que haya declarado en "Participación en congresos#.

La información que le solicita son los datos de identificación del colaborador o colaboradores que hayan participado en el tipo de congreso reportado (Ilustración 117). Por lo que es necesario proporcionar el nombre, apellidos, sexo, nivel de escolaridad y nacionalidad del colaborador.

#### Ilustración 116. CPCTI-Participación en Congresos – Agregar colaborador-

| CONACYT                                   |                                           | CVU - Secciones - Sali     |
|-------------------------------------------|-------------------------------------------|----------------------------|
| Colaborador                               | es                                        | Ver mi CVU anterior        |
| Información del colaborador<br>Nombre*: 🛛 | Primer apellido*: 😡                       | Segundo apellido: 😡        |
| Nombre                                    | Primer apellido                           | Segundo apellido           |
| Sexo*: 😧                                  | Nivel de escolaridad*: 😡                  | Nacionalidad*: 😡           |
| Selecciona una opción                     | <ul> <li>Selecciona una opción</li> </ul> | Selecciona una opción      |
| Institución de adscripción: 😡             |                                           |                            |
| Institución de adscripción                |                                           | Seleccione una institución |
| Área de conocimiento                      | Comment O                                 | Disciplingty <b>A</b>      |
| Selecciona una onción                     | Campon: O                                 | v Selecciona una opción    |
| Subdisciplina*: @                         | Serectiona dria operori                   |                            |
| · · · · ·                                 |                                           |                            |

Se requiere identificar también la institución donde se encuentra adscrito el colaborador, eligiendo de la lista que aparece en la búsqueda de instituciones (Ilustración 118).

Ilustración 117. CPCTI-Participación en Congresos – Elegir adscripción del colaborador-

| Tipo de institución*:                                            | Pública / Privada*:                                      |                         |
|------------------------------------------------------------------|----------------------------------------------------------|-------------------------|
| Nacional                                                         | <ul> <li>Público - Federal</li> </ul>                    | *                       |
|                                                                  |                                                          |                         |
| Seleccione                                                       |                                                          |                         |
| instituto poli                                                   |                                                          | ×                       |
| <ul> <li>Centro de Investigación en Ciencia Aplicada</li> </ul>  | y Tecnología Avanzada del Instituto Politécnico Nacional | A                       |
| <ul> <li>Centro de Investigación y de Estudios Avanz</li> </ul>  | ados del Instituto Politécnico Nacional                  |                         |
| <ul> <li>Comisión de Operación y Fomento de Activi</li> </ul>    | dades Académicas del Instituto Politécnico Nacional      |                         |
| <ul> <li>Instituto Politécnico Nacional</li> </ul>               |                                                          |                         |
| <ul> <li>Patronato de Obras e Instalaciones del Insti</li> </ul> | tuto Politécnico Nacional                                |                         |
|                                                                  |                                                          |                         |
|                                                                  |                                                          |                         |
| 4                                                                |                                                          | т<br>1                  |
|                                                                  |                                                          | Cancelar <u>Aceptar</u> |
|                                                                  |                                                          | Cancelar Acepta         |

Una vez elegida la institución, se requiere conocer el área de conocimiento en la que trabaja el colaborador, así como si pertenece al SNI, el producto generado como parte de esa colaboración, el tipo de colaboración (a elegir de entre las opciones listadas, ilustración 94), así como el tiempo de colaboración en días (Ilustración 119).

Ilustración 118. CPCTI-Participación en Congresos – Agregar colaborador - Tipo de colaborador-

| Otro                                                                                                    | •                     |   |                   |  |
|----------------------------------------------------------------------------------------------------|-----------------------|---|-------------------|--|
| Selecciona una opción<br>Asistente SNI<br>Asistente no SNI<br>Becario SNI<br>Becario no SNI<br>Catedrático CONACYT | ntacto                |   |                   |  |
| Catedrático no CONACYT                                                                                             | Categoría             |   | Correo / Teléfono |  |
| Empresario                                                                                                    |                       |   | T.116             |  |
| Investigador SNI                                                                                                   | Selecciona una opcion | * |                   |  |
| Investigador no SNI                                                                                                | Selecciona una opción | * | Correo eletrónico |  |
| Posdoctorado SNI                                                                                                   |                       |   |                   |  |
| Decide storedo no CNI                                                                                              |                       |   |                   |  |

Ilustración 119. CPCTI-Participación en Congresos – Agregar colaborador – Área del conocimiento-

| gob mx                                     |                                | Trámites Gobierno Participa Datos 🔍 |  |
|--------------------------------------------|--------------------------------|-------------------------------------|--|
| CONACYT                                    |                                | CVU • Secciones • Salir             |  |
| Instituto Politécnico Nacional             | Instituto Politécnico Nacional |                                     |  |
| Área de conocimiento                       |                                |                                     |  |
| Área*: 😡                                   | Campo*: 😡                      | Disciplina*: 😡                      |  |
| Ciencias físico matemáticas y ciencias c 🔹 | Lógica                         | Lógica deductiva                    |  |
| Subdisciplina*: 😧                          |                                |                                     |  |
| Teoría de lenguajes formales 🔹             |                                |                                     |  |
| ¿Pertenece al S.N.I.*: 🛛                   | Producto generado*: 😡          | Tiempo de colaboración*: 😯          |  |
| Sí                                         | Reseña                         | • 9                                 |  |
| Tipo de colaborador*: 😡                    |                                |                                     |  |
| Otro •                                     |                                |                                     |  |
|                                            |                                |                                     |  |

De igual manera se requiere elegir e incluir los medios para contactar al colaborador. Debe de elegir al menos uno, y proporcionar la información solicitada (ilustración 121).

Ilustración 120.CPCTI-Participación en Congresos – Agregar colaborador – Medios de contacto-

| gob mx                                                 |                                                                                |   | Trámites                         | Goblerno                           | Participa         | Datos         | a,        |
|--------------------------------------------------------|--------------------------------------------------------------------------------|---|----------------------------------|------------------------------------|-------------------|---------------|-----------|
| CONACYT                                                |                                                                                |   |                                  | CVL                                | J • Seccio        | ines 🗸        | Salir     |
| Medios de contacto                                     |                                                                                |   |                                  |                                    |                   |               |           |
| Seleccionar por lo menos un medio de con               | ntacto                                                                         |   |                                  |                                    |                   |               |           |
| Medio                                                  | Categoría                                                                      | C | orreo / Teléfono                 |                                    |                   |               |           |
| Teléfono                                               | Personal                                                                       |   | 5555555555                       |                                    |                   |               |           |
| Correo electrónico                                     | Personal                                                                       |   | prueba@gmail.con                 | n                                  |                   |               |           |
| Móvil                                                  | Selecciona una opción 🔻                                                        |   | Móvil                            |                                    |                   |               |           |
|                                                        | Selecciona una opción<br>Oficial<br>Personal                                   |   |                                  |                                    |                   |               |           |
| * Campos obligatorios                                  |                                                                                |   |                                  | <u>Ca</u>                          | <u>ncelar</u>     | <u>Guarda</u> | <u>ar</u> |
|                                                        |                                                                                |   |                                  |                                    |                   |               |           |
|                                                        |                                                                                |   |                                  |                                    |                   |               |           |
|                                                        | ¿Qué es gob.mx?                                                                |   |                                  |                                    |                   |               |           |
| Declaración de Accesibilidad<br>Política de privacidad | Es el portal único de trámites, información y pa<br>ciudadana. <u>Leer más</u> |   | ipación Mesa de ayu<br>gobmx@fun | uda: dudas e in<br>icionpublica.go | formación<br>b.mx |               |           |
| Términos y Condiciones<br>Marco Jurídico               | English<br>Temas                                                               |   | Denuncia co                      | ontra servidore                    | s públicos        |               |           |
Una vez que se ha llenado la información solicitada, es posible guardar la información, ante lo cual, se desplegará un mensaje para asegurarse de guardar la información (Ilustración 122).

| gob mx                                               |                                          |                            |   |
|------------------------------------------------------|------------------------------------------|----------------------------|---|
| CONACYT                                              | Confirmar acción                         | CVU + Secciones +          |   |
| Área de conocimiento<br>Área*: O                     | ¿Estás seguro que deseas guardar la info | rmación?                   |   |
| Ciencias físico matemáticas y c<br>Subdisciplina*: 🖸 |                                          | eductiva<br>Si             | • |
|                                                      |                                          |                            |   |
| ¿Pertenece al S.N.I.*: O                             | Producto generado*: 😡                    | Tiempo de colaboración*: 😡 |   |
|                                                      | • Reseña                                 | • 9                        |   |
| Tipo de colaborador*: 🛛                              |                                          |                            |   |
|                                                      | •                                        |                            |   |
| Medios de contacto<br>Seleccionar por lo menos un m  | edio de contacto                         |                            |   |
| Medio                                                | Categoría                                | Correo / Teléfono          |   |
| Teléfono                                             | Personal                                 | • \$55555555               |   |
| Correo electrónico                                   | Personal                                 | prueba@gmail.com           |   |
| Móvil                                                |                                          |                            |   |

Ilustración 121. CPCTI-Participación en Congresos – Agregar colaborador – Guardar información-

De igual manera, se desplegará leyenda "La operación se completó con éxito" y el sistema mostrará la información guardada.

| CONACYT COULD Sectiones • Sall<br>Colaborador(es)<br>Mombre Tipo de colaborador Tipo de colaboración Acciones<br>Rafael Ruíz Suárez Otro Reseña   • • • • • • • • • • • • • • • • • •                                                                                                    | gob mx                |                           | Trámites             | Gobierno Participa Datos 🔾            |
|----------------------------------------------------------------------------------------------------|-----------------------|---------------------------|----------------------|---------------------------------------|
| Colaborador(es)          Agregar colaborador         Nombre       Tipo de colaborador         Tipo de colaborador       Acciones         Rafael Ruíz Suárez       Otro         Reseña       * *                                                                                                    | CONACYT               |                           |                      | CVU - Secciones - Sali                |
| Agregar colaborador         Nombre       Tipo de colaborador       Tipo de colaboración       Acciones         Rafael Ruíz Suárez       Otro       Reseña       ************************************                                                                                                    | Colaborador(es)       |                           |                      |                                       |
| Nombre       Tipo de colaborador       Tipo de colaboración       Acciones         Rafael Ruíz Suárez       Otro       Reseña       Image: Carelar Colaboración         * Image: Carelar Colaboración       Acciones       Image: Carelar Colaboración       Acciones         * Image: Carelar Colaboración       Acciones       Image: Carelar Colaboración       Acciones         * Campos obligatorios       1 - 2 de 1 registros       1 - 2 de 1 registros |                       |                           |                      | Agregar colaborador                   |
| Nombre     Tipo de colaborador     Tipo de colaboración     Acciones       Rafael Ruíz Suárez     Otro     Reseña     Image: Carrelat       Image: Carrelat     Image: Carrelat     Image: Carrelat                                                                                                    |                       |                           |                      | Agregal Colaborador                   |
| Rafael Ruíz Suárez Otro     Reseña     * 1 / 1 * * 25 * registros por página     1 - 2 de 1 registros   * Campos obligatorios   * Campos obligatorios     Caprelar     Guardar                                                                                                    | Nombre                | Tipo de colaborador       | Tipo de colaboración | Acciones                              |
| * Campos obligatorios                                                                                                    | Rafael Ruíz Suárez    | Otro                      | Reseña               | · · · · · · · · · · · · · · · · · · · |
| * Campos obligatorios Cancelar Guardar                                                                                                    |                       |                           |                      |                                       |
|                                                                                                    | 4<br> 4 4 1 /1 = ===  | 25 • registros por página |                      | 1 - 2 de 1 registros                  |
|                                                                                                    | * Campos obligatorios | 25 • registros por página |                      | 1 - 2 de 1 registros                  |

Ilustración 122. Participación en Congresos – Agregar colaborador –Información guardada-

En caso de agregar otro colaborador, debe seguir la instrucción anterior.

Para continuar llenando la sección de Comunicación pública de la CTI, debe elegir "Regresar" una vez que se haya guardado la información de Participación de Congresos.

# 7.6 Divulgación

divulgación (Ilustración 125).

Esta subsección cuenta con un apartado de "Divulgación". Para acceder al llenado de es necesario elegir esa opción (Ilustración 124).

| Ilustración 123. CPCTI-Con         | nunicación pública de la ciencia, tecnolo | ogía y de innovación- Divulg |
|------------------------------------|-------------------------------------------|------------------------------|
| 6. Comunicación pública de la cier | ncia, tecnológica y de innovación         |                              |
| Difusión                           |                                           | Divulgación                  |
| Publicación de artículos           | Capítulos publicados                      | Divulgación                  |
| Publicación de libros              | Participación en congresos                |                              |

En la sección de Divulgación es necesario contar con información relacionada a las actividades de divulgación que se hayan realizado, por ejemplo: "Nombre del trabajo", "Tipo de participación", "Tipo de evento, la "Institución organizadora", el "Público a quién va dirigido", el "Tipo de medio", las palabras claves y las "Notas periodísticas" que se generaron alrededor del producto de

Ilustración 124. CPCTI-Divulgación – Agregar información-

| Populat                      |   |                     |                    | Contraction of the second second second second second second second second second second second second second s | 1999-1997 - 1997 - 1997 - 1997 - 1997 - 1997 - 1997 - 1997 - 1997 - 1997 - 1997 - 1997 - 1997 - 1997 - 1997 - 1<br>1997 - 1997 - 1997 - 1997 - 1997 - 1997 - 1997 - 1997 - 1997 - 1997 - 1997 - 1997 - 1997 - 1997 - 1997 - 1997 -<br>1997 - 1997 - 1997 - 1997 - 1997 - 1997 - 1997 - 1997 - 1997 - 1997 - 1997 - 1997 - 1997 - 1997 - 1997 - 1997 - |
|------------------------------|---|---------------------|--------------------|----------------------------------------------------------------------------------------------------|----------------------------------------------------------------------------------------------------|
| CONACYT                      |   |                     |                    | CVU • Secciones                                                                                                 | s • Sali                                                                                                    |
| Divulgaciór                  | ۱ |                     |                    | Ver mi CVU anterior                                                                                             |                                                                                                    |
| _                            |   |                     |                    |                                                                                                    |                                                                                                    |
| Título del trabajo*: 😡       |   |                     |                    |                                                                                                    |                                                                                                    |
| Título del trabajo           |   |                     |                    |                                                                                                    |                                                                                                    |
| Tipo de participación*: 😡    |   |                     | Tipo de evento*: 😡 |                                                                                                    |                                                                                                    |
| Selecciona una opción        |   |                     | Selecciona una o   | pción                                                                                                    |                                                                                                    |
| Institución organizadora*: 😡 |   |                     |                    |                                                                                                    |                                                                                                    |
| Institución organizadora     |   |                     |                    | Seleccione una inst                                                                                             | itución                                                                                                    |
| Dirigido a*: 😡               |   | Fecha*: 😡           |                    | Tipo de divulgación y difusión*:                                                                                | 0                                                                                                    |
| Selecciona una opción        |   | Fecha               | ini                | Selecciona una opción                                                                                           |                                                                                                    |
| País*: 0                     |   | Tipo de medio*: 😡   |                    |                                                                                                    |                                                                                                    |
| Selecciona una opción        | • | Selecciona una op   | ción 🔹 🔹           |                                                                                                    |                                                                                                    |
| Palabra clave 1*: 😡          |   | Palabra clave 2*: 😡 |                    | Palabra clave 3*: 😡                                                                                             |                                                                                                    |
|                              |   |                     |                    |                                                                                                    |                                                                                                    |

En "Tipo de participación", es necesario elegir una opción de las que se presentan en el menú, considerando la clasificación de las formas de divulgación que se mencionan (Ilustración126).

### Ilustración 125. CPCTI-Divulgación – Agregar información- Tipo de participación

| Selecciona una opción                                                                                                    |                                      | Trámites Goblerno Participa Datos 🔍                                                        |
|----------------------------------------------------------------------------------------------------|--------------------------------------|--------------------------------------------------------------------------------------------|
| Conferencia                                                                                                    |                                      | CVU - Secciones - Salir                                                                    |
| Conferencia magistral<br>Demostración<br>Entrevista<br>Feria científica y tecnológica<br>Feria empresarial<br>Medio impreso<br>Moderación de mesa redonda<br>Organización de evento<br>Radio<br>Revista de divulgación<br>Semmario |                                      | Imoreno@conacyt.mx Salir<br>O Tu sesión cerrará en 23 mins, 20 segs<br>Ver mi CVU anterior |
| Simposium<br>Teatro<br>Televisión<br>Televisión                                                                                                    | Tipo re evento*: 4<br>Selecciona una | opción •                                                                                   |
| Institución organizadora*: 😡                                                                                                    |                                      | Calassiana una institución                                                                 |
| Institución organizadora                                                                                                    |                                      | Seleccione una insutucion                                                                  |
| Dirigido a*: 😧                                                                                                    | Fecha*: 😧                            | Tipo de divulgación y difusión*: 🚱                                                         |
| Selecciona una opción 🔹                                                                                                    | Fecha 🛍                              | Selecciona una opción 🔹                                                                    |
| País*: 🛛                                                                                                    | Tipo de medio*: 🛛                    |                                                                                            |
| Selecciona una opción 🔹                                                                                                    | Selecciona una opción                |                                                                                            |
| Palabra clave 1*: 🚱                                                                                                    | Palabra clave 2*: 😡                  | Palabra clave 3*: 🚱                                                                        |

## Ilustración 126. Divulgación – Agregar información- Tipo de evento

| gob mx<br>CONACYT<br>★ > Inicio > Comunicación pública CTI > Divulg | ación > Divulgación | Exposición en cent<br>Exposición interact<br>Otro<br>Periódicos o revista<br>Ponencia en congr<br>Programa de radio     | ro de convenciones<br>iva<br>as impresas o digitales<br>eso, seminario o simposio | Å |
|---------------------------------------------------------------------|---------------------|----------------------------------------------------------------------------------------------------|-----------------------------------------------------------------------------------|---|
| <u>D</u> ivulgación                                                 |                     | Programa de televi<br>Público adulto<br>Público en general<br>Público infantil<br>Público juvenil<br>Sector empresarial | Sion                                                                              |   |
| Título del trabaio*: 😡                                              |                     | Sector estudiantil                                                                                                    |                                                                                   |   |
| Sofía Luna, Agente Especial                                         |                     | Sector gobierno<br>Sector industrial                                                                                    |                                                                                   |   |
| Tipo de participación*: 😡                                           |                     | Sector legislativo<br>Taller de ciencia re                                                                              | creativa                                                                          |   |
| Televisión                                                          | ( · ·               | Selecciona una op                                                                                                    | ción •                                                                            |   |
| Institución organizadora*: 😡                                        |                     |                                                                                                    |                                                                                   |   |
| Institución organizadora                                            |                     |                                                                                                    | Seleccione una institucion                                                        |   |
| Dirigido a*: 😡                                                      | Fecha*: 😡           |                                                                                                    | Tipo de divulgación y difusión*: 😧                                                |   |
| Selecciona una opción 🔹                                             | Fecha               | iii                                                                                                    | Selecciona una opción 🔹                                                           |   |
| País*: 😧                                                            | Tipo de medio*: 😡   |                                                                                                    |                                                                                   |   |
| Selecciona una opción 🔹                                             | Selecciona una op   | vción 🔹                                                                                                    |                                                                                   |   |
| Palabra clave 1*: 😡                                                 | Palabra clave 2*: 😡 |                                                                                                    | Palabra clave 3*: 😡                                                               |   |

Es necesario señalar a la "Institución organizadora", para lo cual hay que elegir considerando el tipo de organización que se refiere (pública/privada). Debe marcar la opción y aceptar en la búsqueda de instituciones (Ilustración 128).

## Ilustración 127. Divulgación – Agregar información- Institución organizadora

|   | po de institucion*:<br>Nacional *                                 | Pública / Privada*:<br>Público - Federal | * |
|---|-------------------------------------------------------------------|------------------------------------------|---|
|   | Seleccione                                                        |                                          |   |
|   | instituto                                                         |                                          | × |
|   | Instituto Nacional para el Combate a las Drogas                   |                                          |   |
|   | Instituto Nacional para el Desarrollo de Capacidades del Sector   | Rural A.C.                               |   |
|   | Instituto Nacional para el Federalismo y el Desarrollo Municipal  |                                          |   |
|   | Instituto Nacional para la Educación de los Adultos               |                                          |   |
|   | Instituto Nacional para la Evaluación de la Educación             |                                          |   |
| ~ | Instituto Politécnico Nacional                                    |                                          |   |
|   | Instituto Potosino de Investigación Científica y Tecnológica A.C. | (IPYCIT)                                 |   |
|   | 4                                                                 |                                          | • |

El tipo de público a quién está dirigido el evento, debe indicarse el campo "Dirigido a". Debe elegir de la información que se muestra en el menú (Ilustración 129).

| gob mx                                                            |             |                                                            | Trámites G                      | obierno Participa Datos Q           |
|-------------------------------------------------------------------|-------------|------------------------------------------------------------|---------------------------------|-------------------------------------|
| CONACYT<br>Titulo del trabajo*: U<br>Sofia Luna Agente Esnecial   |             |                                                            |                                 | CVU • Secciones • Salir             |
| Tipo de participación*: ① Televisión Institución organizadora*: ① | T<br>*      | <b>ipo de evento*:                                    </b> | lón                             | •                                   |
| Instituto Politécnico Nacional                                    | Fecha*: 0   |                                                            | Tipo de div                     | Seleccione una institución          |
| Público Infantil<br>                                              | 01/sep/2015 | -2015                                                      | Nacional Palabra cla Divulgació | •<br>n<br>Caracteres restantes: 928 |
| Programa de televisión • Colaborador(es)                          |             |                                                            |                                 | Agregar colaborador                 |

Ilustración 128. Divulgación – Agregar información- Tipo de público

Posteriormente es necesario agregar el País, la fecha y el tipo de alcance que tuvo la actividad de divulgación, así como el tipo de medio de comunicación que se utilizó. Al igual que en otras secciones es necesario incluir tres palabras claves para identificar la actividad (ver Ilustración 130).

### Ilustración 129. Divulgación – Agregar información-

| gob mx                         |   |                     |                     | Trámites Gobierno Participa         | Datos Q     |
|--------------------------------|---|---------------------|---------------------|-------------------------------------|-------------|
| CONACYT                        |   |                     |                     | CVU - Seccior                       | nes 👻 Salir |
| Tipo de participación*: 😡      |   |                     | Tipo de evento*: 😡  |                                     |             |
| Televisión                     |   | v                   | Programa de televis | sión                                | •           |
| Institución organizadora*: 😡   |   |                     |                     |                                     |             |
| Instituto Politécnico Nacional |   |                     |                     | Seleccione una in                   | stitución   |
| Dirigido a*: 🚱                 |   | Fecha*: 😧           |                     | Tipo de divulgación y difusión      | *: 😧        |
| Público infantil               | * | 01/sep/2015         | Î                   | Nacional                            | •           |
| País*: 😧                       |   | Tipo de medio*: 😡   |                     |                                     |             |
| México                         | * | Televisión          | •                   |                                     |             |
| Palabra clave 1*: 😧            |   | Palabra clave 2*: 🚱 |                     | Palabra clave 3*: 😧                 |             |
| Ciencia                        |   | Niños               |                     | Palabra clave 3                     |             |
| Notas periodísticas*: 🕄        |   |                     |                     | Favor de introducir palabra clave 3 |             |
| Notas periodísticas            |   |                     |                     |                                     |             |
| Producto obtenido*: 😡          |   |                     |                     | Caracteres rest                     | antes: 1000 |
| Selecciona una opción          | * |                     |                     |                                     |             |

Para llenar el campo de "Notas periodísticas", es necesario especificar los medios en los que se hizo mención de la actividad de divulgación (Ilustración 131).

Ilustración 130. Divulgación – Agregar información- Notas periodísticas

| MCVT     CVI · Sectores ·       Ver mi CVU anterior     Ver mi CVU anterior       io del trabajo*: 0     Filo de evento*: 0       filo del trabajo*: 0     Tipo de evento*: 0       seksión     •       Programa de televisión     Seleccone una instituci       titución organizadora*: 0     Seleccone una instituci       titución organizadora*: 0     Tipo de evento*: 0       situs Politón infanti     Ol kep2015       *: 0     Tipo de medio*: 0       éxico     Televisión                                                                                                    | NACT     COLO     Sectors -       Ver mi CVU anceror     Ver mi CVU anceror       ulo del trabajo*; O     ofis Luna, Aperite Especial       ords Luna, Aperite Especial     Tipo de evento*; O       elevisión     •       Programa de televisión     •       titutorio organizadora*; O     •       titutorio organizadora*; O     •       titutorio organizadora*; O     •       titutorio infantal     •       Ottepe/2015     III       Haconal     •       Tipo de emedio*; O     •       Habira clave 3*; O     •       Palabra clave 3*; O     •       Stata     •       Niños     Devuegación       tasa periodesiticas*; O     •                                                                                                    | Poplic                          |                |                         |                      | and a second second sec |               | ontro Conc     |       |
|----------------------------------------------------------------------------------------------------|----------------------------------------------------------------------------------------------------|---------------------------------|----------------|-------------------------|----------------------|----------------------------------------------------------------------------------------------------|---------------|----------------|-------|
|                                                                                                    |                                                                                                    | CONACYT                         |                |                         |                      |                                                                                                    | CVU •         | Secciones •    | Salir |
| io del trabajo*: O<br>fia Luna, Agente Especial<br>b de participación*: O<br>Programa de televisión<br>itución organizadora*: O<br>Itinuo Politecnico Nalonal<br>de o a*: O<br>recha*: O<br>Tipo de ervento*: O<br>Seleccione una institución<br>Tipo de divulgación y difusión*: O<br>Nalonal<br>Facional                                                                                                    | ulo del trabajo*; O<br>offa Luna, Agente Especial<br>o de participación*; O<br>Tipo de evento*; O<br>Programa de televisión<br>ittucción organizadora*; O<br>istitucción organizadora*; O<br>istitucción                                                                                                    | Divuigacio                      |                |                         |                      | Ver mi CVU                                                                                                    | l anterior    |                |       |
| In del trabajo*; *<br>64 Juna, Agente Especial<br>50 de participación*: O<br>11 joo de evento*: O<br>11 joo de evento*: O<br>12 joo de evento*: O<br>13 joo de evento*: O<br>14 joo de evento*: O<br>14 joo de evento* | ulo dei trabajo*; 9<br>ofis Luna, Agente Especial<br>to de participación*; 9<br>reiensión<br>titución organizadora*; 9<br>titución organizadora*; 9<br>titución organiza                                                                                                    |                                 |                |                         |                      |                                                                                                    |               |                |       |
| is de it range"<br>Tipo de evento": O<br>de participación": O<br>trucción organizadora*: O<br>trucción organizadora*: O<br>trucción organiz                                 | uia dei trasajor: 9<br>dria Luna, Agente Especial<br>dria Luna, Agente Especial<br>dria Luna, Agente Especial<br>dei Suna, Agente Especial<br>tituzdén organizadora*: 0<br>strituze forganizadora*: 0<br>Seleccione una instrucci<br>strituze fordanti<br>Tipo de evento*: 9<br>Programa de televisión<br>Seleccione una instrucci<br>Tipo de divulgación y difusión*: 0<br>Valoro infanti<br>Seleccione una instrucci<br>Seleccione una instrucci<br>Seleccione una instrucci<br>Seleccione una instrucci<br>Seleccione una instrucci<br>Seleccione una instrucci<br>Seleccione una instrucci<br>Seleccione una instrucci<br>Seleccione una instrucci<br>Seleccione una instrucci<br>Tipo de edivulgación y difusión*: 0<br>Valoro infanti<br>Seleccione una instrucci<br>Seleccione una instrucci                                                                                                    | -                               |                |                         |                      |                                                                                                    |               |                |       |
| is Julia, Agente Esteviai<br>de Janici Agente Esteviai<br>de Astrónome de Leidensión<br>itrución organizadora*: O<br>itrución organizadora*: O<br>itrución organizador                                   | Vial Lota, ageinte Expectai       via da data, ageinte Expectai       via data, ageinte Expectai       via data, ageinte Expectai       vial vial, ageinte Expectai       vial vial, ageinte Expectai       vial, ageinte Expectai       vial, ageinte Expectai                                                                                                    | Título del trabajo*: 😡          |                |                         |                      |                                                                                                    |               |                |       |
| ide participación*: O  ituación organizadora*: O  itua of participación*: O  itua of organizadora*: O  itua of organizadora*: O  itua of organizador                                                                                                    |                                                                                                    | Sona Luria, Agente Especial     |                |                         |                      |                                                                                                    |               |                |       |
| idevisión                                                                                                    | eleksión                                                                                                    | Tipo de participación*: O       |                |                         | Tipo de evento*: 😡   |                                                                                                    |               |                |       |
| itución organizadora*: O Seleccione una instituci gido a*: O Tipo de divulgación y difusión*: O ticico infanti t*: O Tipo de medio*: O texisón Tipo de medio*: O                                                                                                    | titucké norganizadora*: 0<br>stitucké norganizadora*: 0<br>stitucké Politěcnico Nacional<br>Seleccione una institucké<br>Tipo de divulgación y difusión*: 0<br>Nacional<br>Nacional<br>Seleccione una institucké<br>Tipo de divulgación y difusión*: 0<br>Nacional<br>Nacional<br>Nacional<br>Nacional<br>Nacional<br>Nacional<br>Nacional<br>Nacional<br>Divulgación<br>tas periodísticas*: 0<br>Divulgación<br>Seleccione una institucké<br>Nacional<br>Nacional<br>Niños<br>Divulgación<br>Seleccione una institucké<br>Nacional<br>Nacional<br>Divulgación<br>Seleccione una institucké<br>Nacional<br>Nacional<br>Divulgación<br>Seleccione una institucké<br>Nacional<br>Nacional<br>Nacional<br>Seleccione una institucké<br>Nacional<br>Nacional<br>Naci | Televisión                      |                | *                       | Programa de televis  | sión                                                                                                    |               |                | •     |
| Istituto Politécnico Nacional<br>Seleccione una instituto<br>gido at: 0 Fechat: 0 Tipo de divulgación y difusión*: 0<br>Nacional<br>Actional<br>ésico • Televisión •                                                                                                    | Visituar Politécnico Nacional         Seleccione una instructión           Vigido à* 0         Fecha*: 0         Tipo de divulgación y difusión*: 0           Vibilico Infantal         01/sep/2015         III           México         1         Tipo de modio*: 0           Aékico         Televisión         •           Iabra clave 1*: 0         Palabra clave 2*: 0         Palabra clave 3*: 0           Inscription         Niños         Divulgación           tas periodisticas*: 0         enimes Los estrenos de Canal Once para el 2015 POR COLUMERA VÉRTIZ DE LA FUENTE. 9 DICIEMBRE 2014 Una                                                                                                    | Institución organizadora*: O    |                |                         |                      |                                                                                                    | 1             |                |       |
| gido a*: O Pecha*: O Tipo de divulgación y difusión*: O biblio infaneli                                                                                                    | tigldo a*; 0     Fecha*; 0     Tipo de divulgación y difusión*; 0       Valico míndi     01/resp2015     Malconal       ist: 0     Tipo de medio*; 0       délico     Televisión       abra clave 1*: 0     Palabra clave 2*: 0       participation     Niños       tas periodiscent*; 0                                                                                                    | Instituto Politécnico Nacional  |                |                         |                      |                                                                                                    | Seleccion     | e una institui | tián  |
| bitco infanti     Ol14ep/2015     Macional     Hacional     Sitco     Televisión                                                                                                    | Valiko infantiti     •     01/sep/2015     •     Nacional       Sist: 0     Tipo de medio*: 0       Atbito     •     Television       Iabra clave 1*: 0     Palabra clave 2*: 0     Palabra clave 3*: 0       Incluid     Niños     Divulgedón                                                                                                    | Dirigido a*: O                  |                | Fecha*: O               |                      | Tipo de di                                                                                                    | vulgación y d | ifusión*: O    |       |
| *** • • • • • • • • • • • • • • • • • •                                                                                                    | Ist: 0 Tipo de medio*: 0  Adoico  Televisión  Ibina clave 1*: 0 Palabra clave 2*: 0 Palabra clave 3*: 0  Divulgación  tas periodísticas*: 0  Divulgación                                                                                                    | Público infantil                | *              | 01/sep/2015             | 88                   | Nacional                                                                                                    |               |                | *     |
| éxico • Televisión •                                                                                                    | Alexico                                                                                                    | País*: 😡                        |                | Tipo de medio*: 😡       |                      |                                                                                                    |               |                |       |
|                                                                                                    | Iabra clave 1*: 0         Palabra clave 2*: 0         Palabra clave 3*: 0           state         Niños         Divulgación           tas periodisticas*: 0         Divulgación         Divulgación                                                                                                    | México                          | *              | Televisión              | <b>T</b> .           |                                                                                                    |               |                |       |
| abra clave 1*: 😡 Palabra clave 2*: 😡 Palabra clave 3*: 😡                                                                                                    | India India                                                                                                    | Palabra clave 1*: 😡             |                | Palabra clave 2*:       |                      | Palabra cl                                                                                                    | ave 3*: 0     |                |       |
| Niños Divulgación                                                                                                    | tas periodísticas <sup>1</sup> ?                                                                                                    | Ciencia                         |                | Niños                   |                      | Divulgach                                                                                                    | ón            |                | -     |
| as periodísticas*: 0                                                                                                    | evista Proceso en línea: Los estrenos de Canal Once para el 2015 POR COLUMBA VÉRTIZ DE LA FUENTE, 9 DICIEMBRE, 2014. Una                                                                                                    | Notas periodísticas*: 0         |                |                         |                      |                                                                                                    |               |                |       |
| vista Proceso en línea: Los estrenos de Canal Once para el 2015 POR COLUMBA VÉRTIZ DE LA FUENTE , 9 DICIEMBRE 2014. Una                                                                                                    |                                                                                                    | Revista Proceso en línea: Los e | estrenos de Ca | nai Once para el 2015 i | POR COLUMBA VÉRTIZ D | E LA PUENTE .                                                                                                    | 9 DICIEMBRE   | 2014. Una      | -     |
| scamación diversa para todo el público ofrecerá el Canal Once para el 2015.                                                                                                    |                                                                                                    |                                 |                |                         |                      |                                                                                                    | Caraci        | eres restant   | es; ! |
| Subarcón diversa para todo el público ofrecerá el Canal Once para el 2015. Caracteres restante ducto obtenido":                                                                                                    | caracteres restantes                                                                                                    | Producto obtenido*: 😡           |                |                         |                      |                                                                                                    |               |                |       |

Finalmente, se requiere especificar el producto obtenido de la actividad de divulgación. Debe elegir del menú que se presenta (Ilustración 132).

Ilustración 131. Divulgación – Agregar información- Producto obtenido

| CONACYT                                                                                                    | CVU - Secciones - Sal                      |
|----------------------------------------------------------------------------------------------------|--------------------------------------------|
| Tipo de participación*: 😧                                                                                                    | Tipo de evento*: 😡                         |
| Desarrollo de nuevos servicios<br>Desarrollo de prototipo<br>Desarrollo de software<br>Desarrollo tecnológico<br>Documental<br>Elementos de museografía científica interactiva<br>Entrevista<br>Exposición itinerante<br>Fortalecimiento y/o desarrollo de grupos de investigación<br>Fortalecimiento y/o desarrollo de grupos de investigación<br>Innovaciones<br>Largometraje<br>Obra de teatro<br>Otro |                                            |
| Patentes<br>Podcast<br>Ponencia<br>Pro <u>sentación para conferencia</u><br>Programa de radio<br>Programa de televisión                                                                                                    | e-para-el-2015<br>Caracteres restantes: 92 |

Una vez que se ha terminado de llenar la información, es necesario guardarla. En caso de que en esta actividad haya sido en colaboración, puede agregarlo siguiendo las instrucciones en la sección Agregar Colaborador. Para verificar la información guardada, puede seguir la siguiente ruta: Secciones-Comunicación Pública CTI- Divulgación (Ilustración 133)

| gob mx                                              |                                                                                                    | Trámites Gobierno Participa Datos 🔍                                                                          |
|-----------------------------------------------------|----------------------------------------------------------------------------------------------------|----------------------------------------------------------------------------------------------------|
| CONACYT                                             |                                                                                                    | CVLL - Construction - Solar                                                                                  |
| ★ > Inicle > Comunicación                           | pública CTI > Divulgación > Divulgación                                                             | Datos personales<br>Producción CTI<br>Comunicación pública CTI<br>Difusión 21                                |
| Divulgad                                            | ión                                                                                                 | Vermit volumenter<br>Vermit volumenter                                                                       |
| Título del trabajo*: 😡                              |                                                                                                    |                                                                                                    |
| Sofía Luna, Agente Espe                             | lal                                                                                                 |                                                                                                    |
| Tipo de participación*:                             | O Tip                                                                                               | o de evento*: 😡                                                                                              |
| leievision                                          | ** 0                                                                                                | rograma de television •                                                                                      |
| Instituto Politécnico Nac                           | onal                                                                                                | Seleccione una institución                                                                                   |
| Dirigido a*: 😡                                      | Fecha*: 😡                                                                                           | Tipo de divulgación y difusión*: 🚱                                                                           |
| Público infantil                                    | • 01/sep/2015                                                                                       | Macional •                                                                                                   |
| País*: 😡                                            | Tipo de medio*: 😡                                                                                   |                                                                                                    |
| México                                              | <ul> <li>Televisión</li> </ul>                                                                      | *                                                                                                    |
| Palabra clave 1*: 😡                                 | Palabra clave 2*: 😡                                                                                 | Palabra clave 3*: 🛛                                                                                          |
| Ciencia                                             | Niños                                                                                               | Divulgación                                                                                                  |
| Notas periodísticas*: 😡                             |                                                                                                    |                                                                                                    |
| Revista Proceso en línea<br>programación diversa pr | Los estrenos de Canal Once para el 2015 POR Co<br>ra todo el público ofrecerá el Canal Once para el | JLUMBA VĚRTIZ DE LA FUENTE , 9 DICIEMBRE, 2014. Una<br>2015. Según su directora Enriqueta Cabrera, "con esta |
| Draducta abtanidat: O                               |                                                                                                    | Caracteres restantes: 514                                                                                    |

Ilustración 132. Divulgación – Agregar información- Revisión de información

Aparecerá la información cargada en la sección de divulgación. De igual manera, como en otras secciones, puede editar o borrar la información presentada (Ilustración 134).

| gob mx                                                                                |                                              |                          | Т                                  | rámites Gobie                    | rno Participa D       | Datos Q      |
|---------------------------------------------------------------------------------------|----------------------------------------------|--------------------------|------------------------------------|----------------------------------|-----------------------|--------------|
| CONACYT                                                                               |                                              |                          |                                    |                                  | CVU - Seccione        | s • Salir    |
| 📩 > Inicio > Comunicación p                                                           | ública CTI > <u>Divulgación</u> > <b>Div</b> | rulgación                |                                    | lmoreno@con                      | acyt.mx               | Salir        |
| Divulgaci                                                                             | Divulgación                                  |                          |                                    | O Tu sesión                      | cerrará en 29 mins, ! | 57 segs      |
| Divuigaci                                                                             |                                              |                          |                                    | Ver mi CVU anterior              |                       |              |
| <b>Título del trabajo</b><br>Nanotecnologia en la mesa<br>Sofía Luna, Agente Especial | Institución organizado                       | País<br>México<br>México | Producto<br>Entrevista<br>Programa | <b>obtenido</b><br>de televisión | Acciones<br>/   /     | Agregar<br>^ |
|                                                                                       | 1) 25 🔹 registros por pág                    | gina                     |                                    |                                  | 1 <u>-</u> 3 de 2     | registros    |
|                                                                                       |                                              |                          |                                    |                                  | Re                    | egresar      |
| _4                                                                                    |                                              | 4                        |                                    |                                  |                       |              |

Ilustración 133. Divulgación – Agregar información- Revisión de información llenada

Ilustración 134. Divulgación – Agregar información- Revisión de información llenada adicional

| gob.mx                                                  |                                           | Trámites Gobierno Participa Datos         |
|---------------------------------------------------------|-------------------------------------------|-------------------------------------------|
| CONACYT                                                 |                                           | CVU - Secciones - S                       |
| Área de conocimiento                                    |                                           |                                           |
| Área*: 😧                                                | Campo*: 😧                                 | Disciplina*: 🛛                            |
| Selecciona una opción                                   | <ul> <li>Selecciona una opción</li> </ul> | Selecciona una opción                     |
| Subdisciplina*: 😧                                       |                                           |                                           |
| Selecciona una opción                                   | ¥                                         |                                           |
| Sector Industrial SCIAN Sector*:  Selectiona una opción | Subsector*: 🛛                             | Rama*: Ø                                  |
|                                                         |                                           |                                           |
| Selecciona una opción                                   | Selecciona una opción                     | •                                         |
| Sector industrial OCDE                                  |                                           |                                           |
| Sector*: 😧                                              | División*: 😧                              | Grupo*: 😧                                 |
| Selecciona una opción                                   | <ul> <li>Selecciona una opción</li> </ul> | <ul> <li>Selecciona una opción</li> </ul> |
| Clase*: 😧                                               |                                           |                                           |
|                                                         |                                           |                                           |

Una vez llenado todos los campos anteriores, en la parte inferior de la pantalla de clic en la opción Guardar. De esta manera se habilitará el campo Agregar autor, de clic y escriba nombre y apellido. En dado caso que sea más de un autor repita la operación. Guarde su información.

| Ilustración 135 | 5. Divulgaciór | -patente |
|-----------------|----------------|----------|
|-----------------|----------------|----------|

| gob.mx                |                    |                         | Trámites Gobie      | rno Participa Datos 🔍 |
|-----------------------|--------------------|-------------------------|---------------------|-----------------------|
| CONACYT               |                    | Agregar autor           |                     | ciones + Salir        |
| No aplica             | Nombre*: 😡         | Primer apellido*: 🛙     | Segundo apellido: 😧 |                       |
|                       | Nombre             | Primer apellido         | Segundo apellido    |                       |
| Autor(es)             |                    |                         | <u>Cerrar</u>       | Agregar               |
|                       |                    |                         |                     | Agregar autor         |
| Nombre                | Primer ape         | llido Segu              | ndo apellido        | Acciones              |
|                       |                    |                         |                     |                       |
|                       |                    |                         |                     |                       |
|                       | N                  | o se encontraron result |                     |                       |
|                       |                    |                         |                     |                       |
|                       |                    |                         |                     |                       |
|                       | I 25 registros por |                         |                     |                       |
|                       |                    |                         |                     |                       |
| * Campos obligatorios |                    |                         |                     | Cancelar Guardar      |
|                       |                    |                         |                     |                       |

Regrese a la sección de patentes. Verá en la pantalla patente que acaba de registrar. Si desea agregar otra haga clic en el botón Agregar y repita todo el procedimiento. De lo contrario de clic en regresar para continuar con el registro de otra sección. Recuerde que puede editar la información de todas las patentes que registre en cualquier momento dando clic en los íconos de modificar o eliminar que aparecen debajo de la columna.

# VIII Formación de Capital Humano

En esta sección, se debe proporcionar la información relacionada con la "Formación de capital humano" que ha realizado. Básicamente se requiere informar sobre la experiencia como docente en programas de posgrado; las tesis de posgrado dirigidas y finalmente los diplomados que ha impartido durante su trayectoria profesional (Ilustración 137).

| 5. Formación de capital humai |                                            |                                     |
|-------------------------------|--------------------------------------------|-------------------------------------|
| Docencia<br>Docencia en PNPC  | Tesis dirigidas<br>Tesis dirigidas en PNPC | Diplomados<br>Diplomados impartidos |
| Docencia no PNPC              | <u>Tesis dirigidas no PNPC</u>             |                                     |

Ilustración 136. Capital Humano.

## 8.1 Docencia

En la subsección de "Docencia", debe capturar la información relacionada con las asignaturas impartidas tanto en instituciones pertenecientes a PNPC, como en las que no pertenecen a dicho Programa (Ilustración 137).

## 8.1.1 Docencia en PNPC

Para iniciar la captura, debe elegir la opción "Docencia en PNPC" (Ilustración 138), al dar clic en el hipervínculo, lo llevará una pantalla donde se visualizará la experiencia actualmente registrada en su CVU (Ilustración 139). Para iniciar la captura, es necesario dar clic en "Agregar".

Ilustración 137 Docencia - Docencia en programas PNPC- Agregar experiencia.

| –<br>CONACYT |                           | CVU - Secciones - Salir                 |
|--------------|---------------------------|-----------------------------------------|
| Doconcia     | op programas              | O Tu sesión cerrará en 29 mins, 53 segs |
| PNPC         | en programas              | Ver mi CVU anterior                     |
| _            |                           |                                         |
|              |                           |                                         |
|              |                           | Agregar                                 |
|              |                           |                                         |
|              | No se encontraron resulta | ados                                    |
|              |                           |                                         |
|              |                           | ^                                       |
|              | 25 • registros por página |                                         |
|              |                           | Regresar                                |

Lo siguiente que debe hacer es elegir la "Institución" en donde impartió la asignatura (Ilustración 139).

Ilustración 138. Selección institución PNPC.

| Docencia en PNPC                                                                                                    | Ver ml CVU anterior                                                                                        |
|----------------------------------------------------------------------------------------------------|----------------------------------------------------------------------------------------------------|
| nstitución*: 0                                                                                                    |                                                                                                    |
| Selecciona una opción                                                                                                    | •                                                                                                    |
| BENEMERITA UNIVERSIDAD AUTONOMA DE PUELA<br>CENTRO DE INGENIERIA Y DESARROLLO INDUSTRIAL<br>CENTRO DE INVESTIGACION CIENTIFICA DE VUCATAN AC<br>CENTRO DE INVESTIGACION CIENTIFICA Y DE EDUCACION SUPERIOR DE EN<br>CENTRO DE INVESTIGACION EN GEOGRAFIA Y GEOMATICA INGENIERO JOR<br>CENTRO DE INVESTIGACION EN MATEMATICAS AC<br>CENTRO DE INVESTIGACION EN MATEMATICAS AC<br>CENTRO DE INVESTIGACION EN MATEMATICAS AC<br>CENTRO DE INVESTIGACION EN MATEMATICAS AC<br>CENTRO DE INVESTIGACION EN QUIMICA APLICADA, AC.<br>CENTRO DE INVESTIGACION EN QUIMICA APLICADA, AC.<br>CENTRO DE INVESTIGACION Y DO ESTUDIOS VANZADOS DEL INSTITUTO E<br>CENTRO DE INVESTIGACION Y DO ESTUDIOS SUPERIORES EN ANTROPOLOC<br>CENTRO DE INVESTIGACION Y DO ESTUDIOS SUPERIORES EN ANTROPOLOC<br>CENTRO NACIONAL DE INVESTIGACION Y DESARROLLO TECNOLÓGICO<br>CENTRO NACIONAL DE INVESTIGACION A DE SARROLLO TECNOLÓGICO<br>CENTRO NACIONAL DE INVESTIGACION A DESARROLLO TECNOLÓGICO<br>CENTRO NACIONAL DE INVESTIGACION A DE ANAZADOS COLOCIDO<br>COMUNIDAD UNIVERSITARIA DEL GOLFO CENTRO, AC.<br>COMUNIDAD UNIVERSITARIA DEL INVESTIGACION PLONE NATERIALES SA DE CV<br>EL COLEGIO DE LA FRONTERA NORTE AC | NSENADA, BAJA CALIFORNIA.<br>GE L TAMAYO AC<br>ESTADO DE JALISCO AC<br>POLITÉCNICO NACIONAL.<br>GIA SOCIAL |

A continuación, debe elegir el "Nombre del programa" en el que impartió la asignatura. Le desplegará la información relacionada a todos los programas con los que cuenta la institución seleccionada.

| Institución*: 😧                                                                                             |               |                                     |                                  |                             |
|----------------------------------------------------------------------------------------------------|---------------|-------------------------------------|----------------------------------|-----------------------------|
| CENTRO DE INVESTIGACION CI                                                                                  | ENTIFICA DE Y | /UCATAN AC                          |                                  | *                           |
| Nombre del programa*: 0                                                                                     |               |                                     |                                  |                             |
| Selecciona una opción                                                                                       |               |                                     |                                  | •                           |
| Selecciona una opción                                                                                       |               |                                     |                                  |                             |
| PARQUE CIENTÍFICO Y TECNO                                                                                   | LÓGICO DE YI  | UCANTAN - UNIDAD DE ENERGÍA RENOV   | ABLE - DOCTORADO EN              | CIENCIAS: ENERGÍA RENOVABLE |
| Nombre del curso o asignatura                                                                               | CIENCIAS DE   | LAGUA - MAESTRIA EN CIENCIAS DEL AG | IUA                              |                             |
|                                                                                                    |               |                                     |                                  |                             |
| Año*: 😡                                                                                                    | Horas tot     | ales por curso*: 😡                  |                                  |                             |
| Año                                                                                                    | Horas to      | itales por curso                    |                                  |                             |
|                                                                                                    |               |                                     |                                  |                             |
|                                                                                                    |               |                                     |                                  |                             |
| Área de conocimiento                                                                                        |               |                                     |                                  |                             |
| Área de conocimiento<br>Área*: <b>O</b>                                                                     |               | Campo*: 🛛                           | Disciplina*: 😡                   |                             |
| Área de conocimiento<br>Área*: 🕑<br>Selecciona una opción                                                   | •             | campo*: 🛛                           | Disciplina*: 🛛                   | ina opción 🔹                |
| Área de conocimiento<br>Área*: O<br>Selecciona una opción<br>Subdisciplina*: O                              | ¥             | Campo*: <table-cell></table-cell>   | Disciplina*: 🛛                   | ina opclón 🔻                |
| Área de conocimiento<br>Área*: •<br>Selecciona una opción<br>subdisciplina*: •<br>Selecciona una opción     | *             | Campo*: 🛛                           | Disciplina*: ₽                   | ina opción 🔹                |
| Área de conocimiento<br>Área*: ①<br>- Selecciona una opción<br>Subdisciplina*: ①<br>- Selecciona una opción | ¥             | Campo*: 🛛                           | Disciplina*: ♥<br>▼ Selecciona u | ina opción 🔹                |
| Area de conocimiento<br>Área*: ①<br>Selecciona una opción<br>subdisciplina*: ①<br>Selecciona una opción     | •             | Campo*: 🛛                           | Disciplina*: 🛛                   | ina opción 🔹                |

Ilustración 139. Selección de Programa

Posteriormente es necesario agregar el "Nombre de la asignatura o curso", el "Año" en el que fue impartida, así como la duración en "Horas totales por curso" (Ilustración 141). De igual manera, debe especificar el "Área del conocimiento" en la que se clasifica la asignatura impartida. Debe llenar todos los campos para que la información pueda ser capturada.

| Ilustración 140. Datos docencia PNPC | 2. |
|--------------------------------------|----|
|--------------------------------------|----|

| CONACTI                                                                                                    |                                                                                                    | CVU • Sectiones • Sa                             |
|----------------------------------------------------------------------------------------------------|----------------------------------------------------------------------------------------------------|--------------------------------------------------|
| Institución*: 😡                                                                                                    |                                                                                                    |                                                  |
| CENTRO DE INVESTIGACION CIENTIFIC                                                                                           | A DE YUCATAN AC                                                                                                    |                                                  |
| Nombre del programa*: 😡                                                                                                    |                                                                                                    |                                                  |
| PARQUE CIENTÍFICO Y TECNOLÓGICO                                                                                             | DE YUCANTAN - UNIDAD DE ENERGÍA F                                                                                                    | RENOVABLE - DOCTORADO EN CIENCIAS: ENERGÍA RENOV |
| Nombre del curso o asignatura*: 🚱                                                                                           |                                                                                                    |                                                  |
| Introducción a la energía renovable                                                                                         |                                                                                                    |                                                  |
| Año*: 🛛 Hora                                                                                                    | as totales por curso*: 😡                                                                                                    |                                                  |
| 2014 36                                                                                                    |                                                                                                    |                                                  |
|                                                                                                    |                                                                                                    |                                                  |
| Área de conocimiento<br>Área*: 😡                                                                                            | Campo*: 🛛                                                                                                    | Disciplina*: 😡                                   |
| Área de conocimiento<br>Área*: O<br>Selecciona una opción                                                                   | Campo*:  Selecciona una opción                                                                                                    | Disciplina*: 0  Selecciona una opción            |
| Área de conocimiento<br>Área*: ①<br>Selecciona una opción<br>Subdiscipilna*: ①                                              | Campo*: •<br>• Selecciona una opción                                                                                                    | Disciplina*: ●<br>✓ Selecciona una opción        |
| Área de conocimiento Área*:   Selecciona una opción Subdisciplina*:   Selecciona una opción                                 | Campo*: 🛛<br>• Selecciona una opción                                                                                                    | Disciplina*: ●                                   |
| Área de conocimiento         Área*: O         Selecciona una opción         Subdisciplina*: O         Selecciona una opción | Campo*:  Campo*:  Ca | Disciplina*: ●                                   |
| Area de conocimiento Area*:                                                                                                 | Campo*: D<br>- Selecciona una opción                                                                                                    | Usciplina*:                                      |

El sistema le pedirá que confirme la acción de "Guardar". Dé clic en "Sí". Le mostrará un mensaje sobre el éxito de su solicitud. La información guardada le aparecerá como en la Ilustración 142. En caso de que decida editar o eliminar la información, marque la opción en el ícono deseado. Dé clic en "Agregar" si desea seguir llenando información sobre sus asignaturas impartidas en PNPC. En caso de que haya terminado, dé clic en "Regresar", que lo enviará al menú principal.

| <sup>CONACYT</sup><br>Docencia<br>PNPC | en progi                                      | ramas                                                                | Ver mi CVU anterior | J • Secciones • Salir<br>a en 29 mins, 52 segs |
|----------------------------------------|-----------------------------------------------|----------------------------------------------------------------------|---------------------|------------------------------------------------|
| Institución<br>CENTRO DE INVESTIGACION | Nombre del programa<br>DOCTORADO EN CIENCIAS: | <b>Nombre del curso o asi Aí</b><br>Introducción a la energía rel 20 | io Ac<br>14         | Acresar                                        |
| 4<br> 4 4 1_/1  >  4                   | 25 • registros por pág                        | ina                                                                  |                     | 1 - 2 de 1 registros                           |

## Ilustración 141 Finalizar captura PNPC.

## 8.1.2 Programas no PNPC

Para capturar la experiencia como docente en programas que no pertenecen al PNPC debe dar clic en "Docencia no PNPC", al hacerlo el hipervínculo lo llevará a una pantalla como la Ilustración 143. Para iniciar la captura, debe dar clic en "Agregar".

| CONACYT<br>Docencia e<br>PNPC | n programas no                           | CVU - Secciones - Sailr<br>O tu seston cerrara en zo mins, 34 sego<br>Ver mi CVU anterior |
|-------------------------------|------------------------------------------|-------------------------------------------------------------------------------------------|
| _                             |                                          | Agregar                                                                                   |
|                               | No se encontraron resultados             |                                                                                           |
| ■ 4 1 / 1 ■ 1 25              | <ul> <li>registros por página</li> </ul> |                                                                                           |

Ilustración 142. Resumen experiencia docente no en PNPC.

A continuación, debe llenar la información de la "Institución" donde impartió su curso o asignatura. Para seleccionar la "Institución", debe dar clic en "Seleccione una institución". Le pedirá especificar el tipo de institución por Nacional o Extranjera. Debe elegir de entre el listado de opciones que le proporciona.

| gob mx                                          |                           | Trámites Gobierno Participa Datos 🔍 |
|-------------------------------------------------|---------------------------|-------------------------------------|
|                                                 | Búsqueda de instituciones |                                     |
| Tipo de institución*: 🛛                         |                           |                                     |
| Selecciona una opción                           | •                         |                                     |
| Selecciona una opción<br>Extranjera<br>Nacional |                           | <u>Cancelar</u> <u>Acceptar</u>     |
| Institución: O                                  |                           |                                     |
|                                                 |                           | Selecciona una institución          |
| Nombre del programa*: O                         |                           |                                     |
|                                                 |                           |                                     |
| Nombre del curso o asignatura*: O               |                           |                                     |

Ilustración 144 Selección de institución.

En caso de que su institución no aparezca, puede registrarla (Ilustración 145). Ya sea nacional o extranjera, debe especificar el "Nombre de la institución", (el país en el caso de una institución extranjera) y la "Clasificación" de que se traté (por ejemplo, Centro de investigación privado, Institución de educación superior, etc). Dé clic en "Registrar".

| Tipo de institución*: 😡                                                                                                    | Pública / Privada*: 😡 |                  |
|----------------------------------------------------------------------------------------------------|-----------------------|------------------|
| Nacional                                                                                                    | • Privada             | •                |
| Selecciona una opción<br>Extranjera                                                                                                    |                       |                  |
| Nacional                                                                                                    |                       |                  |
| Nombre de la institución                                                                                                    |                       |                  |
| Clasificación*: 🛛                                                                                                    |                       |                  |
| Selecciona una opción                                                                                                    | •                     |                  |
|                                                                                                    |                       | Registrar        |
| Seleccione                                                                                                    |                       | <u>Registrar</u> |
| Seleccione<br>Filtra los resultados aquí                                                                                                    |                       | Registrar        |
| Seleccione<br>Filtra los resultados aquí<br>Academia Mexicana de Ciencias Penales                                                                                                    |                       | Registrar        |
| Seleccione<br>Filtra los resultados aquí<br>Academia Mexicana de Ciencias Penales<br>Academia Mexicana de Cirugía                                                                                                    |                       | <u>Registrar</u> |
| Seleccione<br>Filtra los resultados aquí<br>Academia Mexicana de Ciencias Penales<br>Academia Mexicana de Cirugía<br>Academia Mexicana de Historia                                                                                                    |                       | <u>Registrar</u> |
| Seleccione<br>Filtra los resultados aquí<br>Academia Mexicana de Ciencias Penales<br>Academia Mexicana de Cirugía<br>Academia Mexicana de Historia<br>Academia Mexicana de Medicina                                                                               |                       | Registrar        |
| Seleccione<br>Filtra los resultados aquí<br>Academia Mexicana de Ciencias Penales<br>Academia Mexicana de Cirugía<br>Academia Mexicana de Historia<br>Academia Mexicana de Medicina<br>Academia Mexicana de Neurología                                            |                       | Registrar        |
| Seleccione<br>(Filtra los resultados aquí<br>Academia Mexicana de Ciencias Penales<br>Academia Mexicana de Historia<br>Academia Mexicana de Medicina<br>Academia Mexicana de Neurología<br>Academia Mexicana de Pediatría                                         |                       | Rogistrar        |
| Seleccione<br>(Filtra los resultados aquí<br>Academia Mexicana de Ciencias Penales<br>Academia Mexicana de Cirugía<br>Academia Mexicana de Historia<br>Academia Mexicana de Neurología<br>Academia Mexicana de Pediatría<br>Academia Mexicana de Química Orgánica |                       | Registrar        |

#### Ilustración 145. Registrar institución no existente

Debe proporcionar "Nombre del Programa" de la institución elegida, el "Nombre del curso o asignatura", el "Año" en que se impartió, las "Horas totales" de duración del curso o asignatura, al igual que el período en el que se realizó (Fecha inicio y Fecha fin). De igual manera debe clasificar la

asignatura o curso en una de las áreas del conocimiento catalogadas que se proporcionan (Ilustración 146). De clic en "Guardar" una vez que se proporcionó toda la información solicitada.

| _                     |               |            |                  | Ter fill et | o uncentor       |             |
|-----------------------|---------------|------------|------------------|-------------|------------------|-------------|
| Institución: 😧        |               |            |                  |             |                  |             |
|                       |               |            |                  |             | Selecciona una   | institución |
| Nombre del programa   | a*: 😡         |            |                  |             |                  |             |
| Nombre del programa   |               |            |                  |             |                  |             |
| Nombre del curso o a  | signatura*: 😡 |            |                  |             |                  |             |
| Nombre del curso o as | signatura     |            |                  |             |                  |             |
| Año*: 😧               | Horas to      | otales*: 😧 | Fecha Inicio*: 🛿 |             | Fecha fin*: 😡    |             |
| Año                   | Horas t       | otales     | Fecha inicio     | i           | Fecha fin        | i           |
| Área de conocimiento  |               |            |                  |             |                  |             |
| Área*: 😡              |               | Campo*: 😧  |                  | Disciplin   | a*: 😡            |             |
| Selecciona una opci   | ón 🔹          | Selecciona | una opción       | Selec       | ciona una opción | •           |
| Subdisciplina*: 😡     |               |            |                  |             |                  |             |
| Selecciona una opci   | ión 🔹 🔻       |            |                  |             |                  |             |

Ilustración 146 Datos programa no en PNPC.

## 8.2. Tesis dirigidas

En este apartado, debe capturar las tesis que a lo largo de su trayectoria profesional haya dirigido, clasificándolas en "Tesis dirigidas en PNPC", y "Tesis dirigidas no PNPC" (Ilustración 137).

## 8.2.1 Tesis dirigidas en PNPC

En el menú inicial debe elegir en el apartado de Formación académica, la subsección de "Tesis dirigidas en PNPC". El hipervínculo lo dirigirá a una pantalla como la de la Ilustración 147. Dé clic en "Agregar" para iniciar la captura.

| llustración 147 Tesis dirigidas en PNPC |  |
|-----------------------------------------|--|
|-----------------------------------------|--|

| CONACYT                                                      | CVU • Secciones • Salir<br>egumenunceconacycritix <u>Som</u> |
|--------------------------------------------------------------|--------------------------------------------------------------|
| Tesis dirigidas en PNPC                                      | O Tu sesión cerrará en 29 mins, 49 segs                      |
|                                                              | Ver mi CVU anterior                                          |
|                                                              | Arroat                                                       |
|                                                              |                                                              |
| No se encontraron resultados                                 |                                                              |
| د<br>الا الا 1 / ۱ اله الما 25 الموالية registros por página |                                                              |
|                                                              | Regresar                                                     |

A continuación, debe indicar los datos sobre la "Institución" en la que se encuentra inscrito el alumno de la tesis que dirigió (Ilustración 148). El sistema desplegará los nombres de los programas que pertenecen a la institución seleccionada y que se encuentran dentro del PNPC. Proporcione el "Título de la tesis", el "Estado de la tesis", esto es, el grado de avance de la misma: "En proceso", "Terminada" o "Trunca". En caso de que la tesis se encuentre "Terminada", debe proporcionar, además, la "Fecha de aprobación de tesis", así como la "Fecha de obtención del grado". En "Nombre del autor" debe indicar el nombre completo de quién realizó la Tesis. De igual manera debe catalogar la tesis dirigida de acuerdo al área del conocimiento a la que pertenece.

Debe llenar todos los campos para poder guardar.

| resis arrig                                         | siuas           | en PNPC                       |              | Ver mi CVU anterior         |         |
|-----------------------------------------------------|-----------------|-------------------------------|--------------|-----------------------------|---------|
| _                                                   |                 |                               |              |                             |         |
| Institución*: 🛛                                     |                 |                               |              |                             |         |
| UNIVERSIDAD DEL MAR                                 |                 |                               |              |                             | ٣       |
| Programas PNPC: 😡                                   |                 |                               |              |                             |         |
| CAMPUS PUERTO ÁNGEL -                               | DIVISIÓN DE EST | UDIOS DE POSGRADO - MAESTRÍA  | EN CIENCIAS: | ECOLOGÍA MARINA             | ٣       |
| Título de la tesis*: 🛛                              |                 |                               |              |                             |         |
| Variación de la captura del r                       | ecurso camarón  | en los litorales del Pacífico |              |                             |         |
| Estado de la tesis*: 😡                              |                 | Fecha de aprobación de tési   | s*: 🖸        | Fecha de obtención de grado | *: 😧    |
| Terminada                                           | ٠               | 07/dic/2016                   | iii          | 03/may/2017                 | <b></b> |
| Nombre del autor                                    |                 |                               |              |                             |         |
| Nombre*: 0                                          |                 | Primer apellido*: 0           |              | Segundo apellido: 😡         |         |
| Carlos                                              |                 | Morales                       |              | Castillo                    |         |
|                                                     |                 |                               |              |                             |         |
| Área de conocimiento                                |                 |                               |              |                             |         |
|                                                     |                 | Campo*: 😡                     |              | Disciplina*: 😡              |         |
| Área*: 😡                                            |                 |                               | *            | Ciencias pesqueras          | *       |
| Área*: 🛛<br>Biología y química                      | ٣               | Ciencias de la vida           |              |                             |         |
| Área*: 😡<br>Biología y química<br>Subdisciplina*: 😡 | ٣               | Ciencias de la vida           |              |                             |         |

Ilustración 143 Tesis dirigidas en PNPC

Una vez que dio clic en "Guardar", el sistema le enviará un mensaje para confirmar su acción. De clic en "Sí". Un mensaje sobre el éxito de su operación le aparecerá. Aparecerá la información que acaba de guardar como en la ilustración 149.

| Ilustración | 144 | Datos | tesis  | PNPC      |
|-------------|-----|-------|--------|-----------|
| nastracion  | 177 | Dutos | LC JIJ | 1 1 1 1 0 |

| CONACYT                                                                       |                             |                                                             |          | CVU - Se                                                             | ecciones - Salir |
|-------------------------------------------------------------------------------|-----------------------------|-------------------------------------------------------------|----------|----------------------------------------------------------------------|------------------|
| Tesis dir                                                                     | igidas en                   | PNPC                                                        |          | © Tu sesión cerrará en 27 mins, 47 segs                              |                  |
| _                                                                             | 0                           |                                                             |          |                                                                      |                  |
|                                                                               |                             |                                                             |          |                                                                      |                  |
|                                                                               |                             |                                                             |          |                                                                      | Agregar          |
| Institución                                                                   | Título de la tesis          | Autor                                                       | Estado   | Acciones                                                             |                  |
| UNIVERSIDAD DEL MAR                                                           | Variación de la captura de  | l Carlos Morales Castilio                                   | Terminad | ia 🖍 🏛                                                               | ^                |
| 4<br> 4  4   1 / 1  4                                                         | ■] 25 ▼ registros por p     | ágina                                                       |          | 1,3                                                                  | 2 de 1 registros |
|                                                                               |                             |                                                             |          |                                                                      |                  |
|                                                                               |                             |                                                             |          |                                                                      |                  |
|                                                                               |                             |                                                             |          |                                                                      |                  |
| Declaración de Accesibilidad<br>Política de privacidad                        | Es el por<br>ciudada        | tal único de trámites, información y<br>na. <u>Leer más</u> |          | Mesa de ayuda: dudas e información<br>gobroxi@funcionpublica.gob.rox |                  |
| Términos y Condiciones<br>Marco jurídico<br>Portal de Obligaciones de Transpa | English<br>Temas<br>Reforma |                                                             |          |                                                                      |                  |

En caso de que decida editar o eliminar la información, marque la opción en el ícono deseado. Dé clic en "Agregar" si desea seguir llenando información sobre Tesis dirigidas en PNPC. En caso de que haya terminado, dé clic en "Regresar", que lo enviará al menú principal.

# 8.2.2 Tesis dirigidas no PNPC.

Para capturar las tesis dirigidas que no pertenecen a programas del PNPC, deberá dar clic en el hipervínculo *"Tesis dirigidas no PNPC";* aparecerá una pantalla como la Ilustración 150. Debe dar clic en "Agregar" para poder iniciar con el llenado de datos.

| Tesis dirigidas no PNPC                 |  |
|-----------------------------------------|--|
| Auropat                                 |  |
|                                         |  |
| No se encontraron resultados            |  |
| 4 × 1 / 1 × H 25 × registros por página |  |
| Begresar                                |  |

Ilustración 145 Resumen tesis no PNPC

A continuación, debe indicar la "Institución" donde se encuentra el alumno inscrito de la tesis que dirigió. Para seleccionar la "Institución", debe dar clic en "Seleccione una institución". Le pedirá especificar el tipo de institución según sea Nacional o Extranjera. Debe elegir de entre el listado de opciones que le proporciona.

| Ilustración | 146. | Tesis | dirigidas | no | PNPC. |
|-------------|------|-------|-----------|----|-------|
|-------------|------|-------|-----------|----|-------|

| $\leftarrow \rightarrow c$ | 0 miicpll.conacyt.mx:7780/generador-view-angular/index.html?application=CVU#/21001000000090/0/210010000000126 | /CVUPLAPTesi: | sDirigidasNoPN | PCCRUD/21001          | 0000000309,2 | 1001 문 🛍 🏠 🗄 |
|----------------------------|----------------------------------------------------------------------------------------------------|---------------|----------------|-----------------------|--------------|--------------|
|                            | gob mx                                                                                                    | Trámites      | Gobierno       | Participa             | Datos        | ۹            |
|                            | CONACYT                                                                                                    |               | CVI            | J <del>-</del> Seccio | ones 👻 Sa    | alir         |
|                            | 🏦 > Inicio > Formación capital humano > Tesis dirigidas > Tesis dirigidas no PNPC                             |               |                |                       |              |              |
|                            |                                                                                                    | slored        | o@conacyt.m    | ×                     | Salir        |              |
|                            | Tocic dirigidas no PNPC                                                                                       | © Tu          | sesión cerra   | rá en 29 mir          | ns, 05 segs  |              |
|                            | resis un giuas no PNPC                                                                                        | Ver mi C      | VU anterior    |                       |              |              |
|                            |                                                                                                    |               |                |                       |              |              |
|                            |                                                                                                    |               |                |                       |              |              |
|                            | Institución: 🚱                                                                                                |               | Cala           |                       |              |              |
|                            |                                                                                                    |               | Selec          | cione una i           | nstitucion   |              |
|                            | Título de la tesis*: 🕢                                                                                        |               |                |                       |              |              |
|                            | Título de la tesis                                                                                            |               |                |                       |              |              |
|                            | Estado de la tesis*: 😧                                                                                        |               |                |                       |              |              |
|                            | Selecciona una opción 🔹                                                                                       |               |                |                       |              |              |
|                            |                                                                                                    |               |                |                       |              |              |
|                            | Nombre del autor                                                                                              |               |                |                       |              |              |

En caso de que su institución no se encuentre registrada, puede realizar el registro en ese momento. Sin importar si es nacional o extranjera. Únicamente debe proporcionar el "Nombre de la institución", el "País" en donde se encuentra y la "Clasificación" correspondiente (Ilustración 152).

|                                                                                                    | Búsqueda de  | e instituciones                                                                                                    |                             |
|----------------------------------------------------------------------------------------------------|--------------|----------------------------------------------------------------------------------------------------|-----------------------------|
| Tipo de institución*: 🛛                                                                                                    | •            |                                                                                                    |                             |
| No encontré mi empresa / institución<br>Nombre de la institución*: O                                                                                                    | n extranjera |                                                                                                    |                             |
| Nombre de la institución                                                                                                    |              |                                                                                                    |                             |
| País*: O                                                                                                    |              | Clasificación*: 0                                                                                                    |                             |
| Antarctica                                                                                                    |              | - Selecciona una o                                                                                                    | pción •                     |
| Grado académico de la tesis*: 🛛                                                                                                    | País*: 0     |                                                                                                    |                             |
| Selecciona una opción •                                                                                                    |              | ٠                                                                                                    |                             |
| Área de conocimiento                                                                                                    |              |                                                                                                    |                             |
| Área*: 🛛                                                                                                    | Campo*: 🛛    |                                                                                                    | Disciplina*: O              |
| The state of the second second s |              | and the second second se | - Calescence view installer |
| Selecciona una opcion                                                                                                    |              | cion -                                                                                                    |                             |
| Subdisciplina*: 0                                                                                                    |              | icion                                                                                                    |                             |
| Selecciona una opción • Subdisciplina*: O Selecciona una opción •                                                                                                    |              | cion •                                                                                                    |                             |

Ilustración 147. Tesis no dirigidas- tipo de institución

Al igual que en la sección anterior, en la información sobre la tesis, debe indicar el "Título de la tesis", el "Estado de la tesis", esto es, el grado de avance de la misma: "En proceso", "Terminada" o "Trunca". Cuando la tesis se encuentre "Terminada", debe proporcionar, además, la "Fecha de aprobación de tesis", así como la "Fecha de obtención del grado". En "Nombre del autor" debe indicar el nombre completo de quién realizó la Tesis. En este caso, debe agregar el "Grado académico de la tesis". El "País" aparecerá automáticamente, dependiendo del tipo de institución que haya elegido (nacional o extranjera). Debe catalogar la tesis dirigida de acuerdo al área del conocimiento a la que pertenece. De clic en "Guardar".

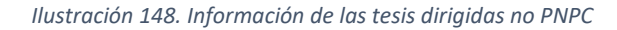

| Tocic dirigida                                                                                                    |                                       | O To sesion certara en 20 minis, 20 segs  |
|----------------------------------------------------------------------------------------------------|---------------------------------------|-------------------------------------------|
| resis unigiua                                                                                                    | STIOPNEC                              | Ver mi CVU anterior                       |
| -                                                                                                    |                                       |                                           |
|                                                                                                    |                                       |                                           |
| Institución                                                                                                    |                                       | Selecciona una institución                |
| Títula de la teoist: 0                                                                                                    |                                       |                                           |
| Título de la tesis                                                                                                    |                                       |                                           |
| Estado de la terist:                                                                                                    |                                       |                                           |
| - Selecciona una opción -                                                                                                    |                                       |                                           |
|                                                                                                    |                                       |                                           |
| Nombre del autor                                                                                                    |                                       |                                           |
| Nombre*: 😡                                                                                                    | Primer apellido*: 😡                   | Segundo apellido: 😡                       |
| Nombre                                                                                                    | Primer apellido                       | Segundo apellido                          |
| Grado académico de la tesis*: 🛛                                                                                                    | País*: 😡                              |                                           |
|                                                                                                    | Selecciona una onción                 |                                           |
| Selecciona una opción                                                                                                    | perecercina ana aperan                |                                           |
| Selecciona una opción                                                                                                    |                                       |                                           |
| Selecciona una opción      Área de conocimiento                                                                                         | and the state of the second           |                                           |
| Selecciona una opción<br>Área de conocimiento<br>Área*: 😧                                                                               | Campo*: 🛛                             | Disciplina*: 🛛                            |
| Selecciona una opción  Área de conocimiento  Área*:  Selecciona una opción                                                              | Campo*: •<br>Selecciona una opción •  | Disciplina*: Đ                            |
| - Selecciona una opción<br>Área de conocimiento<br>Área*: 0<br>- Selecciona una opción<br>Subdisciplina*: 0                             | Campo*: 🕖                             | Disciplina*:  O - Selecciona una opción - |
| - Selecciona una opción  Área de conocimiento  Área*:  - Selecciona una opción  Subdisciplina*:  - Selecciona una opción                | Campo*:<br>• Selecciona una opción •  | Disciplina*: 🛛<br>Selectiona una opción   |
| Selecciona una opción  Area de conocimiento  Area*: ① Selecciona una opción  Subdisciplina*: ① Selecciona una opción                    | Campo*:<br>Selecciona una opción<br>* | Disciplina*: 🕶                            |
| - Selecciona una opción<br>Área de conocimiento<br>Área *: ①<br>- Selecciona una opción<br>Subdisciplina*: ①<br>- Selecciona una opción | Campo*:<br>Selecciona una opción      | Disciplina*: 🛛                            |

En caso de que decida editar o eliminar la información, marque la opción en el ícono deseado. Dé clic en "Agregar" si desea seguir llenando información sobre Tesis dirigidas no PNPC. En caso de que haya terminado, dé clic en "Regresar", que lo enviará al menú principal.

# 8.3 Diplomados

En la sección de "Formación de capital humano", encontrará la información relacionada con diplomados impartidos.

# 8.3.1 Diplomados impartidos

Para iniciar la captura de los diplomados impartidos, deberá dar clic en el botón "Agregar" para iniciar la captura.

| CONACYT                                                                                                    | CVU - Secciones - Salir                 |
|----------------------------------------------------------------------------------------------------|-----------------------------------------|
| Diplomados impar                                                                                                    | © Tu sesión cerrará en 29 mins, 51 segs |
|                                                                                                    | Ver ml CVU anterior                     |
|                                                                                                    | Agregat                                 |
| No se                                                                                                    | e encontraron resultados                |
| < <tr>         I         I</tr> | ina 👻                                   |
|                                                                                                    |                                         |
|                                                                                                    | Regresar                                |

### Ilustración 149. Diplomados- Agregar

Se debe de elegir la institución en donde se impartió el diplomado (siga las instrucciones de "Selección de institución" de las secciones previas). Debe incluir el "Nombre del diplomado", El "Nombre de la asignatura o curso" que impartió en dicho diplomado, así como el "Año" y las "Horas totales" de la asignatura o curso que impartió en el diplomado. De igual manera debe clasificar el diplomado en una de las áreas del conocimiento que se muestran en el catálogo.

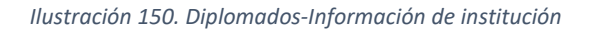

| CONACYT                           |                   |         |            | CVU - Secciones - Sali           |
|-----------------------------------|-------------------|---------|------------|----------------------------------|
| Diplomados in                     | onartido          | ) E     | © Tu se    | sión cerrará en 29 mins, 46 segs |
|                                   | ipartiut          | 15      | Ver mi CVU | Janterior                        |
|                                   |                   |         |            |                                  |
| Institución: O                    |                   |         |            |                                  |
| Institución                       |                   |         |            | Selecciona una institución       |
| Nombre del diplomado*: 9          |                   |         |            |                                  |
| Nombre del diplomado              |                   |         |            |                                  |
| Nombre del curso o asignatura*: 😡 |                   | Año*: 😡 |            | Horas totales*: 😡                |
| Nombre del curso o asignatura     |                   | Año     |            | Horas totales                    |
|                                   |                   |         |            |                                  |
| Área de conocimiento              |                   |         |            |                                  |
| Área*: 🛛                          | Campo*: 😡         |         | Disciplina | •*: <b>O</b>                     |
| Selecciona una opción 🔻           | Selecciona una op | ción 🔹  | Selecci    | iona una opción 🔹 🔹              |
| Subdisciplina*: 😡                 |                   |         |            |                                  |
| Selecciona una opción 🔹           |                   |         |            |                                  |
|                                   |                   |         |            |                                  |
|                                   |                   |         |            |                                  |
| * Campos obligatorios             |                   |         |            | <u>Cancelar</u> <u>Guardar</u>   |
|                                   |                   |         |            |                                  |

Guarde la información. En caso de que decida editar o eliminar la información, marque la opción en el ícono deseado. Dé clic en "Agregar" si desea seguir llenando información sobre "Diplomados impartidos". En caso de que haya terminado, dé clic en "Regresar". Lo enviará al menú principal.

| CONACYT                    |                             |      |          |                           | CVU - Seccione    | s • Salir |
|----------------------------|-----------------------------|------|----------|---------------------------|-------------------|-----------|
| Diploma                    | Diplomados impartidos       |      |          | <sup>©</sup> Tu sesión ce | rrará en 26 mins, | 39 segs   |
|                            |                             |      |          | Ver mi CVU anter          | ior               |           |
|                            |                             |      |          |                           |                   |           |
|                            |                             |      |          |                           |                   | \gregar   |
| Nombre del diplomado       | Nombre del curso            | Año  | Horas to | otales                    | Acciones          |           |
| Diplomado de Actualización | Metodología de las ciencias | 2015 | 45       |                           | / ≘               | ^         |
|                            |                             |      |          |                           |                   |           |
|                            |                             |      |          |                           |                   |           |
|                            |                             |      |          |                           |                   |           |
|                            |                             |      |          |                           |                   |           |
| •                          |                             |      |          |                           |                   | *<br>•    |
|                            | I 25 ▼ registros por pag    | ina  |          |                           | 1 <u>-</u> 2 de 1 | registros |
|                            |                             |      |          |                           |                   | arosar    |
|                            |                             |      |          |                           | Re                | egresar   |
|                            |                             |      |          |                           |                   |           |

llustración 151. Información del diplomado

# IX Vinculación

El módulo 7, "Vinculación" es el espacio donde usted podrá registrar las redes, proyectos y grupos, ya sean nacionales e internacionales, aquellos en los que ha colaborado para la realización de sus labores de investigación.

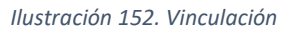

| 7. Vinculación                |                            |
|-------------------------------|----------------------------|
| Redes temáticas CONACYT       | Proyectos de investigación |
| <u>Redes de investigación</u> | Grupos de investigación    |

# 9.1 Redes temáticas de CONACYT

Las "<u>Redes Temáticas CONACYT</u>" se definen como la asociación voluntaria de investigadores o personas con interés de colaborar para atender un problema prioritario nacional. Si usted es miembro de una o más "Redes Temáticas CONACYT", favor de agregarlas o actualizarlas, según sea el caso. Para registrar su adscripción en alguna red temática es necesario dar clic en el botón "Agregar".

### Ilustración 153. Redes temáticas

| Redes Ter    | náticas CONACYT              | O Tu sesión cerrará en 29 mins, 52 segs<br>Ver mi CVU anterior |  |  |
|--------------|------------------------------|----------------------------------------------------------------|--|--|
| Red temática | Fecha de ingreso             | <u>Agregar</u><br>Acciones                                     |  |  |
|              |                              | ^                                                              |  |  |
|              | No se encontraron resultados |                                                                |  |  |
|              |                              | ×                                                              |  |  |

Deberá seleccionar la red temática CONACYT a la que pertenece, de entre una lista que proporciona el sistema, además será necesario que indique la fecha en la que ingresó a la red. Una vez que llene los datos mencionados deberá dar clic en "Guardar".

Ilustración 154. Red temática CONACYT

| Redes Tem                | áticas CONACYT               | Ver mi C | esion cerrarà en 29 mins, 4<br>/U anterior | 4 segs  |
|--------------------------|------------------------------|----------|--------------------------------------------|---------|
| Red temática CONACYT*: 🕖 |                              |          | Fecha de ingreso*: 🥑                       |         |
| Selecciona una opción    |                              | ~        | Fecha de ingreso                           | <u></u> |
| Colaborador(es)          |                              |          |                                            | ^       |
|                          | No se encontraron resultados |          |                                            |         |
|                          |                              |          |                                            |         |
|                          | registros por página         |          |                                            | ,       |
|                          |                              |          |                                            |         |

Si desea agregar colaboradores a la red temática CONACYT deberá seleccionar el botón "Agregar colaborador".

| Redes Temáticas CONACYT                                                      | Ver mi CVU anterior  |
|------------------------------------------------------------------------------|----------------------|
| Red temática CONACYT*: 0                                                     | Fecha de ingreso*; 🛛 |
| Biología, Manejo y Conservación de la Fauna Nativa en Ambientes Antropizados | ✓ 13/abr/2017        |
| Colaborador(es)                                                              |                      |
|                                                                              | Agregar colaborador  |
| No se encontraron resultados                                                 |                      |
| ie egistros por página                                                       |                      |
|                                                                              |                      |

Ilustración 155. Agregar red temática

Para agregar un colaborador en la red, deberá proporcionar la siguiente información:

Ilustración 156. Colaboradores

| Colaborador                                                        | O Tu sesión cerrará en 28 mins, 45 segs |                     |
|--------------------------------------------------------------------|-----------------------------------------|---------------------|
|                                                                    | 63                                      | Ver mi CVU anterior |
| Información del colaborador                                        |                                         |                     |
| Nombre*: O                                                         | Primer apellido*: O                     | Segundo apellido: O |
|                                                                    | Primer apellido                         |                     |
| Nombre                                                             |                                         |                     |
| Sexo*: O                                                           | Nivel de escolaridad*: 0                | Nacionalidad*: 0    |
| Sexo*: 0                                                           | Nivel de escolaridad*: •                | Nacionalidad*: •    |
| Sexo*: •<br>Selecciona una opción<br>Institución de adscripción: • | Nivel de escolaridad*: •                | Nacionalidad*: O    |

Para agregar la información del área de conocimiento del colaborador será necesario seleccionar la opción que correspondiente, de los catálogos desplegables que proporciona el sistema (todos los campos de esta sección son obligatorios).

Ilustración 157. Información del colaborador

| Área*:                                                                | Campo*: 😡                                                                 |   | Disciplina*: 🛛             |
|-----------------------------------------------------------------------|---------------------------------------------------------------------------|---|----------------------------|
| Selecciona una opción                                                 | ✓ Selecciona una opción                                                   | ~ | Selecciona una opción      |
| Subdisciplina*: 0                                                     |                                                                           |   |                            |
| Selecciona una opción                                                 | v                                                                         |   |                            |
|                                                                       |                                                                           |   | -                          |
| ¿Pertenece al S.N.I.*: 😡                                              | Producto generado*: 🥹                                                     |   | Tiempo de colaboración*: 😡 |
| ¿Pertenece al S.N.I.*: 😧                                              | <ul> <li>Producto generado*: •</li> <li> Selecciona una opción</li> </ul> | ~ | Tiempo de colaboración*: 🛛 |
| ¿Pertenece al S.N.I.*:<br>Selecciona una opción Tipo de colaborador*: | Producto generado*:      Selecciona una opción                            | v | Tiempo de colaboración     |

Para finalizar el registro del colaborador será necesario proporcionar el "Medio de contacto del colaborador" y seleccionar el botón de "Guardar"

#### Ilustración 158. Medios de contacto-Colaborador

| Medios de contacto                           |                       |   |                                |
|----------------------------------------------|-----------------------|---|--------------------------------|
| Seleccionar por lo menos un medio de contact | :0                    |   |                                |
| Medio                                        | Categoría             |   | Correo / Teléfono              |
| Móvil                                        | Selecciona una opción | ~ | Móvil                          |
| Correo electrónico                           | Selecciona una opción | ~ | Correo eletrónico              |
| Teléfono                                     | Selecciona una opción | ~ | Teléfono                       |
|                                              |                       |   |                                |
| * Campos obligatorios                        |                       |   | <u>Cancelar</u> <u>Guardar</u> |

## 9.3 Redes de investigación

Si usted pertenece a alguna red de investigación, puede agregar la información para que se incluya en su CVU. Lo primero que deberá hacer es seleccionar el botón de "Agregar"

Ilustración 159. Redes de investigación

| Redes de investigación                     | © Tu sesión cervará en 26 mins, 28 segs<br>Ver mi CVU anterior |
|--------------------------------------------|----------------------------------------------------------------|
| No se encontraron                          | Adread                                                         |
| ie e sta di a ai as is ingistros por págna | Regresar                                                       |

En seguida, deberá llenar la información que le es solicitada para agregar la red de investigación a la que pertenece.

Ilustración 160. Información de la red

| Redes de inv                         | vestigación                             | © Tu s                | © Tu sesión cerrará en 28 mins, 08 segs |         |
|--------------------------------------|-----------------------------------------|-----------------------|-----------------------------------------|---------|
| _                                    | C                                       |                       |                                         |         |
| Nombre red*: 0                       |                                         | Fecha de creación*: 🛛 | Fecha de ingreso*: 🛛                    | ,       |
| Nombre red                           |                                         | Fecha de creación     | Fecha de ingreso                        | <b></b> |
| Nombre*: 👽                           | Primer apellido*: •                     | Segund                | o apellido: 🤤<br>do apellido            |         |
| Nombre del responsable de la red     |                                         |                       |                                         |         |
| Nombre                               | Primer apellido                         | Segund                |                                         |         |
| Institución de adscripción del respo | onsable de la red: 😡                    |                       | Seleccione una instit                   | tución  |
|                                      |                                         |                       | and come una insu                       | 100.001 |
| Total de integrantes*: 😡             |                                         |                       |                                         |         |
| Total de integrantes                 |                                         |                       |                                         |         |
| Área de conocimiento                 |                                         |                       |                                         |         |
| Área*: 😡                             | Campo*: 😡                               | Disciplin             | na*: 😡                                  |         |
| Selecciona una opción                | <ul> <li>Selecciona una opci</li> </ul> | ión 👻 Sele            | cciona una opción                       | ~       |
| Subdisciplina*: 🛛                    |                                         |                       |                                         |         |
|                                      |                                         |                       |                                         |         |

Una vez que la red ha sido guardada, usted puede incluir a las personas que colaboran en la red, sólo debe seleccionar el botón de "Agregar colaborador".

### Ilustración 161. Colaborador de la red

| Colaborador(es)       |                              |                  |      |
|-----------------------|------------------------------|------------------|------|
|                       |                              | Agregar colabora | idor |
|                       | No se encontraron resultados |                  | ^    |
| <<br>                 | 25 ∣∽ registros por página   |                  | >    |
| * Campos obligatorios |                              | Cancelar Guar    | rdar |

Para agregar un colaborador en la red de investigación, deberá proporcionar la siguiente información:

Ilustración 162. Información del colaborador

| Colaborado                                                         | O Tu sesión cerrará en 28 mins, 45 segs |                                                      |
|--------------------------------------------------------------------|-----------------------------------------|------------------------------------------------------|
|                                                                    |                                         | Ver mi CVU anterior                                  |
|                                                                    |                                         |                                                      |
| Información del colaborador                                        |                                         |                                                      |
| Nombre*: 😡                                                         | Primer apellido*: 😡                     | Segundo apellido: 😡                                  |
| Nembro                                                             | Primer apellido                         | Segundo apellido                                     |
| Nombre                                                             |                                         |                                                      |
| Sexo*: 😧                                                           | Nivel de escolaridad*:                  | Nacionalidad*: 🛛                                     |
| Sexo*: O Selecciona una opción                                     | Nivel de escolaridad*: •                | Nacionalidad*: •       *       Selecciona una opción |
| Sexo*: •<br>Selecciona una opción<br>Institución de adscripción: • | Nivel de escolaridad*: •                | Nacionalidad*:                                       |

Para agregar la información del área de conocimiento del colaborador será necesario seleccionar la opción que corresponda de los catálogos desplegables que proporciona el sistema (todos los campos de esta sección son obligatorios).

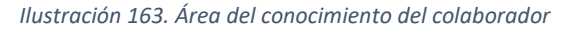

| Selecciona una opción 🗡   | Selecciona una opción | <ul> <li>Selecciona una opción</li> </ul> |
|---------------------------|-----------------------|-------------------------------------------|
| Subdisciplina*:           |                       |                                           |
| Selecciona una opción 🗸 🗸 |                       |                                           |
| ¿Pertenece al S.N.I.*:    | Producto generado*: 🛙 | Tiempo de colaboración*: 🛙                |
| Selecciona una opción 💙   | Selecciona una opción | ✓ Tiempo de colaboración                  |
| Tipo de colaborador*: 0   |                       |                                           |

Para finalizar el registro del colaborador será necesario proporcionar el "Medio de contacto del colaborador". Y seleccionar el botón de "Guardar"

| Ilustración 1 | 164. I | Medios | de | contacto | del | colaborador |
|---------------|--------|--------|----|----------|-----|-------------|
|---------------|--------|--------|----|----------|-----|-------------|

| Medios de contacto                            |                         |                                |
|-----------------------------------------------|-------------------------|--------------------------------|
| Seleccionar por lo menos un medio de contacto |                         |                                |
| Medio                                         | Categoría               | Correo / Teléfono              |
| Móvil                                         | Selecciona una opción 🗸 | Móvil                          |
| Correo electrónico                            | Selecciona una opción ~ | Correo eletrónico              |
| Teléfono                                      | Selecciona una opción 🗸 | Teléfono                       |
|                                               |                         |                                |
| * Campos obligatorios                         |                         | <u>Cancelar</u> <u>Guardar</u> |

## 9.4 Proyectos de investigación

Si usted desea agregar un proyecto de investigación, lo primero que deberá hacer es seleccionar el botón de "Agregar".

Ilustración 165. Proyectos de investigación

| Provectos | le investigación             | 🕑 Tu sesión cerrará en 2 | 29 mins, 32 segs |
|-----------|------------------------------|--------------------------|------------------|
|           | de investigación             | Ver mi CVU anterior      |                  |
|           |                              |                          |                  |
|           |                              |                          |                  |
|           |                              |                          | Agregar          |
|           |                              |                          |                  |
|           |                              |                          |                  |
|           |                              |                          |                  |
|           | No se encontraron resultados |                          |                  |
|           |                              |                          |                  |
|           |                              |                          |                  |
| 6         |                              |                          |                  |
|           | V registres per página       |                          |                  |

Una vez que haya presionado el botón "Agregar" usted podrá capturar la información relativa al proyecto de investigación en los campos se muestran a continuación:

| Drovoctos c                              | to ir  | wostigació            | n | ③ Tu sesión cerrará en 2 | 9 mins, 45 segs |
|------------------------------------------|--------|-----------------------|---|--------------------------|-----------------|
|                                          | пэг    | ivestigacio           |   | Ver mi CVU anterior      |                 |
|                                          |        |                       |   |                          |                 |
| Nombre del proyecto*: 🛙                  |        |                       |   |                          |                 |
| Nombre del proyecto                      |        |                       |   |                          |                 |
| Tipo de proyecto*: 😧                     |        | Inicio*: 🛛            |   | Fin*: 😧                  |                 |
| Selecciona una opción                    | $\sim$ | Inicio                |   | Fin                      | <b></b>         |
| Institución: 😡                           |        |                       |   |                          |                 |
| Institución                              |        |                       |   | Seleccione u             | una institución |
|                                          |        |                       |   |                          |                 |
| Área de conocimiento                     |        |                       |   |                          |                 |
| Área*:                                   |        | Campo*: 😧             |   | Disciplina*: 😡           |                 |
|                                          |        |                       |   |                          |                 |
| Selecciona una opción                    | $\sim$ | Selecciona una opción | ~ | Selecciona una opción    | ~               |
| Selecciona una opción<br>Subdisciplina*: | ~      | Selecciona una opción | ~ | Selecciona una opción    |                 |

Ilustración 166. Información de proyectos de investigación

Para agregar colaboradores al "Proyecto de investigación" primero deberá presionar el botón "Guardar" que se encuentra al final de la página para guardar la información capturada. Una vez que el "Proyecto de investigación" ha sido guardado, usted puede capturar la información de las personas que colaboran en este proyecto presionando el botón de "Agregar colaborador" e iniciar el ejercicio de captura.

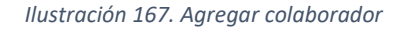

| Colaborador(es)       |                              |            |           |  |
|-----------------------|------------------------------|------------|-----------|--|
|                       |                              | Agregar co | laborador |  |
|                       |                              |            | ^         |  |
|                       |                              |            |           |  |
|                       | No se encontraron resultados |            |           |  |
|                       |                              |            |           |  |
| <<br>                 | 4 zs 🔽 registros por página  |            | >         |  |
|                       |                              |            |           |  |
| * Campos obligatorios |                              | Cancelar   | Guardar   |  |

Usted podrá capturar la información relativa su colaborador conforme a los campos se muestran a continuación.

#### Ilustración 168. Información del colaborador

| Colaborado                                | ires                                      | O Tu sesión cerrará en 28 mins, 45 segs<br>Ver mi CVU anterior |
|-------------------------------------------|-------------------------------------------|----------------------------------------------------------------|
| Información del colaborador<br>Nombre*: 0 | Primer apellido*: 😧                       | Segundo apellido: 😧                                            |
| Nombre                                    | Primer apellido                           | Segundo apellido                                               |
| Sexo*: 😧                                  | Nivel de escolaridad*:                    | Nacionalidad*: 😡                                               |
| Selecciona una opción                     | <ul> <li>Selecciona una opción</li> </ul> | <ul> <li>Selecciona una opción</li> </ul>                      |
| Institución de adscripción: 😡             |                                           |                                                                |
| Institución de adscripción                |                                           | Seleccione una institución                                     |
|                                           |                                           |                                                                |

Para agregar la información del área de conocimiento del colaborador será necesario seleccionar la opción que corresponda de los catálogos desplegables que proporciona el sistema (todos los campos de esta sección son obligatorios).

## Ilustración 169. Área del conocimiento del colaborador

| Área*: 😡                 | Campo*: 😧                                      |   | Disciplina*: 🛛                                       |
|--------------------------|------------------------------------------------|---|------------------------------------------------------|
| Selecciona una opción    | <ul> <li>Selecciona una opción</li> </ul>      | × | Selecciona una opción                                |
| Subdisciplina*:          |                                                |   |                                                      |
| Selecciona una opción    | ×                                              |   |                                                      |
|                          |                                                |   |                                                      |
| ¿Pertenece al S.N.I.*: 0 | Producto generado*: 😡                          |   | Tiempo de colaboración*: 🛛                           |
| ¿Pertenece al S.N.I.*: 0 | Producto generado*: •                          | v | Tiempo de colaboración*: 0<br>Tiempo de colaboración |
| Pertenece al S.N.I.*: 0  | Producto generado*:      Selecciona una opción | v | Tiempo de colaboración*: 9                           |

Para finalizar el registro del colaborador del Proyecto de investigación será necesario proporcionar algún medio de contacto del colaborador y seleccionar el botón de "Guardar".

## Ilustración 170. Medios de contacto del colaborador

| Medios de contacto                            |                            |                   |
|-----------------------------------------------|----------------------------|-------------------|
| Seleccionar por lo menos un medio de contacto | )                          |                   |
| Medio                                         | Categoría                  | Correo / Teléfono |
| Móvil                                         | Selecciona una opción \vee | Móvil             |
| Correo electrónico                            | Selecciona una opción \vee | Correo eletrónico |
| Teléfono                                      | Selecciona una opción 💙    | Teléfono          |
|                                               |                            |                   |
| * Campos obligatorios                         |                            | Cancelar Guardar  |

# 9.5 Grupos de investigación

Si usted desea agregar un Grupo de investigación, lo primero que deberá hacer es seleccionar el botón de "Agregar".

| Grupos de investigación |                              | O Tu sesión cerrará en 29 mins, 03 segs |                |
|-------------------------|------------------------------|-----------------------------------------|----------------|
|                         | envestigación                | Ver mi CVU anterior                     |                |
|                         |                              |                                         |                |
|                         |                              |                                         | <u>Agregar</u> |
|                         |                              |                                         | ^              |
|                         | No se encontraron resultados |                                         |                |
| <                       | 1 25 Y registros por página  |                                         | ~              |
|                         |                              |                                         |                |
|                         |                              |                                         | Regresar       |

Ilustración 171. Grupos de investigación

Una vez que haya presionado el botón "Agregar" usted podrá capturar la información relativa al Grupo de investigación en los campos se muestran a continuación:

## Ilustración 172. Grupo de investigación

|                                                                                |                                                                                                    |                     | Or                 | dez@conacyt.mx            | <u>Salir</u> |
|--------------------------------------------------------------------------------|----------------------------------------------------------------------------------------------------|---------------------|--------------------|---------------------------|--------------|
| Grupos de i                                                                    | nvestigacić                                                                                                    | ón                  | GTus               | esion cerrara en 29 mins, | 38 segs      |
|                                                                                | investigaeite                                                                                                    |                     | Ver mi CV          | U anterior                |              |
|                                                                                |                                                                                                    |                     |                    |                           |              |
| Nombre del grupo*: 😡                                                           |                                                                                                    | Fecha de creación*: | 0                  | Fecha de ingreso*:        | 0            |
| Nombre del grupo                                                               |                                                                                                    | Fecha de creación   | 齛                  | Fecha de ingreso          | 餔            |
| Responsable/líder grupo                                                        |                                                                                                    |                     |                    |                           |              |
| Nombre*: 😡                                                                     | Nombre*:  Primer apellido*:                                                                                                    |                     |                    | apellido: 😡               |              |
| Nombre Primer apellido                                                         |                                                                                                    |                     | Segund             | o apellido                |              |
| Institución de adscripción del res                                             | ponsable del grupo: 😡                                                                                                    |                     |                    |                           |              |
| Institución de adscripción del respo                                           | onsable del grupo                                                                                                    |                     |                    | Selecciona una ins        | titución     |
| Tatal da investias dansati O                                                   |                                                                                                    |                     |                    |                           |              |
| Total de investigadores^: @                                                    |                                                                                                    |                     |                    |                           |              |
| Total de Investigadores                                                        |                                                                                                    |                     |                    |                           |              |
| Impacto*:                                                                      |                                                                                                    |                     |                    |                           |              |
| Impacto                                                                        |                                                                                                    |                     |                    |                           | <u></u>      |
|                                                                                |                                                                                                    |                     |                    | Caracteres res            | tantes: 25   |
| Colaboración*:                                                                 |                                                                                                    |                     |                    | caractericaries           |              |
| Colaboración                                                                   |                                                                                                    |                     |                    |                           | -            |
|                                                                                |                                                                                                    |                     |                    |                           | -            |
|                                                                                |                                                                                                    |                     |                    | Caractoror cori           | · · · ·      |
|                                                                                |                                                                                                    |                     |                    | Caracteres res            | tantes: 10   |
| Área de conocimiento                                                           |                                                                                                    |                     |                    | Calacteres res            | tantes: 10   |
| Área de conocimiento<br>Área*: <b>O</b>                                        | Campo*: 😡                                                                                                    |                     | Disciplin          | a*: 😡                     | tantes: 10   |
| Área de conocimiento<br>Área*: 🛛<br>Selecciona una opción                      | Campo*: 🛛<br>Selecciona una opi                                                                                                    | ción 🔻              | Disciplin          | a*: •                     | tantes: 10   |
| Área de conocimiento<br>Área*: ①<br>Selecciona una opción<br>Subdiscipilna*: ① | Campo*: 🚱<br>The selecciona una opicial de la composición de la composición de la composic | ción 🔻              | Disciplin<br>Selec | a*: 🛛                     | tantes: 10   |

Para agregar colaboradores al Grupo de investigación primero deberá presionar el botón "Guardar" que se encuentra al final de la página. Una vez que el Grupo de investigación ha sido guardado, usted puede capturar la información de las personas que colaboran en este Grupo presionando el botón de "Agregar colaborador" e iniciar el ejercicio de captura.

| Colaborador(es)       |                              |                                |
|-----------------------|------------------------------|--------------------------------|
|                       |                              | Agregar colaborador            |
|                       | No se encontraron resultados |                                |
| <                     | 25 ∣⊻ registros por página   | ~ ~                            |
| * Campos obligatorios | I                            | <u>Cancelar</u> <u>Guardar</u> |

Ilustración 173. Agregar colaborador

Para agregar un colaborador al grupo de investigación, deberá proporcionar la siguiente información.

Ilustración 174. Información del colaborador

| Colaborado                                                         | roc |                                                 | O Tu sesión cerrará en 28 mins, 45 segs              |  |  |
|--------------------------------------------------------------------|-----|-------------------------------------------------|------------------------------------------------------|--|--|
|                                                                    | ncs |                                                 | Ver mi CVU anterior                                  |  |  |
|                                                                    |     |                                                 |                                                      |  |  |
| Información del colaborador                                        |     |                                                 |                                                      |  |  |
| Nombre*: 😧                                                         |     | Primer apellido*: 😡                             | Segundo apellido: 😧                                  |  |  |
| Nombre                                                             |     | Primer apellido                                 | Segundo apellido                                     |  |  |
|                                                                    |     |                                                 |                                                      |  |  |
| Sexo*: 😡                                                           |     | Nivel de escolaridad*: 😡                        | Nacionalidad*: 🛛                                     |  |  |
| Sexo*: 😧<br>Selecciona una opción                                  | ~   | Nivel de escolaridad*:<br>Selecciona una opción | Nacionalidad*: •       ~       Selecciona una opción |  |  |
| Sexo*: •<br>Selecciona una opción<br>Institución de adscripción: • | ~   | Nivel de escolaridad*: 🛛                        | Nacionalidad*: 💿                                     |  |  |

Para agregar la información del área de conocimiento del colaborador será necesario seleccionar la opción que corresponda de los catálogos desplegables que proporciona el sistema (todos los campos de esta sección son obligatorios).

| Selecciona una opción  | Selecciona una opción | <ul> <li>Selecciona una opción</li> </ul> |
|------------------------|-----------------------|-------------------------------------------|
| Subdisciplina*: 🛛      |                       |                                           |
| Selecciona una opción  | /                     |                                           |
| ¿Pertenece al S.N.I.*: | Producto generado*:   | Tiempo de colaboración*: 🛿                |
| Selecciona una opción  | Selecciona una opción | ✓ Tiempo de colaboración                  |

Ilustración 175. Área del conocimiento del colaborador

Para finalizar el registro del colaborador deberá proporcionar al menos un medio de contacto del colaborador y seleccionar el botón "Guardar".

Ilustración 176. Medios de contacto del colaborador

| Medios de contacto                           |                       |   |                                |
|----------------------------------------------|-----------------------|---|--------------------------------|
| Seleccionar por lo menos un medio de contact | :0                    |   |                                |
| Medio                                        | Categoría             |   | Correo / Teléfono              |
| Móvil                                        | Selecciona una opción | ~ | Móvil                          |
| Correo electrónico                           | Selecciona una opción | ~ | Correo eletrónico              |
| Teléfono                                     | Selecciona una opción | ~ | Teléfono                       |
|                                              |                       |   |                                |
| * Campos obligatorios                        |                       |   | <u>Cancelar</u> <u>Guardar</u> |

# X. Evaluaciones CONACYT y No CONACYT

La sección 8 del CVU de CONACYT corresponde a las evaluaciones de proyectos y propuestas dictaminadas por el usuario en un periodo determinado. Estas pueden referirse a fondos y programas del CONACYT, o alguna otra instancia.

## 10.1 Evaluaciones CONACYT

En el caso de evaluaciones CONACYT, le suplicamos que comience eligiendo la opción correspondiente y dando clic en el botón de "Guardar" del menú de inicio, como se muestra en la siguiente llustración. Esto desplegará una pantalla para comenzar con la captura de información.

#### Ilustración 177. Pantalla de inicio

| gob.mx                    |                            | Trámites Gobierno Participa Datos 🔍 |
|---------------------------|----------------------------|-------------------------------------|
| CONACYT                   |                            | CVU + Secciones + Salir             |
| Difusión                  |                            | Divulgación                         |
| Publicación de artículos  | E Capítulos publicados     | Divulgación                         |
| Publicación de libros     | Participantes en congresos |                                     |
| 7. Vinculación            |                            | 8. Evaluaciones                     |
| Redes temáticas CONACYT   | Proyectos de investigación | Evaluaciones CONACYT                |
| Redes de investigación    | Grupos de investigación    | Evaluaciones no CONACYT             |
| 9. Premios y distinciones | 10. Lenguas e idiomas      |                                     |
| Distinciones CONACYT      | Idiomas                    |                                     |
|                           |                            |                                     |

En la siguiente pantalla, -la de resumen- oprima el botón de "Agregar", como se muestra en la Ilustración 183.

Ilustración 178. Agregar Evaluaciones CONACYT

| <b>gob mx</b><br>Conacyt      |                   |                                 | Trámites Gobie              | rno Participa Datos C<br>CVU - Secciones - Sali |
|-------------------------------|-------------------|---------------------------------|-----------------------------|-------------------------------------------------|
| ★ > Inicio > Evaluaciones > E | valuaciones CONA( | CYT                             | luisarturo.quir             | ozlozano@gmail.com <u>Salir</u>                 |
| Evaluacio                     | ones CO           | © Tu sesión «<br>Ver mi CVU ant | cerrará en 29 mins, 52 segs |                                                 |
| Nombre del fondo o pr         | Dictamen          | Descripción                     | Fecha de aceptación         | Agregar                                         |
|                               |                   | No se encontraron re            | sultados                    |                                                 |
|                               | 1 25 • registros  | por página                      |                             |                                                 |

Ahora bien, el primer paso será capturar el programa o fondo para el que evaluó algún proyecto o propuesta. De la misma manera, deberá capturar las "Fechas de asignación", "Aceptación" y "Evaluación" de cada proyecto evaluado (ver Ilustración 184).

#### Ilustración 179. Nombre y fechas de evaluación

| gob mx                                   |                         | Trámites Gobierno Participa Datos 🔍                |
|------------------------------------------|-------------------------|----------------------------------------------------|
| CONACYT                                  |                         | CVU • Secciones • Salir                            |
| ▲ > Inicio > Evaluaciones > Evaluaciones | s CONACYT               | luisarturo.quiroziozano@gmail.com <u>Salir</u>     |
| Evaluaciones                             | CONACYT                 | <sup>©</sup> Tu sesión cerrará en 29 mins, 56 segs |
| LValuaciones                             | CONACTI                 | Ver mi CVU anterior                                |
| Nombre del fondo o programa*: 😡          |                         |                                                    |
| Fondo Sectorial CONACYT SENER Hidro      | carburos                |                                                    |
| Fecha de asignación*: 😧                  | Fecha de aceptación*: 😡 | Fecha de evaluación*: 🕢                            |
| 01/mar/2016                              | 12/mar/2016             | 30/abr/2016                                        |
| Dictamen*:                               |                         |                                                    |
| Aprobado                                 |                         | •                                                  |
| Descripción*: 🛛                          |                         |                                                    |
| Propuesta de construcción de un labor    | atorio en el Instituto  |                                                    |
|                                          |                         | Caracteres restantes: 938                          |
| * Campos obligatorios                    |                         | Cancelar Guardar                                   |

Posteriormente, proporcione el dictamen al cual llegó con su evaluación, para, finalmente, brindar una breve "Descripción" de la propuesta evaluada. En esta descripción deberá apuntar el título y los objetivos de la propuesta en cuestión, entre lo más importante. Es muy importante que cada vez que terminé de capturar una evaluación, haga clic en el botón "Guardar".

| gob.mx                                |                           | ٦ | rámites Gobierno Participa        | Datos <b>Q</b>         |
|---------------------------------------|---------------------------|---|-----------------------------------|------------------------|
| CONACYT                               |                           |   | CVU - Seccion                     | ies <del>-</del> Salir |
| h > Inicio > Evaluaciones > Evaluacio | nes CONACYT               |   | luisarturo.quirozlozano@gmail.con | n <u>Salir</u>         |
|                                       |                           |   | () Tu sesión cerrará en 29 mins   | 56 5095                |
| <b>Evaluacione</b>                    | S CONACYT                 |   |                                   | , 50 5055              |
|                                       | 5 0017 0011               |   | Ver mi CVU anterior               |                        |
|                                       |                           |   |                                   |                        |
| Nombre del fondo o programa*: 🧲       | )                         |   |                                   |                        |
| Fondo Sectorial CONACYT SENER Hi      | drocarburos               |   |                                   |                        |
| Fecha de asignación*: 🛙               | Fecha de aceptación*: 😧   |   | Fecha de evaluación*: 😡           |                        |
| 01/mar/2016                           | 12/mar/2016               |   | 30/abr/2016                       | <b></b>                |
| Dictamen*: 😧                          |                           |   |                                   |                        |
| Aprobado                              |                           |   |                                   | *                      |
| Descripción*: 😧                       |                           |   |                                   |                        |
| Propuesta de construcción de un la    | boratorio en el Instituto |   |                                   |                        |
|                                       |                           |   |                                   |                        |
|                                       |                           |   | Caracteres res                    | itantes, 950           |
|                                       |                           |   |                                   |                        |
| * Campos obligatorios                 |                           |   | Cancelar                          | Guardar                |

Ilustración 180. Dictamen y descripción de las evaluaciones CONACYT

Continúe agregando todas las evaluaciones CONACYT en las que haya participado.

# 10.2 Evaluaciones no CONACYT

De la misma manera como procedió en la sección de "Evaluaciones CONACYT", seleccione ahora la opción de "Evaluaciones no CONACYT". Se desplegará una pantalla resumen similar a la del menú anterior. Oprima el botón de "Agregar".

En esta nueva pantalla de captura, deberá seleccionar la institución para la cual realizó la evaluación. Esta puede ser de carácter nacional o extranjera.

Ilustración 181. Evaluaciones no CONACYT

| gob mx                                                                             |                                                                  | Trámites Gobierno Participa Datos <b>C</b>                                                                                               |
|------------------------------------------------------------------------------------|------------------------------------------------------------------|----------------------------------------------------------------------------------------------------|
| CONACYT                                                                            |                                                                  | CVU - Secciones - Sal                                                                                                    |
| ♠ > Inicio > Evaluaciones > Evaluacion                                             | luisarturo.quiroziozano@gmail.com <u>Salir</u>                   |                                                                                                    |
| Evaluacione                                                                        | Ver mi CVU anterior                                              |                                                                                                    |
| Institución: 🚱                                                                     |                                                                  | Seleccione una institución                                                                                                    |
|                                                                                    |                                                                  |                                                                                                    |
| Fecha de inicio*: 🚱                                                                | Fecha de fin*: 😡                                                 | Cargo desempeñado*: 😡                                                                                                    |
| Fecha de inicio*:<br>18/abr/2016                                                   | Fecha de fin*: @           31/may/2016                           | Cargo desempeñado*: 🛛<br>Evaluador del índice mexicano de compet                                                                         |
| Fecha de inicio*: 🚱       18/abr/2016      Tipo de evaluación*: 🕄                  | Fecha de fin*: •<br>31/may/2016<br>Producto evaluado*: •         | Cargo desempeñado*: •<br>Evaluador del índice mexicano de compet<br>Nombre del producto evaluado*: •                                     |
| Fecha de inicio*:<br>18/abr/2016 Tipo de evaluación*:<br>Consistencia y resultados | Fecha de fin*:<br>31/may/2016<br>Producto evaluado*:<br>Programa | Cargo desempeñado*:<br>Evaluador del índice mexicano de compet<br>Nombre del producto evaluado*:<br>índice Mexicano de la Competitividad |

Las instituciones nacionales pueden encontrarse adscritas a los gobiernos federal, estatal o municipal, o bien ser de carácter privado. En caso de no encontrar su empresa o institución, podrá agregarla manualmente, como se muestra en la Ilustración 187. De manera similar podrá realizar el registro de alguna Institución extranjera, si esto resultase pertinente.

| Ilustración | 182. 9 | Selección | de | instituciones |
|-------------|--------|-----------|----|---------------|
|             |        |           |    |               |

| Búsqueda                                                                         | de instituciones    | Büsqueda de Instituciones                                                   |
|----------------------------------------------------------------------------------|---------------------|-----------------------------------------------------------------------------|
| Tipo de institución*:                                                            | Pública / Privada*: | Tripo de institución*:<br>Extranjera<br>Búsqueda por país*: O               |
| Nadional     No encontré mi empresa / institución     Nombre de la institución*: | Privada .           | Germany  II No encontré mi empresa / institución extranjera                 |
| Nombre de la institución                                                         |                     | Seleccione Vargelander-institut Foer-Astronomie                             |
| Clasificación*: 🛛                                                                |                     | Armaturen und Maschinen Antriebe     Artec Forschungszentrum Nachhaltigkeit |
| Selecciona una opción                                                            |                     | Astronomisches Rechen-Institut     Astrophysikalisches Institut Possdam     |
|                                                                                  | Registrar           | Ateler Sean Sculy<br>Audi AG                                                |
|                                                                                  |                     | Garcelar Aceptar                                                            |

Una vez elegida la Institución para la cual realizó la evaluación, deberá fijar las fechas de inicio y fin de la misma, así como capturar el cargo con el que se desempeñó.

#### Ilustración 183. Evaluaciones: Inicio y Fin

| gob.mx                                         |                                           |             | Trámites Gobierno Participa Datos <b>Q</b> |  |  |
|------------------------------------------------|-------------------------------------------|-------------|--------------------------------------------|--|--|
| CONACYT                                        |                                           |             | CVU - Secciones - Salir                    |  |  |
| hicio > Evaluaciones > Evaluaciones no CONACYT |                                           |             |                                            |  |  |
|                                                |                                           |             | luisarturo.quirozlozano@gmail.com Salir    |  |  |
| Evoluacionos                                   |                                           | -           | 🕑 Tu sesión cerrará en 23 mins, 06 segs    |  |  |
| Evaluaciones no CONACY I                       |                                           |             | Ver mi CVU anterior                        |  |  |
|                                                |                                           |             |                                            |  |  |
| Institución: 0                                 |                                           |             |                                            |  |  |
| Institución                                    |                                           |             | Seleccione una institución                 |  |  |
| Fecha de inicio*: 🛛                            | Fecha de fin*: 🛛                          |             | Cargo desempeñado*: 😧                      |  |  |
| 18/abr/2016                                    | 🛗 31/may/2016                             |             | Evaluador del índice mexicano de compet    |  |  |
| Tipo de evaluación*: 😧                         | Producto evaluado*: 😧                     |             | Nombre del producto evaluado*: 🕑           |  |  |
| Consistencia y resultados                      | • Programa                                | •           | Índice Mexicano de la Competitividad       |  |  |
| Dictamen*: 🚱                                   |                                           |             |                                            |  |  |
| Aprobado                                       | v                                         |             |                                            |  |  |
| Descripción de la actividad*: 😧                |                                           |             |                                            |  |  |
| Evaluación de consistencia y resultado         | s de los indicadores que componen el índi | ce mexicano | de competitividad.                         |  |  |
|                                                |                                           |             | <i>ti</i>                                  |  |  |
|                                                |                                           |             | Caracteres restantes: 147                  |  |  |

Seleccione el tipo de evaluación que realizó. Para ello se presenta un breve listado de las evaluaciones más comunes. Sin embargo, en caso de no estar considerado, elija "Otras". De igual forma, deberá seleccionar el "Producto evaluado" y capturar el "Nombre del producto evaluado". Continúe con el "Dictamen" que brindó y la descripción de las actividades que emprendió para completar la evaluación.

Finalmente, el sistema presenta una serie de campos para la selección del "Área", "Campo", "Disciplina" y "Subdisicplina" del conocimiento que mejor describa al producto evaluado. No olvidé hacer clic en "Guardar". Prosiga de forma similar con todas las evaluaciones en las que participó.

| gob mx                                |                     | Trámites Gobierno Participa Datos 🔍       |
|---------------------------------------|---------------------|-------------------------------------------|
| CONACYT                               |                     | CVU → Secciones → Salir                   |
| Área de conocimiento                  |                     |                                           |
| Área*: 🛛                              | Campo*: 🕑           | Disciplina*: 🛛                            |
| Ciencias Sociales 🔹                   | Ciencias económicas | Organización industrial y política públic |
| Subdisciplina*: 🕑                     |                     |                                           |
| Regulación gubernamental del sector p |                     |                                           |
|                                       |                     |                                           |
| * Campos obligatorios                 |                     | Cancelar Guardar                          |

Ilustración 184. Área de conocimiento de la evaluación

# XI. Premios y distinciones

Esta es la pantalla de Inicio que usted visualizará al ingresar al sistema, la Sección 9. Premios y distinciones se puede visualizar en la parte inferior de la página.

| 🔴 CVU   Portal del Consejs 兴 🕂                         | •                                                             |                                                        |                         |       | -         | Ð     | ×              |
|--------------------------------------------------------|---------------------------------------------------------------|--------------------------------------------------------|-------------------------|-------|-----------|-------|----------------|
| $\leftrightarrow$ $\rightarrow$ $\circ$ $\circ$ micple | onacytme://780/generador-view-angular/index.html?application= | CVU#/210010000000070/0/210010000000106/CVUPLAPHome/210 | 210008881900,           |       | = N       | ٥     |                |
|                                                        | gob mx                                                        |                                                        |                         |       |           |       |                |
|                                                        | CONACYT                                                       |                                                        | CVU - Sectiones -       | Salin |           |       |                |
|                                                        | Docencia en PNPC                                              | Tesis dirigidas en PNPC                                | Diplomados impartidos   |       |           |       |                |
|                                                        | Docencia no PNPC                                              | Tesis dirigidas no PNPC                                |                         |       |           |       |                |
|                                                        |                                                               |                                                        |                         |       |           |       |                |
|                                                        | 6. Comunicación pública de la ciencia, te                     | cnológica y de innovación                              |                         |       |           |       |                |
|                                                        |                                                               |                                                        |                         |       |           |       |                |
|                                                        | Difusión                                                      |                                                        | Divulgación             |       |           |       |                |
|                                                        | Publicación de artículos                                      | Capítulos publicados                                   | Divulgación             |       |           |       |                |
|                                                        | Publicación de libros                                         | Participación en congresos                             |                         |       |           |       |                |
|                                                        |                                                               |                                                        |                         |       |           |       |                |
|                                                        | 7. Vinculación                                                |                                                        | 8. Evaluaciones         |       |           |       |                |
|                                                        | Redes temáticas CONACYT                                       | Proyectos de investigación                             | Evaluaciones CONACYT    |       |           |       |                |
|                                                        | Redes de investigación                                        | Grupos de investigación                                | Evaluaciones no CONACYT |       |           |       |                |
|                                                        |                                                               |                                                        |                         |       |           |       |                |
|                                                        | 9. Premios y distinciones                                     | 10. Lenguas e idiomas                                  |                         |       |           |       |                |
| (                                                      | Distinciones CONACYT                                          | Idiomas                                                |                         |       |           |       |                |
|                                                        | Distinciones no CONACYT                                       | Lenguas indígenas                                      |                         |       |           |       |                |
|                                                        |                                                               |                                                        |                         |       |           |       |                |
|                                                        |                                                               |                                                        | Configu                 | ran   |           |       |                |
|                                                        |                                                               |                                                        |                         |       |           |       |                |
|                                                        |                                                               |                                                        |                         |       |           |       |                |
|                                                        |                                                               |                                                        |                         |       |           |       |                |
|                                                        | Enlaces                                                       | ¿Qué es gob.mx?                                        | Contacto                |       |           |       |                |
| 🔳 🔎 🗆 🤤 🛢                                              | = 🚾 🍥 💇 🧀 🕅                                                   |                                                        |                         |       | > 5⊒ 40 € | 12:20 | p. m.<br>(2017 |

Ilustración 185. Premios y distinciones

Como se observa, la Sección 9. Premios y distinciones consta de dos apartados: "Distinciones CONACYT" y "Distinciones no CONACYT". Se ingresa de manera independiente a cada uno de ellos haciendo clic sobre el apartado seleccionado. Los datos marcados con asterisco son obligatorios. A continuación, exploraremos el apartado "Distinciones CONACYT".

## 11.1 Distinciones CONACYT

Al seleccionar y dar clic sobre el apartado, visualizaremos la siguiente ilustración.

Ilustración 186. Distinciones CONACYT

| CVU   Pertal del Conseji × +                                                 | 0010000000062/0/21001000000098/CVURAPDistincionesCD                                                           | NACYT/21001000000901,                                                         | - • ×                            |
|------------------------------------------------------------------------------|----------------------------------------------------------------------------------------------------|-------------------------------------------------------------------------------|----------------------------------|
| gob mx                                                                       | 1                                                                                                    | Trámites Gobierno Participa Datos 🔍                                           |                                  |
| CONACYT                                                                      |                                                                                                    | CVU - Secciones - Salir                                                       |                                  |
| ★ > Inicio > Premios y distinciones > Distinciones C                         | CONACYT                                                                                                    | mgomezb@yahoo.com Saliz                                                       |                                  |
| Distinciones COI                                                             | NACYT                                                                                                    | Ver mi O(1) anterior                                                          |                                  |
|                                                                              |                                                                                                    | Agregat                                                                       |                                  |
|                                                                              | No se encontraron resultados                                                                                  |                                                                               |                                  |
| i i i i i i i i i i i i i i i i i i i                                        | or página                                                                                                    | Regresar                                                                      |                                  |
|                                                                              |                                                                                                    |                                                                               |                                  |
| Entaces ¿Q<br>Declaración de Accesibilidad Es e<br>Politica de envandad ciut | ue es goo.mx <i>r</i><br>Il portal único de trámites, información y participación<br>Jaciana. <u>Leer más</u> | Contacto<br>Mesa de ayuda: dudas e información<br>gobmx@funcionpublica.gob.mx |                                  |
| = 2 0 C = 0 0 0 C = 0 0                                                      | و سور سور کر وسور سوره                                                                                        |                                                                               | ~ ∰ 4( ■ 1221 p.m.<br>20/04/2017 |

Para añadir información deberá dar clic en el botón "Agregar" ubicado en la parte superior derecha de la pantalla.

A continuación, se requiere ingresar tanto el "Nombre de la distinción" así como el "Año" de la misma. En el caso del "Nombre de la distinción" se desplegará un menú con las siguientes opciones: "Candidato, SNI 1, SNI 2, SNI 3 o Emérito".

Una vez que ambos campos son capturados, del lado inferior derecho aparecerán las opciones "Cancelar" y "Guardar", como se muestra en el ejemplo de la pantalla siguiente:

| CONACYT                                            |                                                                                    | CVU • Secciones • Salir                                           |
|----------------------------------------------------|------------------------------------------------------------------------------------|-------------------------------------------------------------------|
| ★ > Inicio > Premios y distinciones > Distinciones | nciones CONACYT                                                                    | mgomezb@yahoo.com Salir                                           |
| Distingiones                                       | CONIACVT                                                                           | O Tu sesión cerrará en 23 mins, 13 segs                           |
| Distinciones                                       | CUNACYT                                                                            | Ver mi CVU anterior                                               |
|                                                    |                                                                                    |                                                                   |
| Nombre de la distinción*: O                        |                                                                                    | Año*: 😡                                                           |
| Candidato                                          |                                                                                    | ~ 2017 ×                                                          |
|                                                    |                                                                                    |                                                                   |
| * Campos obligatorios                              |                                                                                    | Cancelar Guardar                                                  |
|                                                    |                                                                                    |                                                                   |
|                                                    |                                                                                    |                                                                   |
|                                                    | ¿Qué es gob.mx?                                                                    |                                                                   |
| Declaración de Accesibilidad                       | Es el portal único de trámites, información y participación<br>ciudadana. Leer más | Mésa de ayuda: dudas e información<br>pobmx@funciongublica zob mx |
| Términos y Condiciones                             |                                                                                    | Denuncia contra servidores públicos                               |
| Portal de Obligaciones de Transparencia            | Temas<br>Reformas                                                                  |                                                                   |
| Sistema Infornex<br>INAI                           |                                                                                    |                                                                   |
|                                                    |                                                                                    |                                                                   |
|                                                    |                                                                                    |                                                                   |
| Mantente Informado. Suscrib <u>ete.</u>            |                                                                                    | Similanos en                                                      |

Ilustración 187. Nombre de la distinción

Si se selecciona la opción "Cancelar", aparecerá una ventana emergente pidiendo la confirmación de esta acción, y el sistema nos remitirá a la pantalla previa.

Una vez que se considere que la información es correcta y se seleccione la opción "Guardar", al aceptar esta acción, aparecerá otra ventana emergente con un mensaje indicando que "La operación se completó con éxito". Es importante tener en cuenta que, si faltase información para alguno de los campos requeridos, el sistema no nos permitirá la opción "Guardar".

Conforme se agreguen distinciones, la pantalla se verá como lo muestra el ejemplo siguiente:

#### Ilustración 188. Modificación a distinciones

| gob mx                                        |                          | Trámites Gobierno Participa Datos 🔍     |
|-----------------------------------------------|--------------------------|-----------------------------------------|
| CONACYT                                       |                          | CVU - Secciones - Salir                 |
| ★ > Iniclo > Premios y distinciones >         | Distinciones CONACYT     | mgomezb@yahoo.com Salir                 |
| Distinciono                                   |                          | O Tu sesión cerrará en 29 mins, 43 segs |
| Distilicione                                  | SCONACTI                 | Ver mi CVU anterior                     |
| Nombre de la distinción<br>SNI 1<br>Candidato | Año<br>2017<br>2017      | Acciones<br>/ 音                         |
| Nombre de la distinción                       | Año                      | Acciones                                |
| Candidato                                     | 2017                     | 1                                       |
| SNI 2                                         | 2017                     | 10                                      |
| ×                                             | - Treelstros por páeina  | 1 - 4 de 3 resistros                    |
| 14 4 1 /1 P H 25                              | - reflam on her hafferen |                                         |
| He e 1 / 1 p pH 20                            | /Qué es gob.mv?          | Eogresar                                |

Desde esta pantalla es posible modificar la información agregada, esto desde los íconos que aparecen al lado derecho a cada distinción. Si se desea editar la información se da clic sobre el ícono del "lápiz", mientras que si se desea eliminar se dará clic sobre el ícono del "bote de basura".

En ambos casos aparecerán ventanas emergentes solicitando la confirmación de la acción a realizar.

Por otro lado, es posible modificar la vista de las "páginas" que contienen la información de las distinciones. En la barra inferior derecha se muestra el número de "página" en donde nos localizamos, así como unas flechas indicando mostrar la página siguiente o la anterior, o la página inicial o la final. En esta misma barra, existe la opción de seleccionar si se quieren mostrar 10, 25, 50 ó 100 registros por página.

| gob mx                              |                        |                                         |
|-------------------------------------|------------------------|-----------------------------------------|
| CONACYT                             |                        | CVU + Secciones + Salir                 |
| ★ > Inicio > Premios y distinciones | > Distinciones CONACYT |                                         |
|                                     |                        | mgomezb@yanoo.com                       |
| Distinciona                         |                        | O Tu sesión cerrará en 29 mins, 30 segs |
| Distincione                         | SCONACTI               | Ver mi CVU anterior                     |
|                                     |                        |                                         |
|                                     |                        |                                         |
|                                     |                        |                                         |
|                                     |                        |                                         |
|                                     |                        | Agregar                                 |
| Nombre de la distinción             | Año                    | Acciones                                |
| SNI 1                               | 2017                   | /=                                      |
| SNI 1                               | 2017                   | / 🗊                                     |
| SNI 1                               | 2017                   | / 曲                                     |
| SNI 1                               | 2017                   | / 曲                                     |
| SNI 1                               | 2017                   | ✓ ±                                     |
| SNI 1                               | 2017                   | /=                                      |
| SNI 1                               | 2017                   | / 音                                     |
| CNII 7                              | 7017                   | 2音 , -                                  |
| H 4 1 /2 P H                        | registros por página   | 1 - 11 de 16 registros                  |
| 22                                  | 5<br>0                 |                                         |
|                                     | 20                     |                                         |
| 1                                   |                        |                                         |
| 11                                  |                        | Regresar                                |
| - 5                                 |                        | Regresar                                |
| - 1                                 |                        | Regresar                                |
| 1                                   |                        | Regresar                                |
| 3                                   |                        | Regresar                                |
| Filanes                             | 3Oué es enh πv2        | Engresar                                |
| Enlaces                             | ¿Qué es gob.mx?        | Begresar                                |

#### Ilustración 189. Vista de las paginas

Finalmente, haciendo clic sobre el botón "Regresar" que figura en la parte inferior derecha, el sistema nos remitirá a la página de Inicio del CVU donde aparecen las 10 secciones que lo conforman con sus respectivos apartados.

# 11.2 Distinciones no CONACYT

Respecto al segundo apartado de esta sección, "Distinciones No CONACYT". Para añadir información deberá dar clic en "Agregar" ubicado en la parte superior derecha de la pantalla.

Esta vez el sistema nos requiere llenar cuatro campos: "Nombre de la distinción", "Institución que otorgó el premio o la distinción" (cuenta con un menú desplegable dando clic en el botón "Seleccione una Institución" situado del lado derecho), "Año" y "País"

| CVU   Portal del Consejx × +                                                                                           |                                              |                                                           |                                                                                            | -                     | a ×         |
|----------------------------------------------------------------------------------------------------|----------------------------------------------|-----------------------------------------------------------|--------------------------------------------------------------------------------------------|-----------------------|-------------|
| $\leftrightarrow$ $\rightarrow$ O   milcpliconacyt.mx:7780/generador-view-ar                                           | gular/index.html?application=CVU#/2100100000 | 00065/0/21001000000101/CVUPLAPDistincionesNi              | Inconacytcrub/21001000000316,21001000000904,                                               | $\Delta = \mathbb{Z}$ | ۵           |
| gob mx                                                                                                    |                                              |                                                           |                                                                                            |                       |             |
| CONACYT                                                                                                    |                                              |                                                           | CVU - Secciones - Salir                                                                    |                       |             |
| inicio > Premios y c                                                                                                   | ones no CON                                  | NACYT                                                     | mgornezb@yahoo.com Salir<br>@ Tu sesión cerrará en 29 mins, 56 segs<br>Ver mi CVU anterior |                       |             |
| Nombre de la distinc                                                                                                   | ón*: ₽                                       |                                                           |                                                                                            |                       |             |
| Institución que otors                                                                                                  | ó el premio o la distinción*: 😡              |                                                           |                                                                                            |                       |             |
| Institución otorgo pre                                                                                                 | mio o distinción                             |                                                           | Seleccione una institución                                                                 |                       |             |
| Año*: 😡                                                                                                    | País*:                                       |                                                           |                                                                                            |                       |             |
| Año                                                                                                    | Selecciona una opción                        | $\sim$                                                    |                                                                                            |                       |             |
|                                                                                                    |                                              |                                                           |                                                                                            |                       |             |
| * Campos obligatorios                                                                                                  |                                              |                                                           | <u>Cancelar</u> <u>Guardar</u>                                                             |                       |             |
|                                                                                                    |                                              |                                                           |                                                                                            |                       |             |
|                                                                                                    |                                              |                                                           |                                                                                            |                       |             |
| Declaración de Accesibilidad<br>Política de orkacidad                                                                  | Es el portal ú<br>ciudadana. La              | inico de trámites, información y participación<br>eer más | Mesa de ayuda: dudas e información<br>gobmx@funcionpublica.gob.mx                          |                       |             |
| Términos y Condiciones<br>Marco Jurísico<br>Portal de Colligatories de Trai<br>Sistema Infornex<br>IRM<br>Mapa de sito | Engluh<br>Temas<br>sparencia Reformas        |                                                           | Demuncia contra sensidores públicos                                                        |                       |             |
| 🔳 A 🗅 💽 📰 🖳 🌍 💇 🌔                                                                                                    |                                              | ره ره رک رک رک                                            |                                                                                            | ~ 10 41               | 01:32 p. m. |

Ilustración 190. Distinciones no CONACYT

En el campo Institución que otorgó el premio o la distinción, al hacer clic en el menú para seleccionar una institución, aparecerá una ventana emergente para la Búsqueda de instituciones, que a su vez despliega un menú con las opciones de "Tipo de institución", "Extranjera" y "Nacional", como se muestra en la siguiente pantalla:

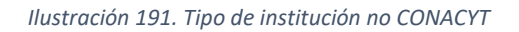

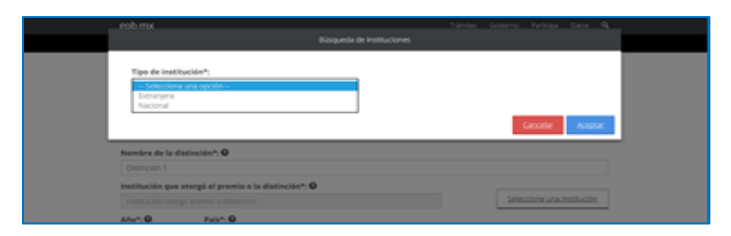

Al seleccionar la opción "Extranjera" nos desplegará otro menú con opciones de países a seleccionar:
Ilustración 192. Extranjera

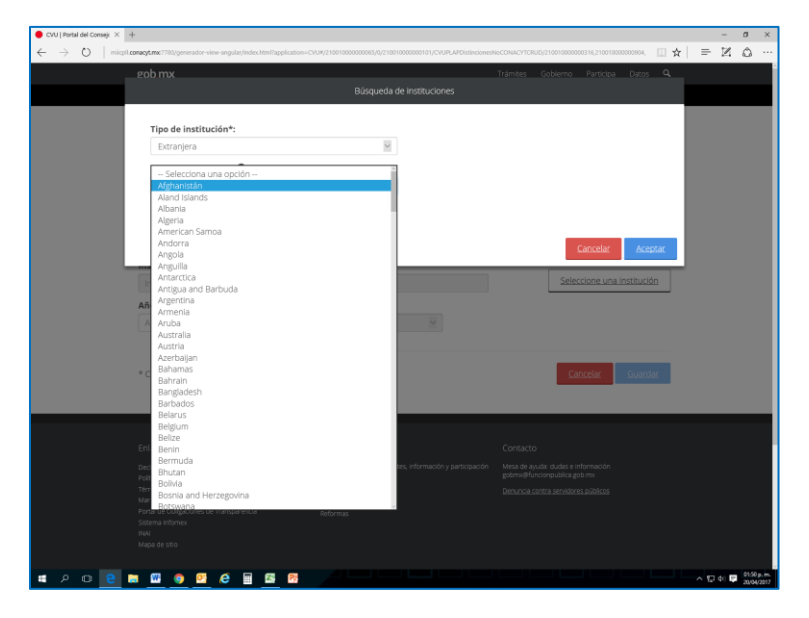

Una vez seleccionado el "País", se despliega un menú para seleccionar la "Institución":

Ilustración 193. Información de la institución

| gob mx                                                |                                                        | Trámites Gobierno Participa | Datos Q |
|-------------------------------------------------------|--------------------------------------------------------|-----------------------------|---------|
|                                                       | Búsqueda de instituciones                              |                             |         |
| Tipo de institución*:                                 |                                                        |                             |         |
| Extranjera                                            | ~                                                      |                             |         |
| Búsqueda por país*: 🛛                                 |                                                        |                             |         |
| Bolivia                                               | ~                                                      |                             |         |
|                                                       |                                                        |                             |         |
| No encontré mi empresa / institu                      | ición extranjera                                       |                             |         |
| falassiana                                            |                                                        |                             |         |
| Seleccione                                            |                                                        |                             |         |
| Agroecologia Liniversidad Cochah                      | amha                                                   |                             |         |
| <ul> <li>Archer Daniels Midland - SAO</li> </ul>      |                                                        |                             |         |
| <ul> <li>Centro de Educación Alternativa J</li> </ul> | aihuayco                                               |                             |         |
| Centro de Educación a Distancia                       |                                                        |                             |         |
| <ul> <li>Centro de Investigaciones Sociale</li> </ul> | s de la Vicepresidencia del Estado Plurinacional de Bo | livia                       |         |
| <ul> <li>Centro de Investigación y de Serv</li> </ul> | icios en Teledetección (CISTER)                        |                             |         |
| Conservación Internacional Bolivi                     | a                                                      |                             |         |
| Eccusis Militar de Inceniería "Mar                    | ieral Antonio Ineá da Sucra"                           |                             | , ×     |
|                                                       |                                                        | Cancelar                    | Aceptar |
| Enlaces                                               | 20ué es gob mx?                                        | Contacto                    |         |
|                                                       |                                                        |                             |         |
|                                                       |                                                        |                             |         |
|                                                       |                                                        |                             |         |
|                                                       |                                                        |                             |         |
|                                                       |                                                        |                             |         |
|                                                       |                                                        |                             |         |

Asimismo, existe la posibilidad de marcar "No encontré mi empresa/ institución extranjera", que, de seleccionarla, solicita el llenado de tres campos para el registro de la institución, misma que será ahora parte del menú del sistema: "Nombre de la institución", "País2 (despliega un menú de países para seleccionar) y "Clasificación" (despliega un menú con cuatro opciones: Centro de Investigación Privado, Empresa, Institución de Educación Superior Privada, Otro)

## Ilustración 194. Sin institución

| CVU   Portal del Consej: X W Holland - Wikipedia                                                                                            | +                                                                             |                         |                                                               |                                         |          | -                | 8 ×                       |
|----------------------------------------------------------------------------------------------------|-------------------------------------------------------------------------------|-------------------------|---------------------------------------------------------------|-----------------------------------------|----------|------------------|---------------------------|
| ← → O   mitplt.conacyt.me.7780/generator.v                                                                                                  | inv-angular/index.html?lapplication=CVUR(21                                   | 0010000000065/0/2100100 | 0000101/CVUPLAPDistincionesN                                  | 0C0NACVT08UD/21001000000016/21001000000 | 104. 🛄 🛧 | = N              | ۵                         |
| gob mx                                                                                                    |                                                                               |                         |                                                               |                                         |          |                  |                           |
|                                                                                                    |                                                                               |                         |                                                               |                                         |          |                  |                           |
| Tipo de institu<br>Extrargera<br>No encontré<br>Nombre de la<br>Instaución 1<br>País*:<br>- Selección a                                     | ición*:<br>mi empresa / institución extrar<br>institución*:<br>una opción — : | v ]<br>jera             | Clasificación*: 9<br>Selectona una op<br>Centro de Investigas | són an<br>ón Physico                    |          |                  |                           |
| * Campos obligato                                                                                                    | nos                                                                           |                         | Institución de Educa-<br>Otro                                 | ción Superior Privada                   | Aceptar  |                  |                           |
| Enlaces                                                                                                    | .0                                                                            | ié es gob.mx?           |                                                               | Contacts                                |          |                  |                           |
| Declaración de Accesibil                                                                                                    |                                                                               |                         |                                                               |                                         |          |                  |                           |
| Patitica de privacidad<br>- Terminos y Condiciones<br>Marco Jurídicio<br>Portar de Chilgacones d<br>Satema Informio<br>NAI<br>Maja de sisto |                                                                               |                         |                                                               |                                         |          |                  |                           |
| # 2 0 💽 m 💷 🧕 💁                                                                                                    | e 🖬 🚳 🤒                                                                       |                         |                                                               |                                         |          | -> t2 ≪ <b>₽</b> | 01/20 p. m.<br>20/04/2017 |

Una vez llenados los campos requeridos, aparecerá un botón de "Registrar Institución". Una vez registrada la institución, ésta aparecerá en el menú de instituciones del país seleccionado. Finalmente, para registrar en su información personal la institución recién agregada, deberá nuevamente seleccionar el "País" del menú desplegable y la "Institución" del menú desplegable. Aparecerán las opciones "Cancelar" y "Guardar". Dé seleccionar en la opción "Guardar", dicha distinción aparecerá registrada en la pantalla:

| U∣Portal del Consejx ×<br>→ O   mic | W Holland - Wikipedia +<br>pl.conacyt.mx:7780/generador-view-angular/ | ndex.html?application=CVU#/2 | 100 1 00000000064/0/2 1 00 1 0000000 1                         | 0)/CVUPLAPDistincionesNoCONAC/T;         | 21001000000902,                                     | - °<br>□ ★   = ⊠ © |
|-------------------------------------|-----------------------------------------------------------------------|------------------------------|----------------------------------------------------------------|------------------------------------------|-----------------------------------------------------|--------------------|
|                                     | gob mx                                                                |                              |                                                                | Trámites                                 | Gobierno Participa Da                               | tos Q              |
|                                     | CONACYT                                                               |                              |                                                                |                                          | CVU - Secciones                                     | - Salir            |
|                                     | 🏚 > Inicio > Premios y distins                                        | iones > Distinciones (       | no CONACYT                                                     | mgo                                      | mezb@yahoo.com                                      | Salir              |
|                                     | Distincio                                                             | nes no                       |                                                                | a sesión cerrará en 29 mins, 54          | segs                                                |                    |
|                                     |                                                                       |                              |                                                                |                                          | Ag                                                  | regar              |
|                                     | Nombre de la distinció                                                | Institución                  | País                                                           | Año                                      | Acciones                                            |                    |
|                                     | Distinción 1                                                          | Institución 1                | Australia                                                      | 2017                                     | /市                                                  | 1                  |
|                                     | ( ( ) ( ) ( ) ( )                                                     | 4 23 v registros p           | or página                                                      |                                          | 1 - 2 de 1 re                                       | gistros<br>resar   |
|                                     |                                                                       |                              | ué es gob.mx?                                                  |                                          |                                                     |                    |
|                                     | Declaración de Accesibilidad<br>Política de orbanidad                 | Es e                         | el portal único de trámites, inforr<br>Jadana. <u>Leer más</u> | nación y participación Mesa de<br>gobmi@ | ayuda: dudas e información<br>funcionpublica.gob.mx |                    |
|                                     |                                                                       |                              |                                                                |                                          |                                                     |                    |

llustración 195. Registro de la institución

De igual manera que en el apartado anterior "Distinciones CONACYT", es posible modificar la información agregada desde esta pantalla, así como modificar la vista de las páginas que contienen la información de las distinciones.

Finalmente haciendo clic sobre "Regresar" en la parte inferior derecha, el sistema nos remitirá a la página de Inicio del CVU donde aparecen las 10 secciones que lo conforman con sus respectivos apartados.

Si en vez de una distinción de institución extranjera, se tratara de una distinción de una institución Nacional, la pantalla se vería de la siguiente manera:

Ilustración 196. Distinción nacional

| rob mx                            | (Lingerstecke) | Tartas Sectors Perios Perio <b>A</b> .                                                                                                 |  |  |  |  |
|-----------------------------------|----------------|----------------------------------------------------------------------------------------------------|--|--|--|--|
| Tipe de institución*:<br>Nacional | Υ.             | Publica ( Micada*)<br>Scher Contract ( Scher<br>Volkes - Scher<br>Volkes - Volkes)<br>Volkes - Volkes<br>- Volkes - Volkes<br>- Volkes |  |  |  |  |
| Numbre de la distinción*: O       |                |                                                                                                    |  |  |  |  |

Una vez seleccionado si se trata de institución "Pública" o "Privada", se despliega el menú de instituciones. Se selecciona la que corresponde a su caso y se llenan el resto de los campos. Aparecerán de nuevo, del lado inferior derecho, las opciones "Cancelar" y "Guardar". Una vez guardada la información, la pantalla se verá así:

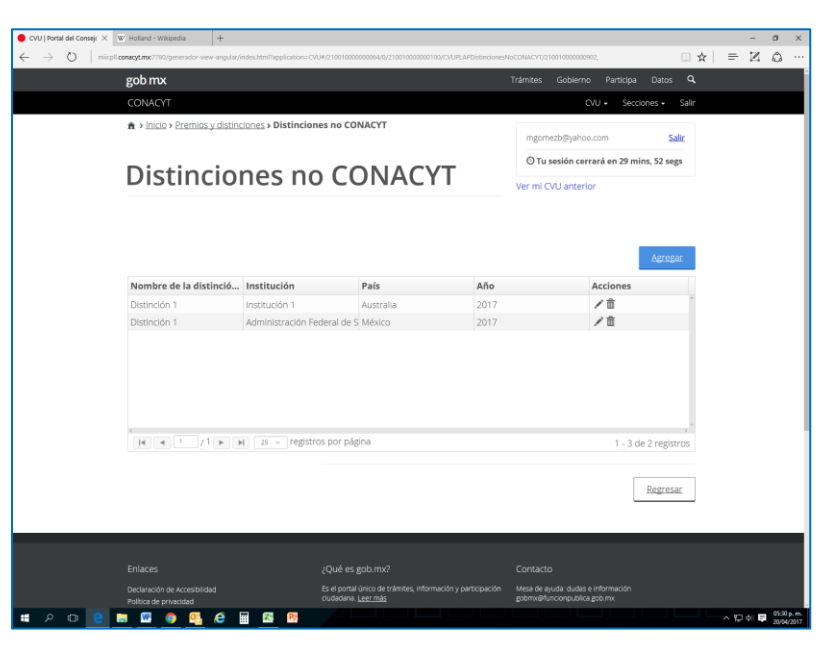

Ilustración 197. Modificación de la distinción

De igual manera, es posible modificar la información agregada desde esta pantalla, así como modificar la vista de las páginas que contienen la información de las distinciones.

Finalmente, haciendo clic sobre "Regresar" en la parte inferior derecha, el sistema nos remitirá a la página de Inicio del CVU donde aparecen las 10 secciones que lo conforman con sus respectivos apartados.

## XII. Lenguas e Idiomas

Esta es la pantalla de Inicio que usted visualizará al ingresar al sistema, la Sección 10. "Lenguas e Idiomas " se puede visualizar en la parte inferior de la página.

| got | mx                                      |                            | Trámites Gobierno Participa Datos 🔍 |
|-----|-----------------------------------------|----------------------------|-------------------------------------|
| CON | VACYT                                   |                            | CVU • Secciones • Salir             |
|     | Docencia en PNPC                        | Tesis dirigidas en PNPC    | Diplomados impartidos               |
|     | Docencia no PNPC                        | Tesis dirigidas no PNPC    |                                     |
| 6.  | Comunicación pública de la ciencia, tec | nológica y de innovación   |                                     |
|     | Difusión                                |                            | Divulgación                         |
|     | Publicación de artículos                | Capítulos publicados       | Divulgación                         |
|     | Publicación de libros                   | Participación en congresos |                                     |
| 7.  | Vinculación                             |                            | 8. Evaluaciones                     |
|     | Redes temáticas CONACYT                 | Proyectos de investigación | Evaluaciones CONACYT                |
|     | Redes de investigación                  | Grupos de investigación    | Evaluaciones no CONACYT             |
| 9.  | Premios y distinciones                  | 10. Lenguas e idiomas      |                                     |
|     | Distinciones CONACYT                    | Idiomas                    |                                     |
|     | Distinciones no CONACYT                 | Lenguas indígenas          |                                     |
|     |                                         |                            | Configurar                          |
|     |                                         |                            |                                     |
|     |                                         |                            |                                     |
|     | • • • • <i>•</i>                        |                            |                                     |

Ilustración 198. Lenguas e idiomas

Como se observa, la Sección 10. "Lenguas e Idiomas" consta de dos apartados: "Idiomas" y "Lenguas indígenas". Se ingresa de manera independiente a cada uno de ellos haciendo clic sobre el apartado. Los datos marcados con asterisco son obligatorios. A continuación, exploraremos primero el apartado "Idiomas".

## 12.1 Idiomas

Al seleccionar "Idiomas", visualizaremos la siguiente pantalla:

| CVU   Portal del Consejx × W Holland - Wikipedia   | +                                   |                                                                           |               |                                                                   |                     |       | - 0     | ×      |
|----------------------------------------------------|-------------------------------------|---------------------------------------------------------------------------|---------------|-------------------------------------------------------------------|---------------------|-------|---------|--------|
| ← → O milcplLconacyt.msc7780/generador-vi          | ew-angular/index.html?application=C | VU#/21001000000006/0/210010000000102/CVUPLAPs                             | diomas/210011 | 3000001001,                                                       | <u> </u>            | ☆   = | ИÓ      |        |
| gob mx                                             |                                     |                                                                           | т             | rámites Gobierno Participa                                        | Datos Q             |       |         |        |
| CONACYT                                            |                                     |                                                                           |               | CVU • Seco                                                        | tiones • Salir      |       |         |        |
| ♠ > inicio > Lengua                                | s e idiomas > Idiomas               |                                                                           |               | mgomezb@yahoo.com                                                 | Salir               |       |         |        |
|                                                    | Idiomas                             |                                                                           |               |                                                                   | ins, 55 segs        |       |         |        |
| Idioma                                             |                                     |                                                                           |               |                                                                   | Ver mi CVU anterior |       |         |        |
|                                                    |                                     |                                                                           |               |                                                                   |                     |       |         |        |
|                                                    |                                     |                                                                           |               |                                                                   |                     |       |         |        |
|                                                    |                                     |                                                                           |               |                                                                   |                     |       |         |        |
|                                                    |                                     |                                                                           |               |                                                                   | Agregar             |       |         |        |
| Idioma                                             | Institución que                     | otorgó Documento probatori                                                | Grado de      | dominio Acciones                                                  |                     |       |         |        |
|                                                    |                                     |                                                                           |               | _                                                                 |                     |       |         |        |
|                                                    |                                     |                                                                           |               | _                                                                 |                     |       |         |        |
|                                                    |                                     | No se encontraron resulta                                                 | dos           | _                                                                 |                     |       |         |        |
|                                                    |                                     |                                                                           |               | _                                                                 |                     |       |         |        |
|                                                    |                                     |                                                                           |               |                                                                   |                     |       |         |        |
|                                                    |                                     |                                                                           |               |                                                                   |                     |       |         |        |
| 14 4 3 Z                                           | 1 🕨 🖬 25 🗸 regist                   | ros por página                                                            |               |                                                                   |                     |       |         |        |
|                                                    |                                     |                                                                           |               |                                                                   |                     |       |         |        |
|                                                    |                                     |                                                                           |               |                                                                   | Regresar            |       |         |        |
|                                                    |                                     |                                                                           |               |                                                                   |                     |       |         |        |
|                                                    |                                     |                                                                           |               |                                                                   |                     |       |         |        |
|                                                    |                                     |                                                                           |               |                                                                   |                     |       |         |        |
|                                                    |                                     | ¿Que es gob.mx?                                                           |               |                                                                   |                     |       |         |        |
| Declaración de Accesibil<br>Política de privacidad |                                     | Es el portal unico de trámites, información y part<br>ciudadana. Leer más | Hopeción      | Mesa de ayuda: oudas e información<br>gobmx@funcionpublica.gob.mx |                     |       |         |        |
| 📹 🔎 💿 💽 📰 🚳 💁                                      | 🨂 🖩 🖾 🤒                             |                                                                           |               |                                                                   |                     | ~ ₽   | 0 🗣 201 | 4/2017 |

Ilustración 199. Idiomas

Para añadir información deberá dar clic en el botón de "Agregar" ubicado en la parte superior derecha de la pantalla.

Al dar clic en Agregar, visualizaremos la siguiente pantalla que requiere llenar 13 campos:

| ● CVU   Portal del Consejc ×<br>← → C)   miicpl | Holland - Wikipedia     Holland - Wikipedia     Holland - Wikipedia | 2VL/#/21001000000067/0/210010000000103/CVUPLAPIdiomas/                           | TRUE/21001000001003,21001000001901,                                  | - • ×                              |
|-------------------------------------------------|---------------------------------------------------------------------|----------------------------------------------------------------------------------|----------------------------------------------------------------------|------------------------------------|
|                                                 | gob mx                                                              |                                                                                  | Trámites Gobierno Participa Datos                                    | ٩                                  |
|                                                 | CONACYT                                                             |                                                                                  | CVU - Secciones -                                                    | Salir                              |
|                                                 | ★ > Inicio > Lenguas e idiomas > Idiomas                            |                                                                                  | mgomezb@yahoo.com                                                    | ialir                              |
|                                                 | Idiomas                                                             |                                                                                  | ⊙ Tu sesión cerrará en 29 mins, 56 se                                | egs                                |
|                                                 | luiomas                                                             |                                                                                  | Ver mi CVU anterior                                                  |                                    |
|                                                 |                                                                     |                                                                                  |                                                                      |                                    |
|                                                 | Institución que otorgó certificado: 😡                               |                                                                                  | Idioma*: 🛛                                                           |                                    |
|                                                 | Institución otorgó certificado                                      |                                                                                  | Selecciona una opción                                                | ~                                  |
|                                                 | Grado de dominio*: 🛛                                                | Nivel de conversación*: 😡                                                        | Nivel de lectura*: 🛛                                                 |                                    |
|                                                 | Selecciona una opción V                                             | Selecciona una opción V                                                          | Selecciona una opción                                                | ~                                  |
|                                                 | Nivel de escritura*: 🛛                                              | ¿Cuenta con certificación?*: 😡                                                   | Fecha de evaluación: 😡                                               |                                    |
|                                                 | – Selecciona una opción – 🗸 🗸                                       | - Selecciona una opción V                                                        | Fecha de evaluación                                                  |                                    |
|                                                 | Documento probatorio: 😡                                             | Vigencia de: 😡                                                                   | Vigencia a: 😡                                                        |                                    |
|                                                 | Documento probatorio                                                | Vigencia de                                                                      | Vigencia a                                                           | <b>m</b>                           |
|                                                 | Puntos / porcentaje: 🛛                                              | Nivel conferido: 😡                                                               |                                                                      |                                    |
|                                                 | Puntos / porcentaje                                                 | Nivel conferido                                                                  |                                                                      |                                    |
|                                                 |                                                                     |                                                                                  |                                                                      |                                    |
|                                                 | * Campos obligatorios                                               |                                                                                  | Capcelar Guard                                                       | dar                                |
|                                                 | Campos congatorios                                                  |                                                                                  | CONCLUS.                                                             |                                    |
|                                                 |                                                                     |                                                                                  |                                                                      |                                    |
|                                                 |                                                                     |                                                                                  |                                                                      |                                    |
|                                                 |                                                                     |                                                                                  |                                                                      |                                    |
|                                                 | Declaración de Accesibilidad<br>Política de privacidad              | Es el portal único de trámites, información y participaci<br>ciudadana. Lecr más | in Mesa de ayuda: dudas e información<br>gobmx@funcionpublica.gob.mx |                                    |
| 🖬 🔎 🖸 😂                                         | 🖿 🚾 🌚 💁 🚱 🖬                                                         |                                                                                  | Dan and passes an idaras schilten                                    | ∧ 1 4 ■ 01.10 p. in.<br>20/04/2017 |

Ilustración 200. Información de idiomas

Una vez que los campos contienen la información requerida, del lado inferior derecho aparecerán las opciones "Cancelar" y "Guardar", como se muestra en la ilustración 205.

Si se selecciona la opción "Cancelar", aparecerá una ventana emergente pidiendo la confirmación de esta acción, y el sistema nos remitirá a la pantalla previa.

Una vez que se considere que la información es correcta y se seleccione la opción "Guardar", , aparecerá otra ventana emergente con un mensaje indicando que "La operación se completó con éxito". Si faltase información para alguno de los campos requeridos, el sistema no nos permitirá la opción "Guardar". Conforme se agreguen idiomas, la pantalla se verá como lo muestra el ejemplo siguiente:

| > Portai dei Consejo | A W House Wepeda +        |                                            |                                  |                    |                |                             |        | 12 0   |
|----------------------|---------------------------|--------------------------------------------|----------------------------------|--------------------|----------------|-----------------------------|--------|--------|
| - 0 h                | gob my                    | Juar/Indeprint application - CVOP/21001000 | 00000000210010000000102221001000 | talointasya 100 ht | rámites Gobi   | ierno Participa Datos       | a<br>a | مرة 12 |
|                      | CONACYT                   |                                            |                                  |                    |                | CAL - Sectionet - S         | alle   |        |
|                      | 🚖 > Inicio > Lenguas e ic | liomas » Idiomas                           |                                  | mgomezb@y          | ahoo.com Salir |                             |        |        |
|                      |                           |                                            |                                  |                    | O Tu sesión    | cerrará en 29 mins, 54 segs |        |        |
|                      | Idiomas                   | 5                                          |                                  | Ver mi CVI I an    |                |                             |        |        |
|                      |                           |                                            |                                  |                    |                |                             |        |        |
|                      |                           |                                            |                                  |                    |                |                             |        |        |
|                      |                           |                                            |                                  |                    |                |                             |        |        |
|                      |                           |                                            |                                  |                    |                | Agregar                     |        |        |
|                      |                           |                                            | -                                |                    |                |                             |        |        |
|                      | Idioma                    | Institucion que otorgo                     | Documento probatori              | Grado de           | dominio        | Acciones                    |        |        |
|                      | Serbian                   | Institucion                                | Documento                        | Avanzado           |                | / 0                         |        |        |
|                      |                           |                                            |                                  |                    |                |                             |        |        |
|                      |                           |                                            |                                  |                    |                |                             |        |        |
|                      |                           |                                            |                                  |                    |                |                             |        |        |
|                      |                           |                                            |                                  |                    |                |                             |        |        |
|                      |                           |                                            |                                  |                    |                |                             |        |        |
|                      |                           |                                            |                                  |                    |                |                             | ~      |        |
|                      |                           | ► 25 - registros por pá                    | gina                             |                    |                | 1 - 2 de 1 registro         | s      |        |
|                      |                           |                                            |                                  |                    |                |                             |        |        |
|                      |                           |                                            |                                  |                    |                |                             | _      |        |
|                      |                           |                                            |                                  |                    |                | Regresar                    |        |        |
|                      |                           |                                            |                                  |                    |                |                             | _      |        |
|                      |                           |                                            |                                  |                    |                |                             |        |        |
|                      |                           |                                            |                                  |                    |                |                             |        |        |
|                      |                           |                                            |                                  |                    |                |                             |        |        |
|                      |                           | iOuiá es                                   | III NIN III N Z                  |                    |                |                             |        |        |
|                      |                           | ¿Qué es                                    | gop.mx?                          |                    |                |                             |        |        |

Ilustración 201. Idiomas captura

Desde esta pantalla es posible modificar la información agregada, esto desde los íconos que aparecen al lado derecho a cada idioma. Si se desea editar la información se da clic sobre el ícono del "lápiz", mientras que si se desea eliminar se dará clic sobre el ícono del "bote de basura". En ambos casos aparecerán ventanas emergentes solicitando la confirmación de la acción a realizar.

Por otro lado, es posible modificar la vista de las páginas que contienen la información de los idiomas. En la barra inferior derecha se muestra el número de página en donde nos localizamos, así como unas flechas indicando mostrar la página siguiente o la anterior, o la página inicial o la final. En esta misma barra, existe la opción de seleccionar si se quieren mostrar 10, 25, 50 ó 100 registros por página.

Finalmente haciendo clic sobre el "Regresar" que figura en la parte inferior derecha, el sistema nos remitirá a la página de Inicio del CVU donde aparecen las 10 secciones que lo conforman con sus respectivos apartados.

## 12.2 Lenguas indígenas

Respecto al segundo apartado de esta sección, "Lenguas indígenas", al hacer clic sobre la opción nos mostrará la siguiente pantalla:

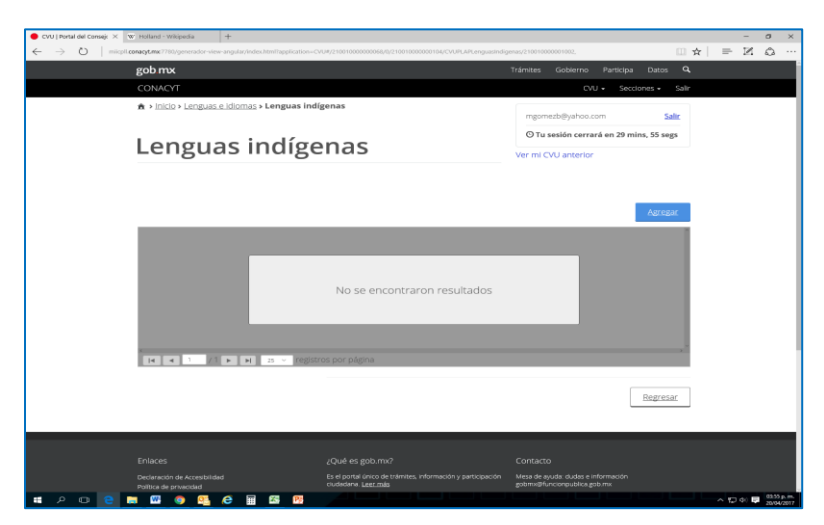

llustración 202. Nueva captura

Para añadir información deberá dar clic en el botón "Agregar" ubicado en la parte superior derecha.

Ilustración 203. Lenguas

| CONACIT                                 |          |                           |  | Crtr + Sectore                  | i - 14  |  |
|-----------------------------------------|----------|---------------------------|--|---------------------------------|---------|--|
| A + 1929 + Language, cildonasi + 54     | nguas in | digenas                   |  | and the second                  | 1.00    |  |
|                                         |          |                           |  | A second second second          | _       |  |
| Longuas in                              | día      | onac                      |  | O To seelon centers on 25 mins, | on reds |  |
| cengaas in                              | uib.     | chub                      |  | vier mi CVU anterior            |         |  |
|                                         |          |                           |  |                                 |         |  |
| Lengua": O                              |          | Grada de dominio*: O      |  | Nivel de conversación": O       |         |  |
| - Selecciona una opción -               | 8        | - Selectione une opción - |  | - Selecciona una opción -       |         |  |
| Nivel de lectura*: 0                    |          | Nivel de escritura*: O    |  | ¿Cuenta con contificación?": O  |         |  |
| - Seleccone una spción -                | ~        | - Selectoria una opción - |  | - Seleccona una spoch-          | ~       |  |
| fecha de evaluación: O                  |          | Documento probatorio: O   |  | Vigencia de: O                  |         |  |
| Fecha de evaluación                     |          | Documento probatorne      |  | vigencia de                     |         |  |
| Vigencia a: 0                           |          | Puntos / porcentaje: 0    |  |                                 |         |  |
| Vigencia a                              |          | Purities I percentage     |  |                                 |         |  |
|                                         |          |                           |  |                                 |         |  |
|                                         |          |                           |  |                                 |         |  |
| <ul> <li>Campos obligatorios</li> </ul> |          |                           |  | CACUTOR                         | uede -  |  |

Una vez que los campos contienen la información requerida, del lado inferior derecho aparecerán las opciones "Cancelar" y "Guardar", como se muestra en el ejemplo de la pantalla anterior.

Si se selecciona la opción "Cancelar", aparecerá una ventana emergente pidiendo la confirmación de esta acción, y el sistema nos remitirá a la pantalla previa.

Una vez que se considere que la información es correcta y se seleccione la opción "Guardar", aparecerá otra ventana emergente con un mensaje indicando que "La operación se completó con éxito". Es importante tener en cuenta que, si faltase información para alguno de los campos requeridos, el sistema no nos permitirá "Guardar".

Conforme se agreguen Lenguas indígenas, la pantalla se verá como lo muestra el ejemplo siguiente:

| CVU   Portal del Consejc X W Holland - Wikipedia +     O micpil.conacyt.mc7780/generador-view-angula | /index.html?application=CVU#/21001 | 000000058/0/210010000000104/CVUPL                                | APLenguastridigen | es/210010000001002,                      |                              | -<br>□☆  = 12        | ø ×<br>⊜ …                |
|----------------------------------------------------------------------------------------------------|------------------------------------|------------------------------------------------------------------|-------------------|------------------------------------------|------------------------------|----------------------|---------------------------|
| gob mx                                                                                               |                                    |                                                                  | т                 | rámites Gobien                           | no Participa Datos           | Q,                   |                           |
| CONACYT                                                                                              |                                    |                                                                  | CVU • Secciones • | Salir                                    |                              |                      |                           |
| 🛪 > inicio > Lenguas e idior                                                                         | <u>nas</u> > Lenguas indígenas     | mgomezb@yah                                                      | oo.com Sa         | alir                                     |                              |                      |                           |
| Lenguas                                                                                              | indígena                           | is                                                               |                   | O Tu sesion ci                           | errara en 29 mins, 55 sej    | 83                   |                           |
|                                                                                                    | 0000                               |                                                                  |                   | ver mi CVU ante                          | rior                         |                      |                           |
|                                                                                                    |                                    |                                                                  |                   |                                          | Agreg                        | ar                   |                           |
| Lengua                                                                                               | Grado de dominio                   | Puntos porcentaje                                                | Fecha de          | evaluación                               | Acciones                     |                      |                           |
| Chatino central                                                                                      | Avanzado                           | 100                                                              | 01/abr/20         | 17                                       | / 亩                          | 1                    |                           |
| (K (K ) / ) (K )                                                                                     | M 25 v registros por               | nágina                                                           |                   |                                          | 1 - 2 de 1 regis<br>Regres   | ros<br>at            |                           |
| Enlaces                                                                                              | ¿Qué                               | es gob.mx?                                                       |                   | Contacto                                 |                              |                      |                           |
| Declaración de Accesibilidad<br>Política de privacidad                                               | Es el po<br>ciudada                | irtal único de trámites, información y j<br>ina: <u>Leer más</u> |                   | Mesa de ayuda: duda<br>gobmx@funcionpubl | s e información<br>ca.gob.mx |                      |                           |
| # 2 0 🤮 🚍 🐨 💿 💁 🤗                                                                                    | III 🚳 📴                            |                                                                  |                   |                                          |                              | <ul><li>日本</li></ul> | 03:58 p. m.<br>23/04/2017 |

Ilustración 204. Nueva captura de lenguas

De igual manera que en el apartado anterior Idiomas, es posible modificar la información agregada desde esta pantalla, así como modificar la vista de las páginas que contienen la información de las Lenguas indígenas.

Finalmente haciendo clic sobre el botón "Regresar" que figura en la parte inferior derecha, el sistema nos remitirá a la página de Inicio del CVU donde aparecen las 10 secciones que lo conforman con sus respectivos apartados.